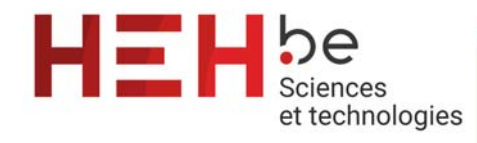

8a, avenue V. Maistriau B-7000 Mons Tél : +32 (0)65 33 81 54 Fax : +32 (0)65 31 30 51 E-mail : tech-mons@heh.be

www.heh.be

## L'automatisation avec ProcesSim Haute École en Hainaut

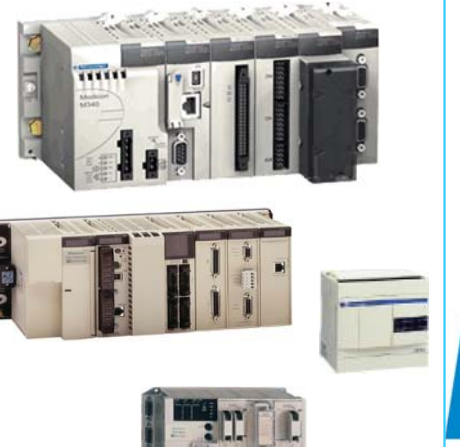

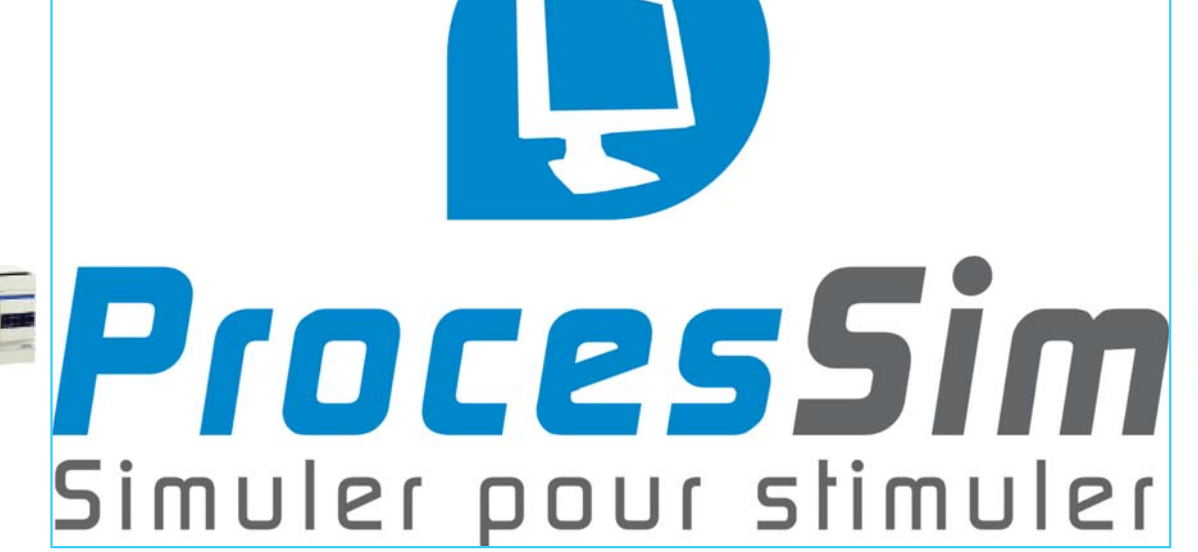

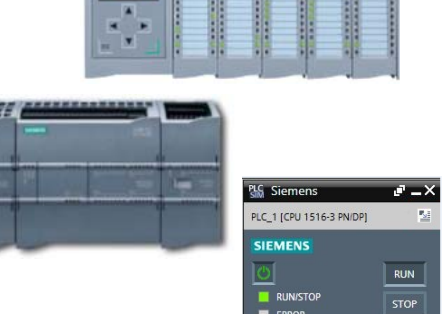

192.168.0.1 192.168.1.1

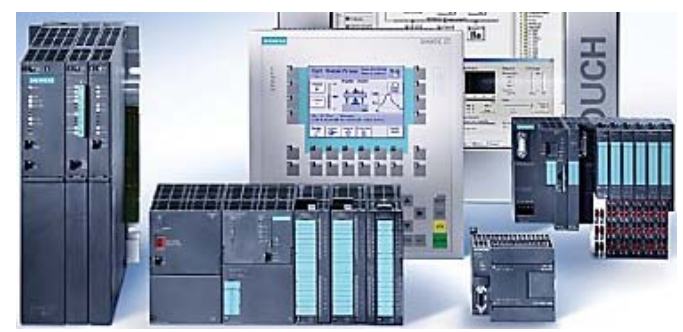

Fabrice SCOPEL

Email : <u>fabrice.scopel@heh.be</u>

Web Site : <u>http://www.heh.be/processim</u>

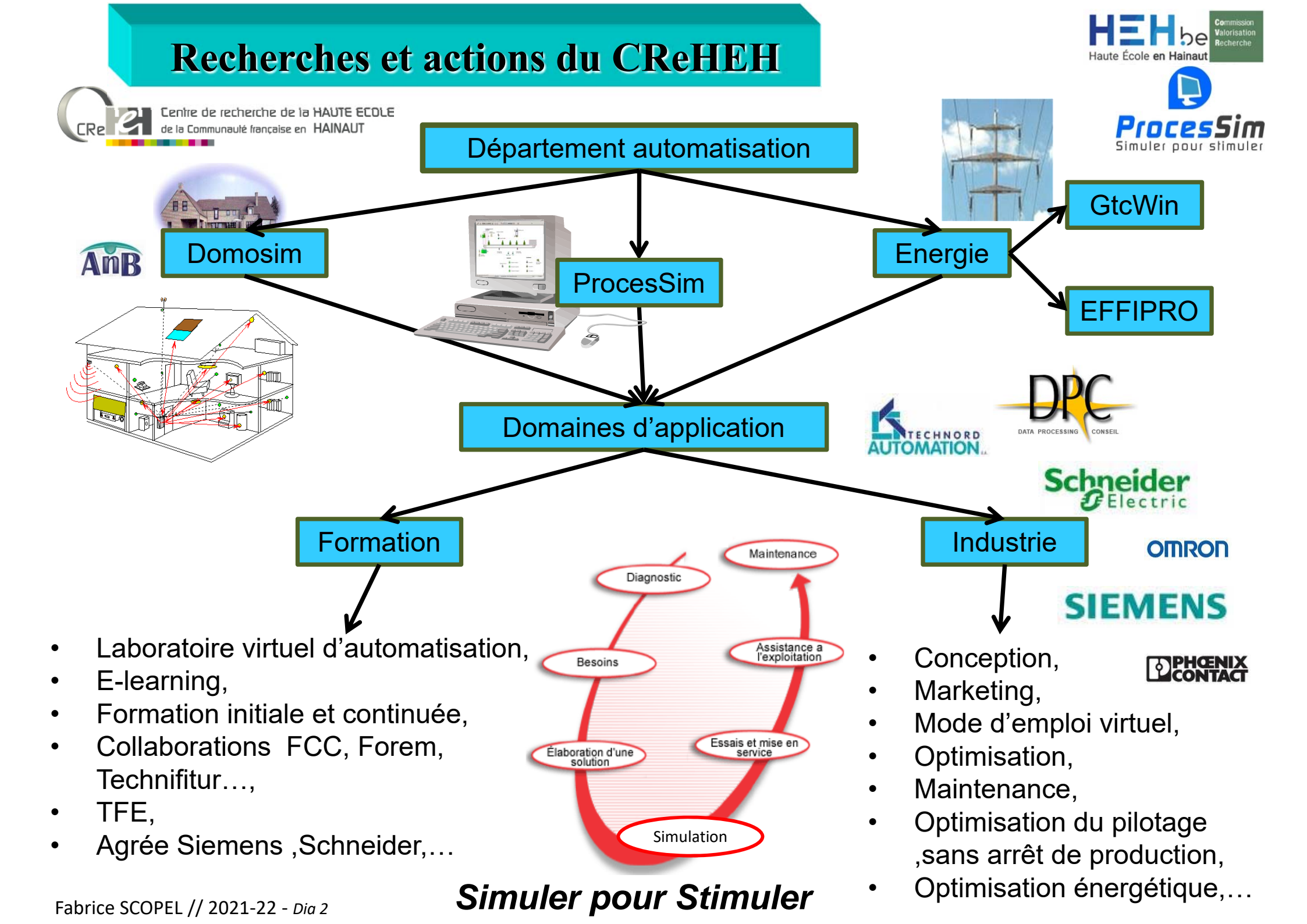

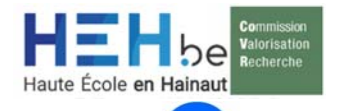

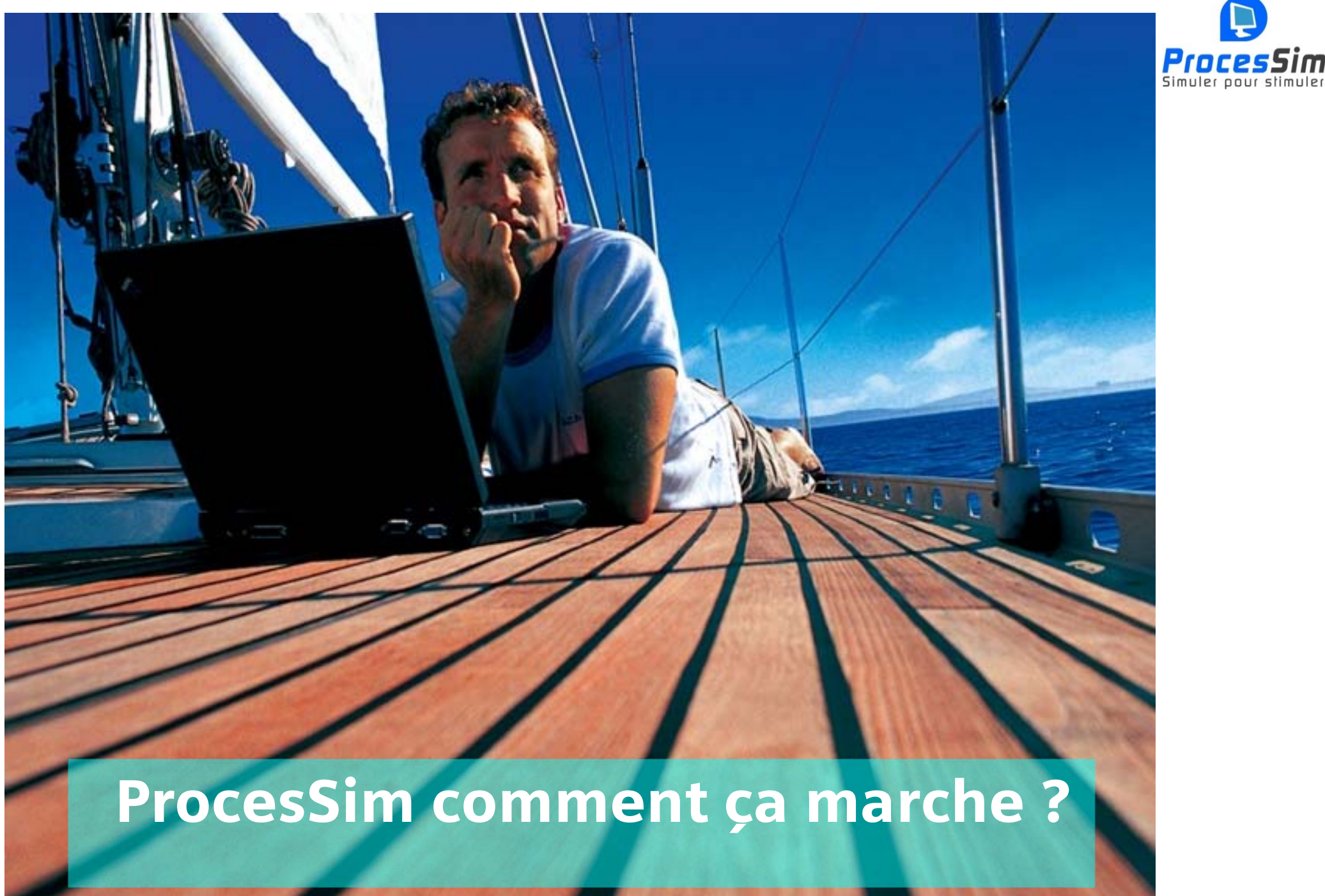

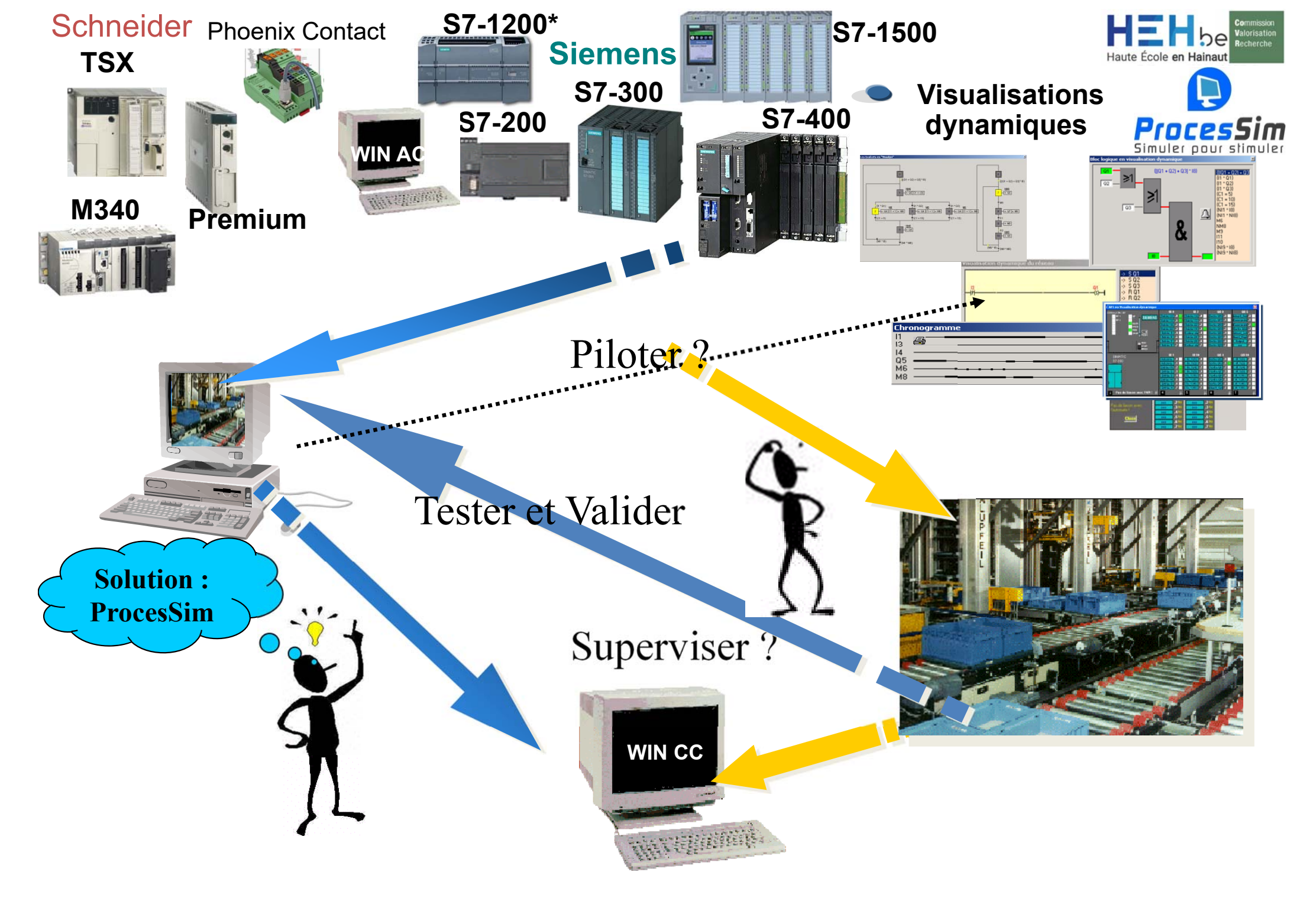

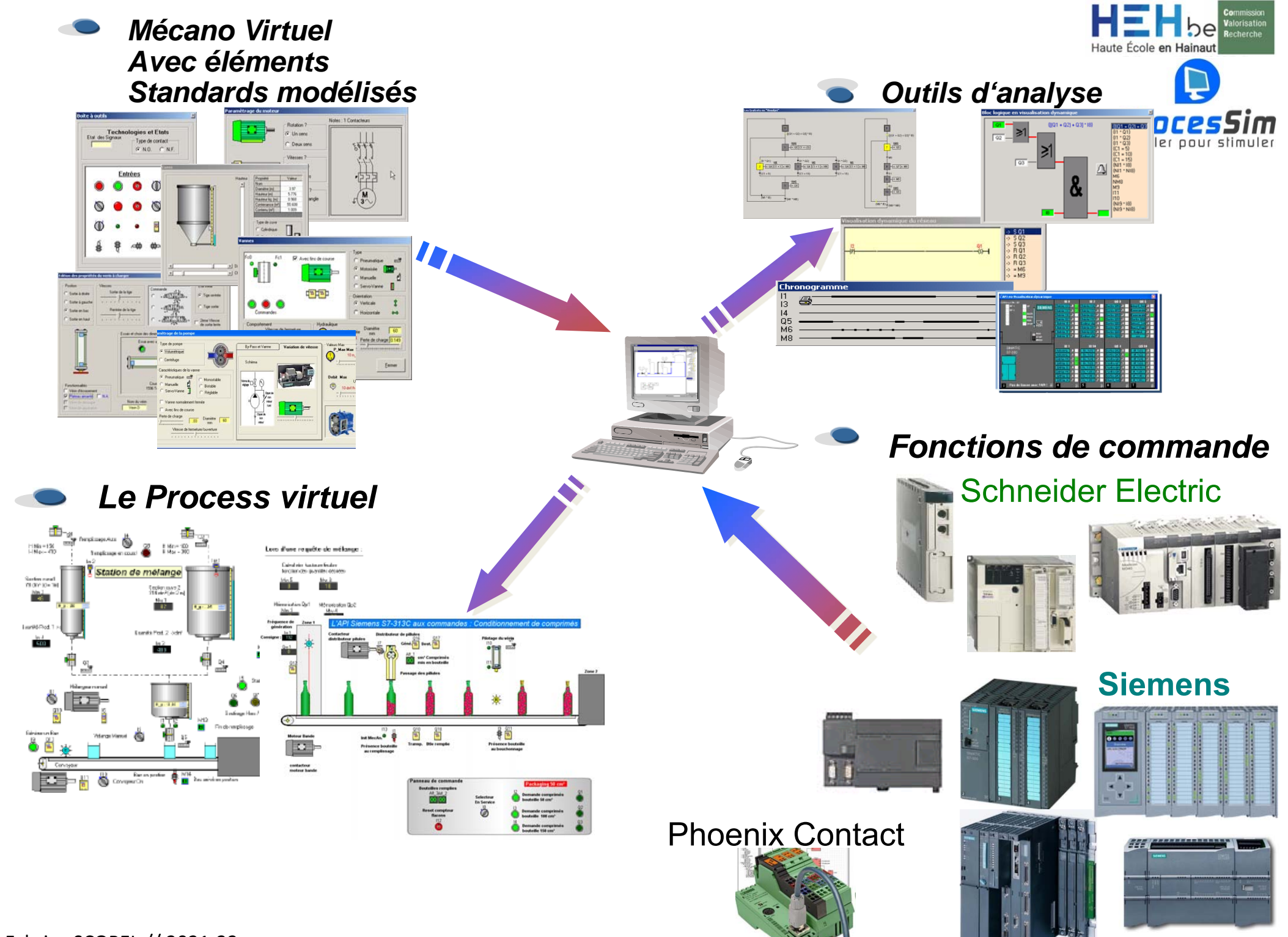

## Processus et Pilotage en boucle fermée

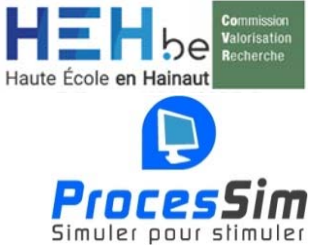

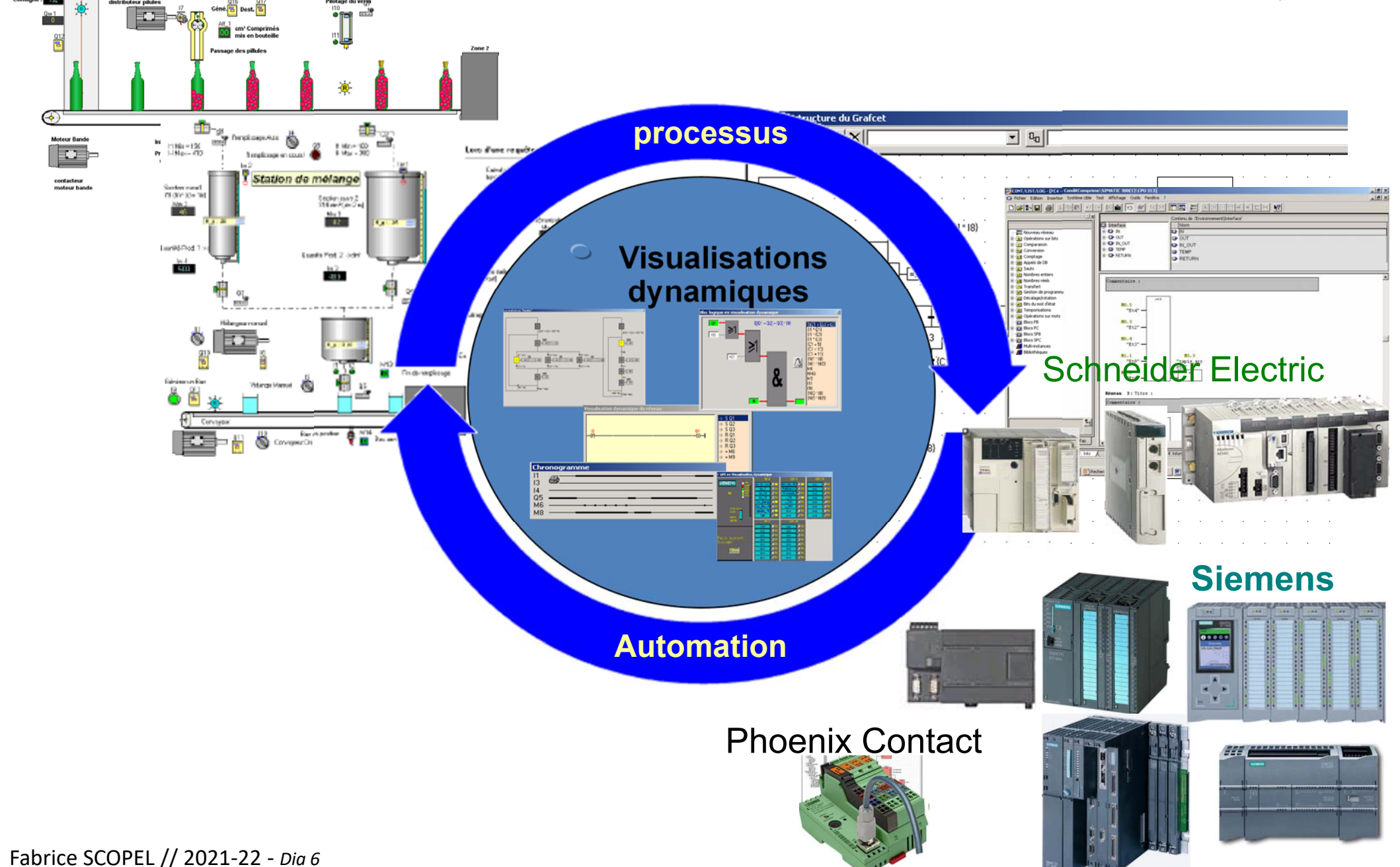

#### Intégration de l'outil dans le monde industriel

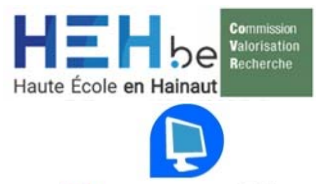

Proces

Dépanner, modifier une installation. Utiliser la supervision, la maintenance informatisée et la « télégestion »

> Former les opérateurs et agents de maintenance

Piloter et vérifier la validité d'un programme d'API

Monter et piloter son propre processus Réaliser son projet d'automatisation

Delogerateur a lingérieur Découvrir les principes d'analyses combinatoire et séquentielle grâce à la visualisation dynamique et à l'interactivité.

> Découvrir et expérimenter toutes les technologies annexes : pneumatiques, mécaniques, électriques...

Motiver l'opérateur & découvrir le cahier des charges d'une automatisation en agissant sur le matériel virtuel

Productio

## **Outils pour le montage de votre partie opérative**

### De la commande à la signalisation TOR et Analogique

Haute École en Hainau

ProcesSin Simuler pour stimule

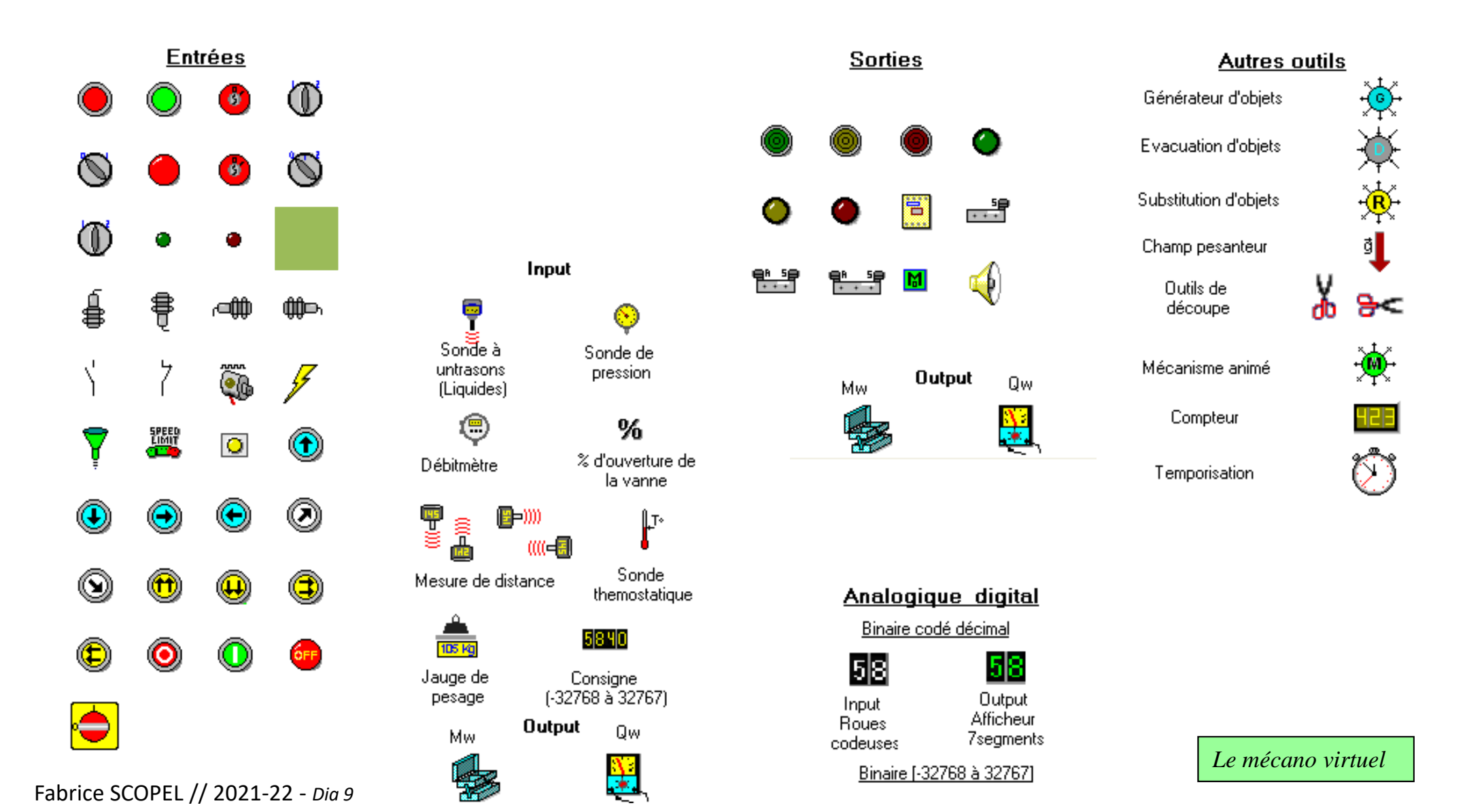

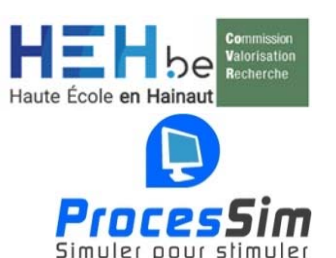

×

## Du T.O.R. à l'Analogique

De la grandeur Physique Comportement à la grandeur API ļ 250 en passant par la carte cm d'acquisition électrique Configuration du capteur analogique Limites physiques Valeurs entières ! Min. --> []X 500 --> 10 V Max. **Editer une entrée** 0 -> 0V Min Mnémonique Edition de l'entrée Mnémonique Objets de remplacement 11 Mnémoniques Entrées de substitution Stop  $\bigcirc$ Description Modéliser Arrêt Moteur1 Vers l'automate Pas d'API désigné SPEED Limit Z Type de contact 0 O Normalement Ouvert (NO) Normalement fermé (NF) Objet à substituer Remplacer Effacer <u>0</u>.K. Annuler

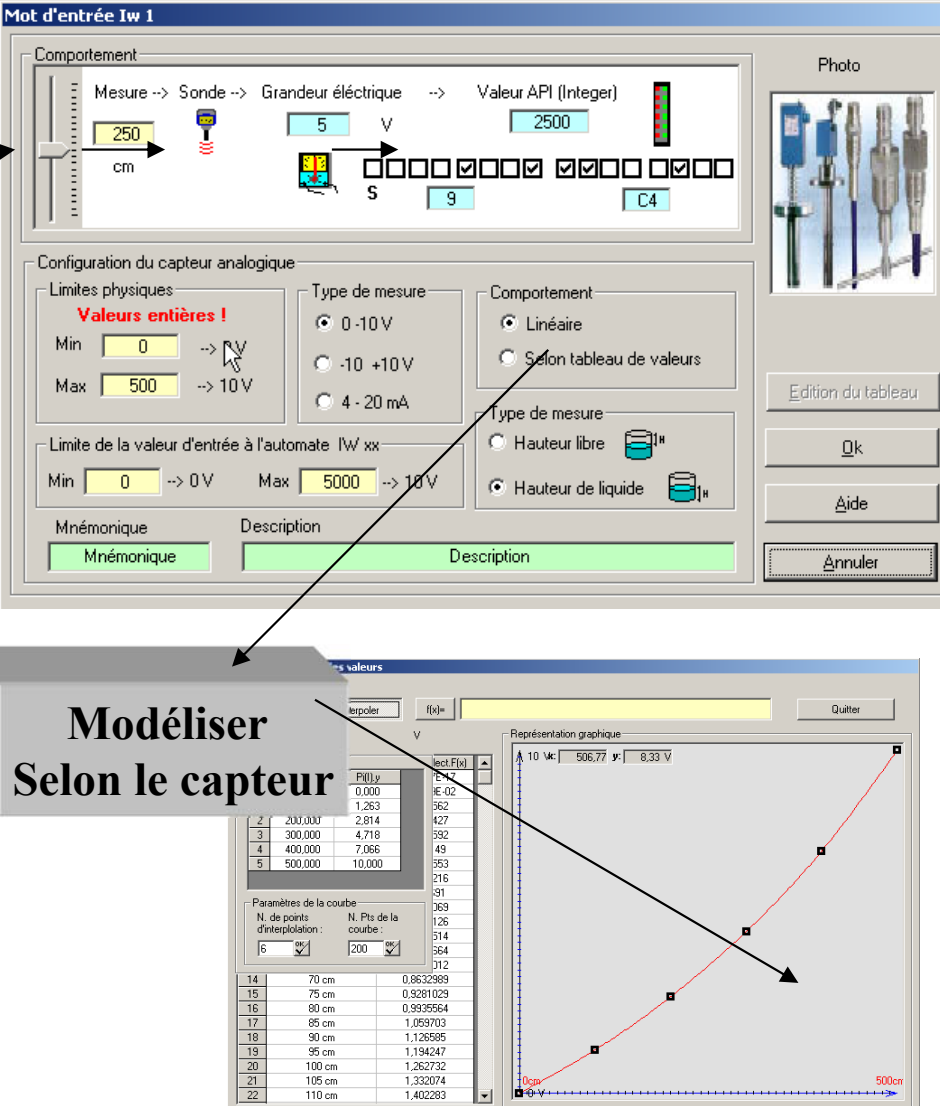

## Moteurs avec circuits de puissance intégrés

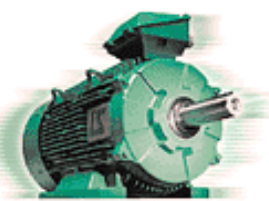

Démarrage direct

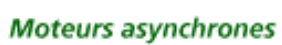

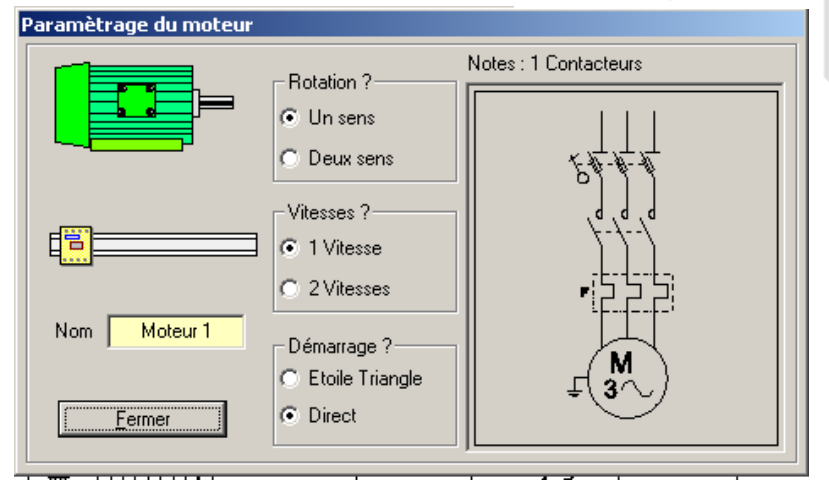

Pilotage erroné = court-circuit !

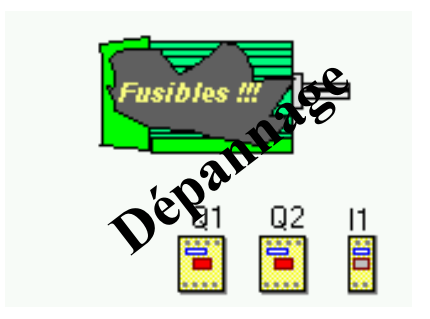

Le circuit de puissance s'adapte selon votre sélection →

#### Deux sens de rotation

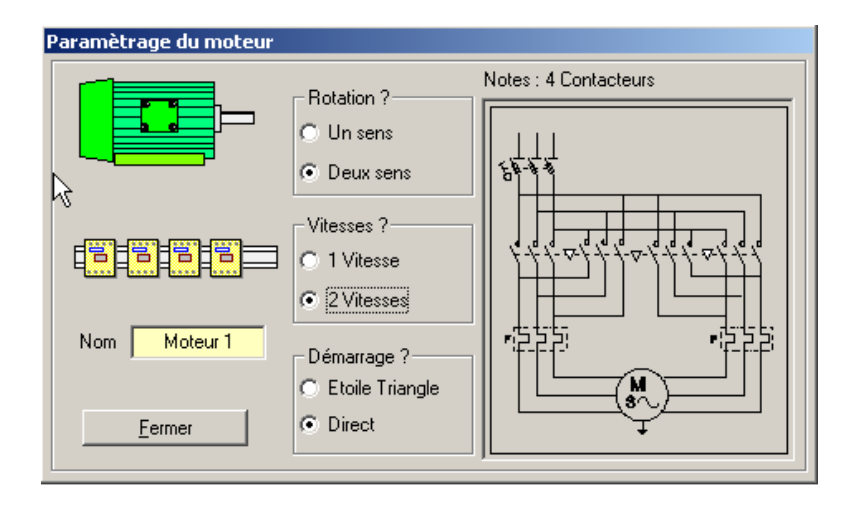

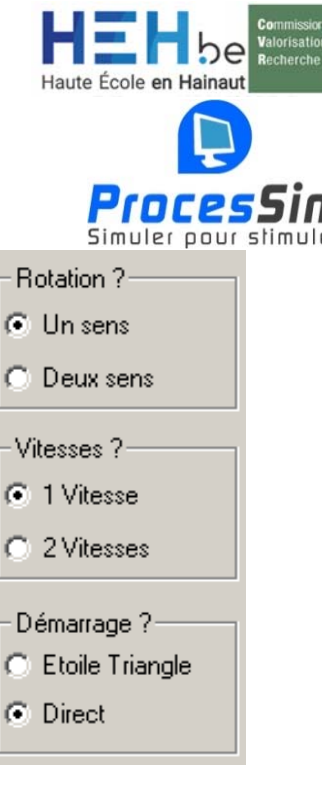

Le mécano virtuel

## Moteur avec variateur de fréquence intégré

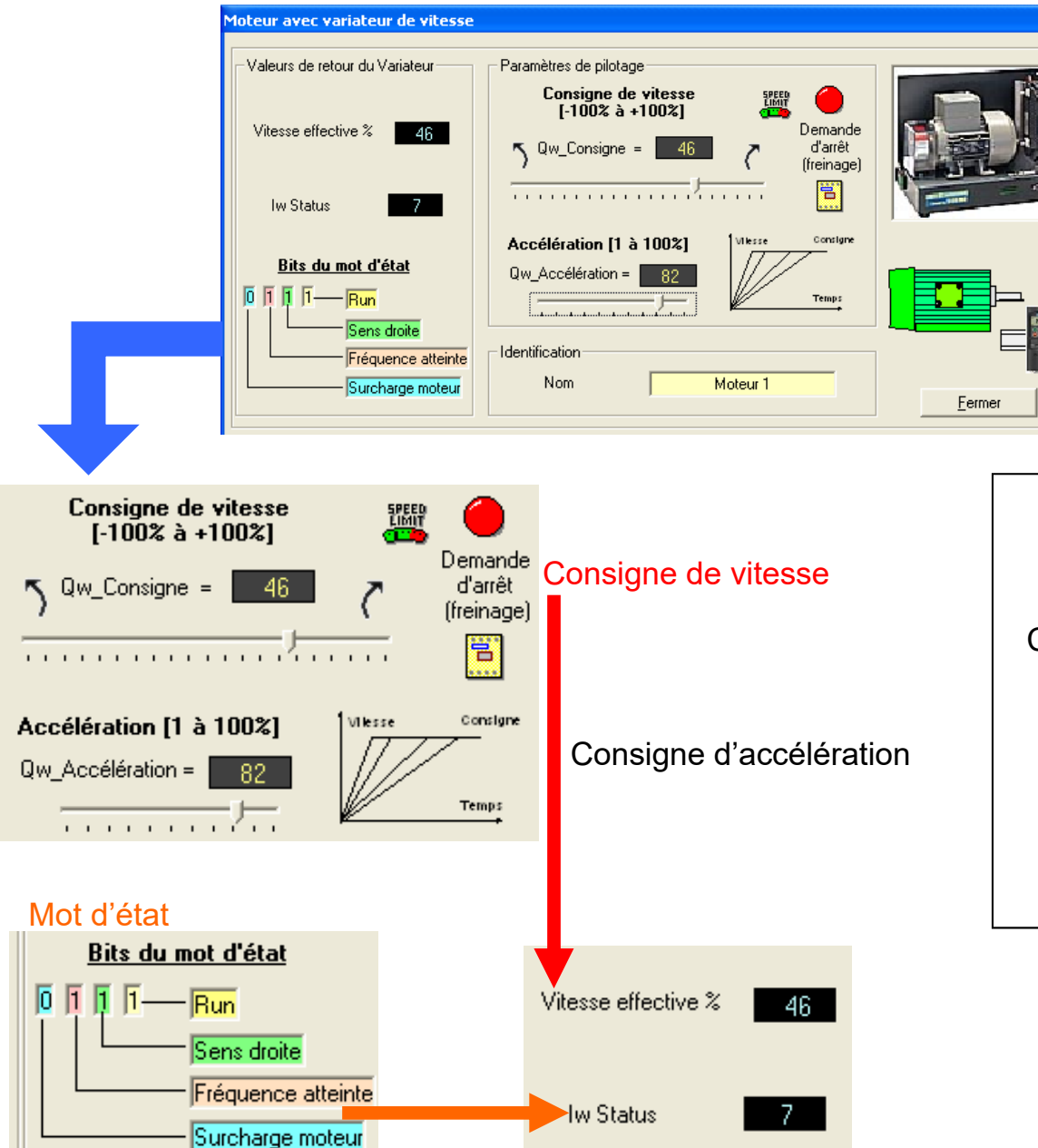

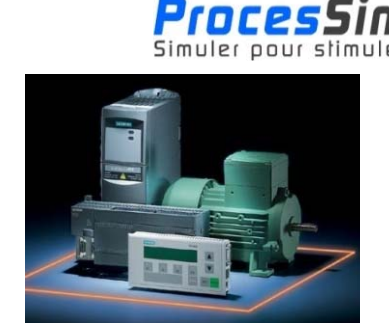

Haute École en

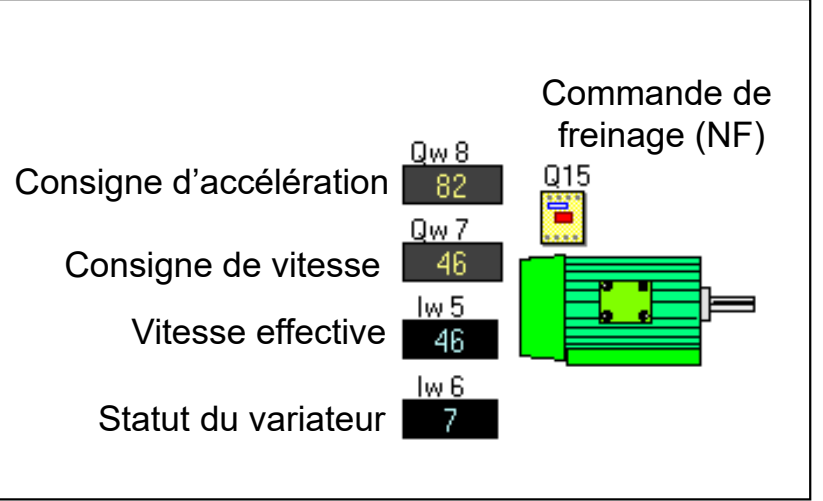

Le mécano virtuel

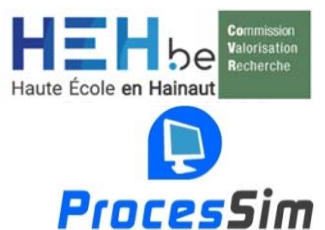

Simuler oour stimul

# **Pour vos moteurs, toutes les configurations de pilotage** et de contrôle sont prévues. Codeur

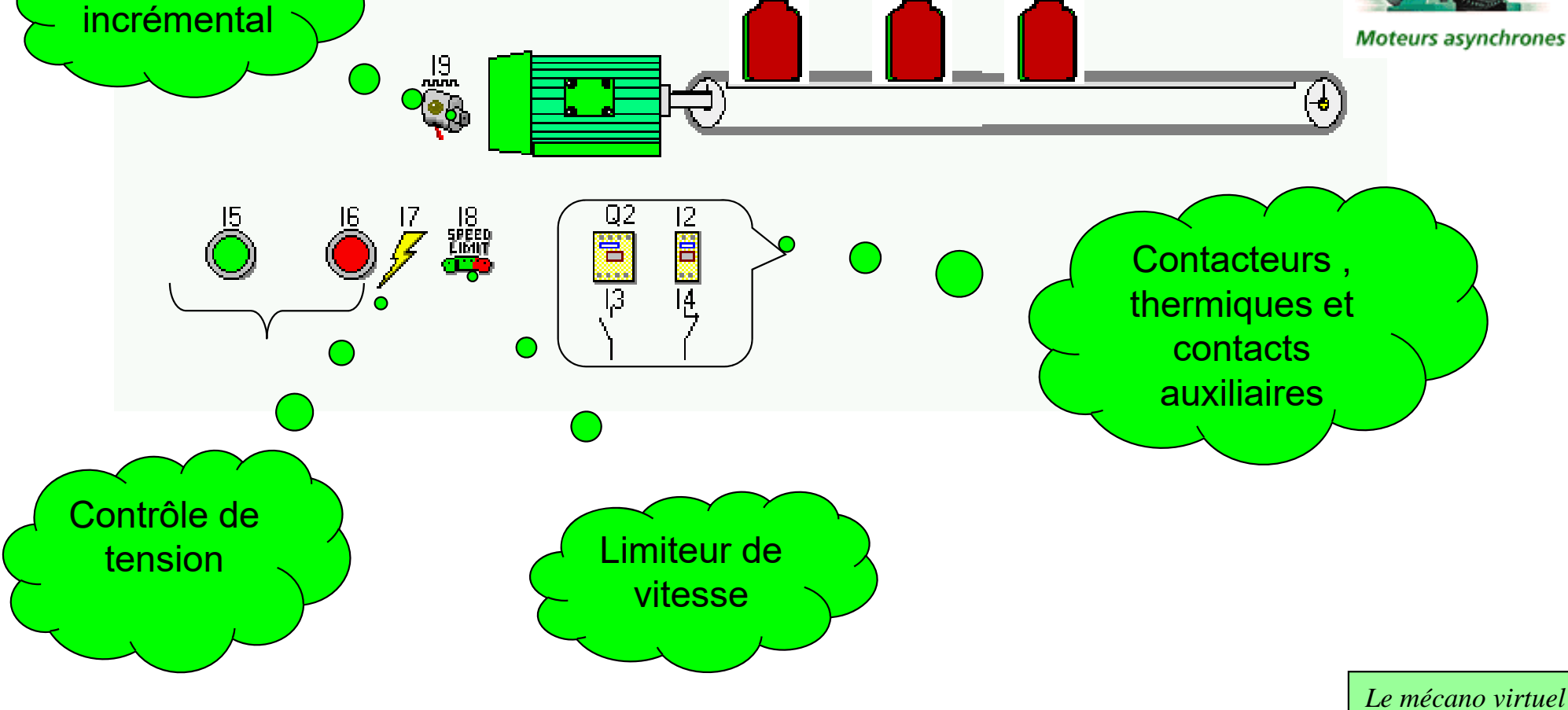

## **Bandes transporteuses ou convoyeurs :**

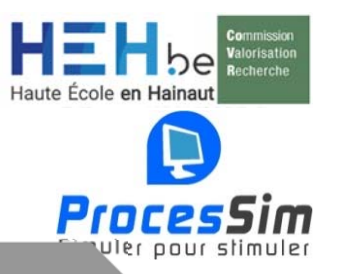

| Bande transporteuse                                                  | <u>×</u>                                                                                                    |
|----------------------------------------------------------------------|----------------------------------------------------------------------------------------------------|
|                                                                      | Sens du transport<br>Gauche<br>O Droite                                                                                                    |
| Moteur associé :Moteur0<br>Moteur0<br>Vitesse de translation = 100 % | Vue<br>Horizontale<br>Verticale<br>Vue de profil (Horizontale)<br>Nombre d'objets transportables<br>Sans limite    Fixé à 20 Max.<br><u>Eermer</u> |

Reset Compteur 10 10 15 14 16 15 14 Moteur des convoyeurs du

Les objets déposés sur le convoyeur sont automatiquement mis en mouvement Pour sélectionner un convoyeur, vous devez au préalable déposer un moteur d'entraînement.

| Bande transpo | prteuse P                                                      | @                                                                        | Sens du transport<br>Gauche<br>O Droite                                     |
|---------------|----------------------------------------------------------------|--------------------------------------------------------------------------|-----------------------------------------------------------------------------|
|               | Moteur associé :Moteur0 Moteur0 Vitesse de translation = 100 % | Vue<br>O Horiz<br>O Verti<br>O Vue<br>Nombre d'objets tra<br>Sans limite | zontale<br>cale<br>de profil (Horizontale)<br>ansportables<br>O Fixé à Max. |
|               | ₩<br>                                                          | ¢                                                                        | 19<br>19<br>19<br>19<br>19<br>19<br>19<br>19<br>19<br>19                    |
| 01.11         | <u> 2</u><br>∰ 03                                              | <u>∐</u> Q4                                                              |                                                                             |

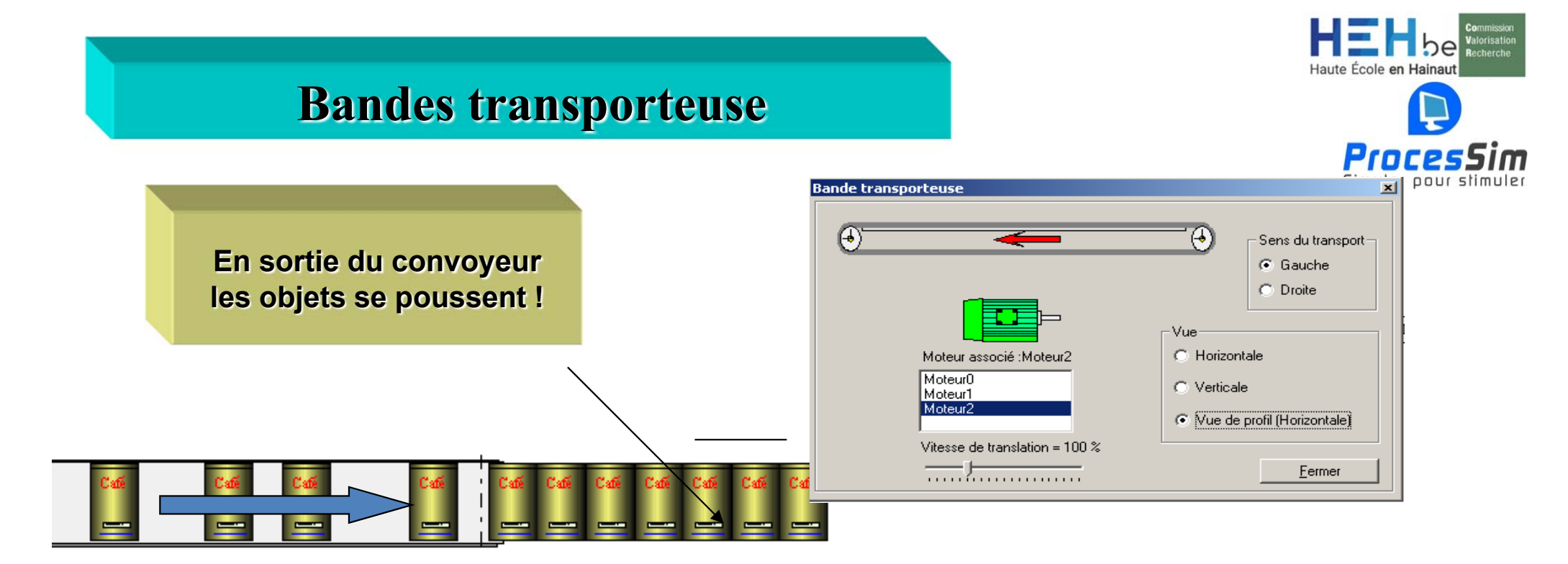

Les boîtes s'empilent automatiquement

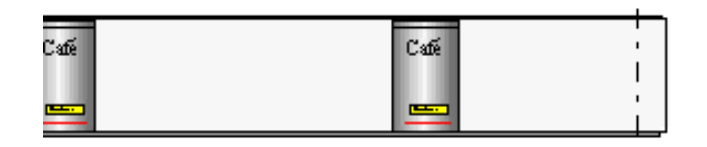

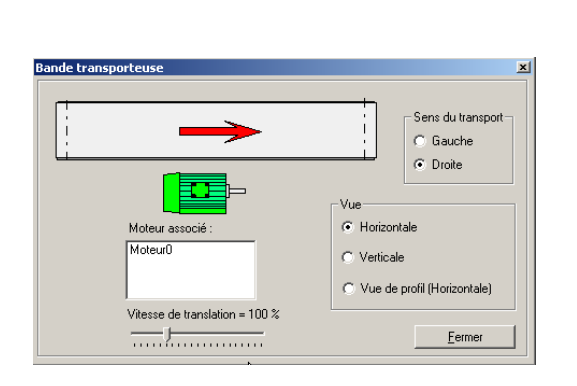

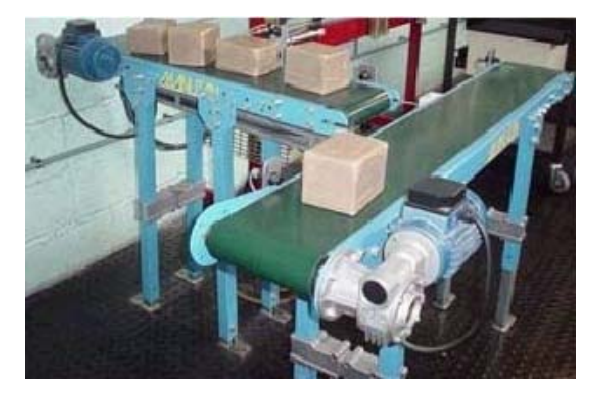

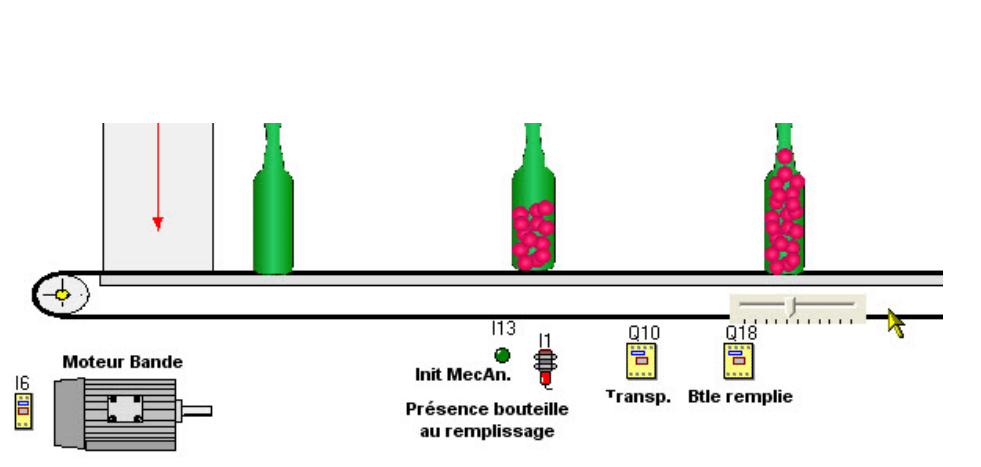

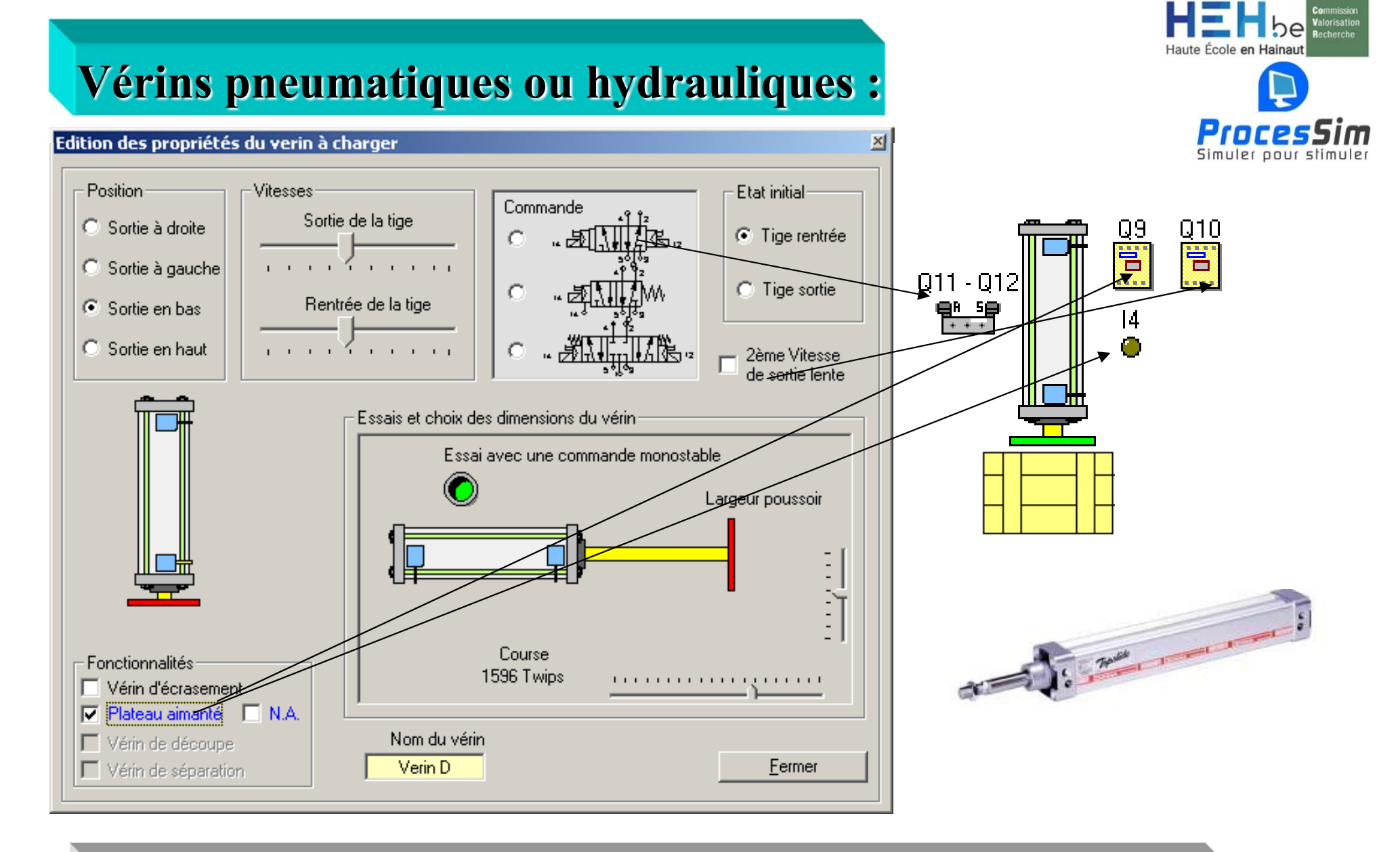

Tout est paramétrable : l'orientation , les vitesses , la commande, la course, le poussoir, y compris les outils de préhension...

Le mécano virtuel

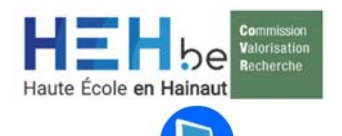

## Fonctionnalités des vérins:

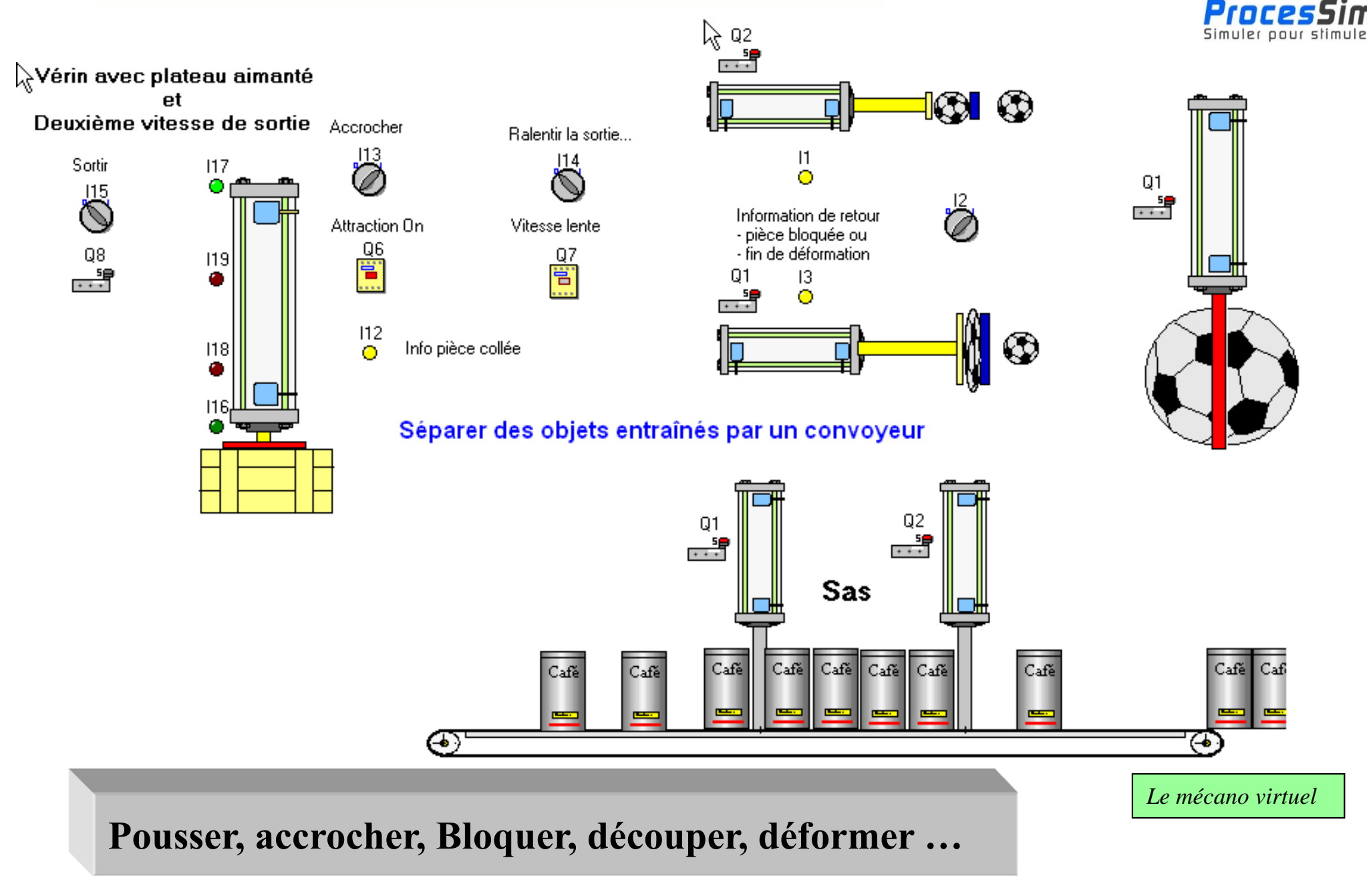

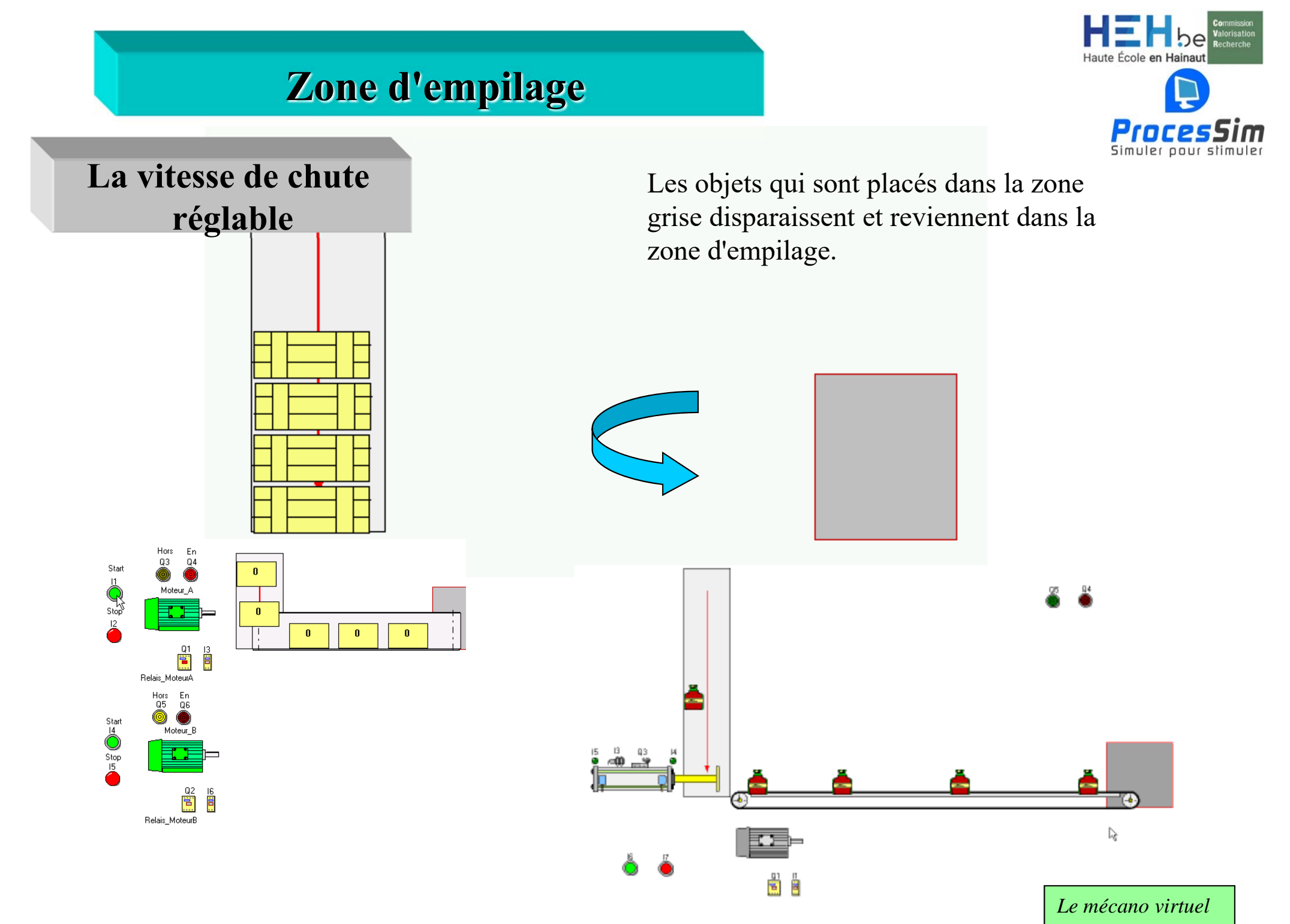

## Entrées : Capteurs optiques, capacitifs ou inductifs

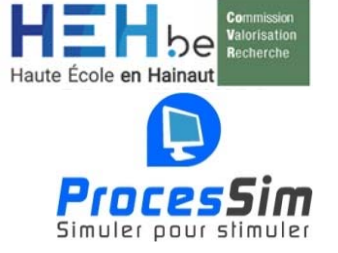

## Dépôt & paramétrage

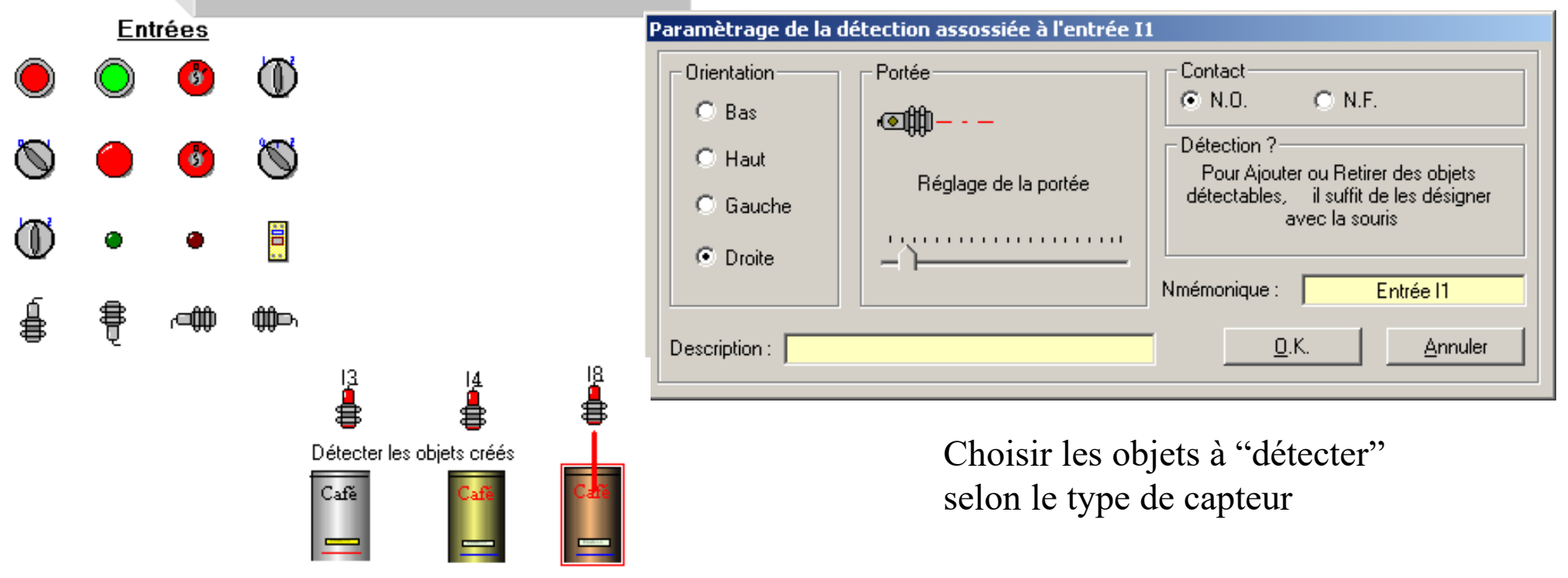

Le mécano virtuel

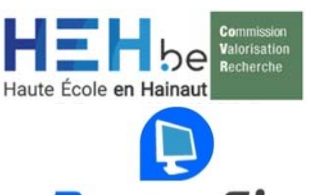

Aide

Annuler

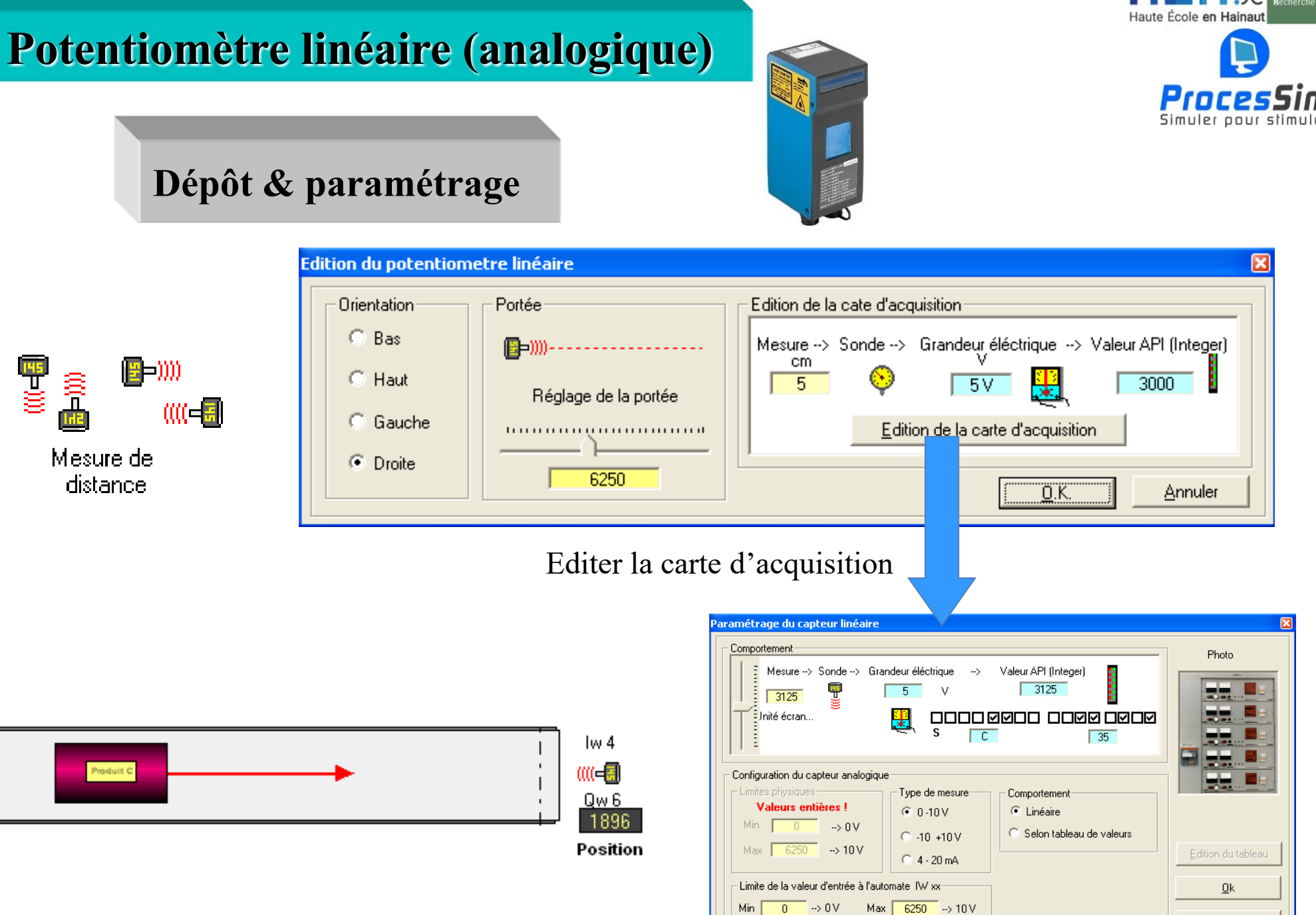

Description

Description

Mnémonique

Mnémonique

Le mécano virtuel

## **Positionneurs linéaires :**

#### Pour assembler, construire, synchroniser les déplacements.

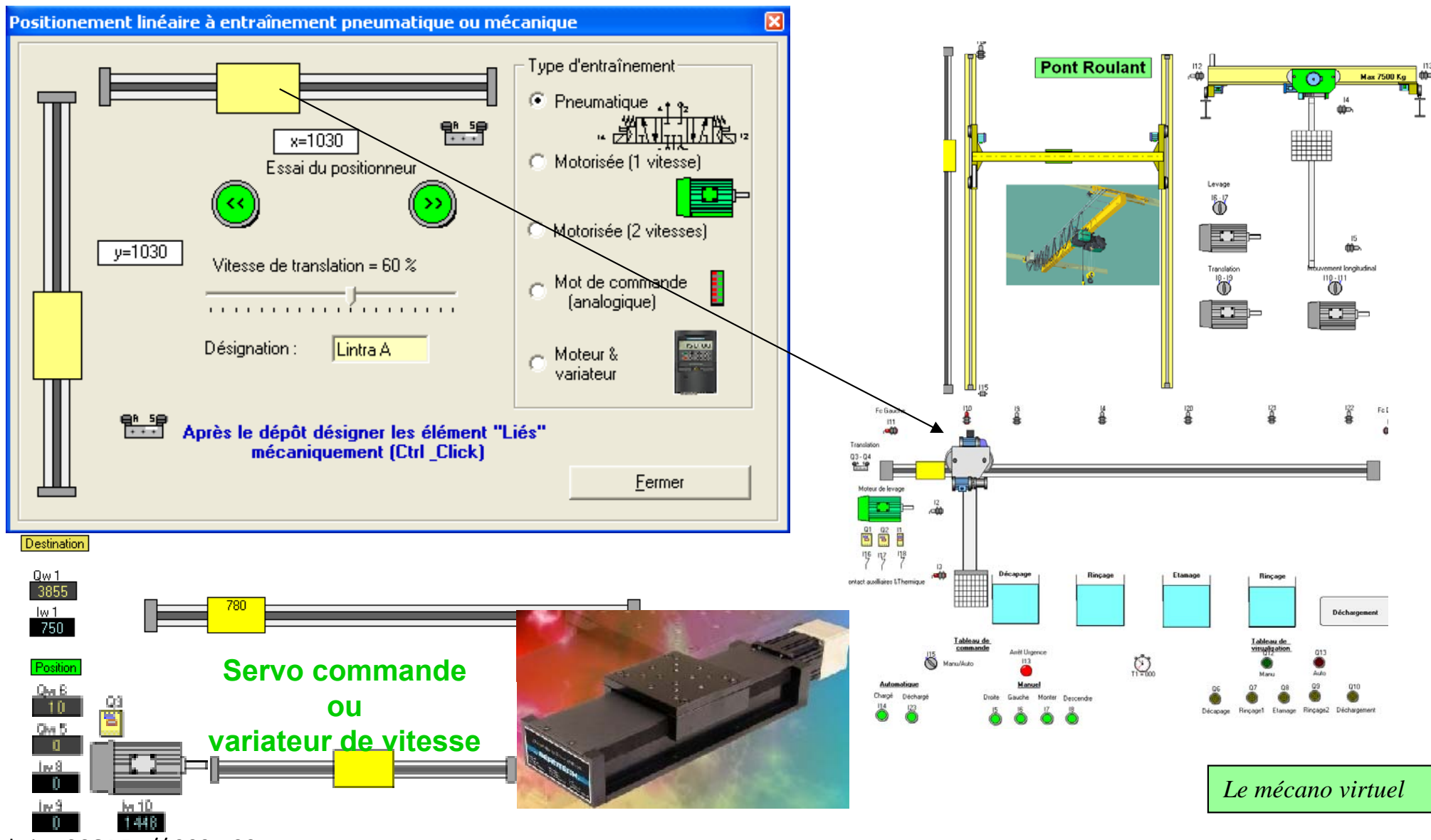

Haute École en l

ProcesSim

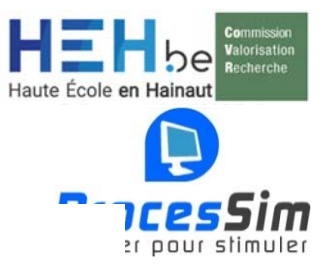

# Pour réaliser vos entraînement, des positionneurs

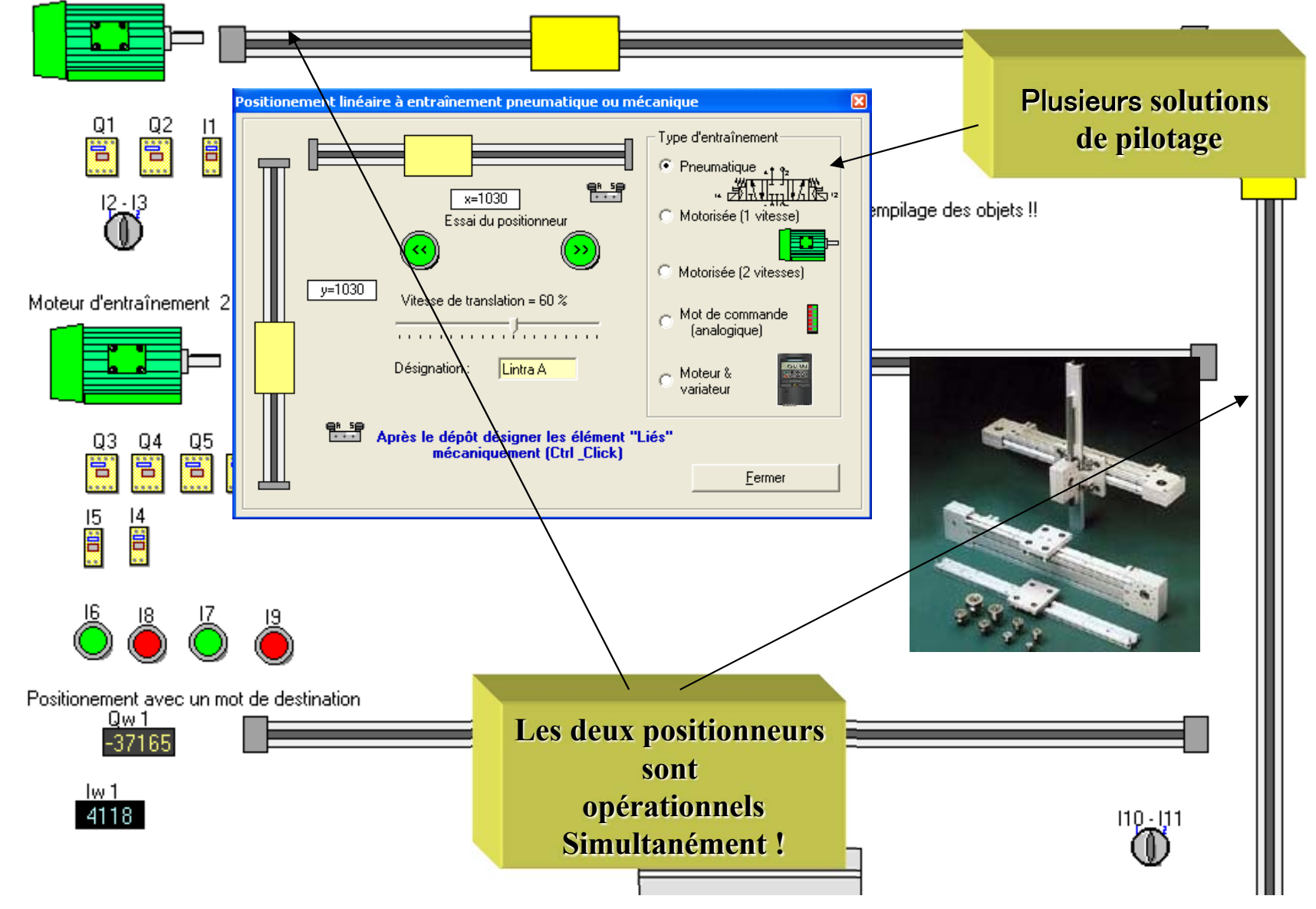

## **Pour être servi , support ou tables de transfert**

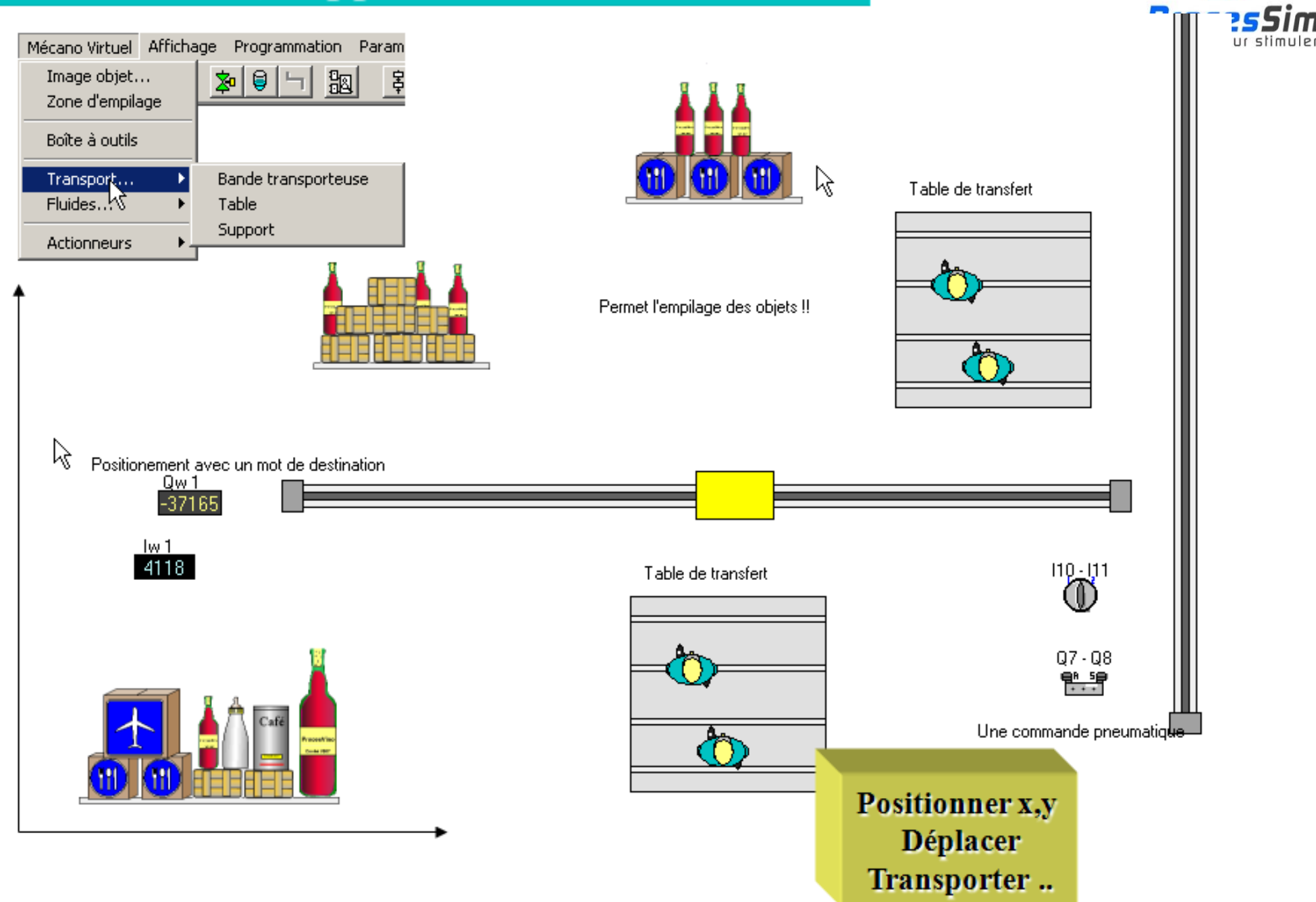

Haute École en Hainau

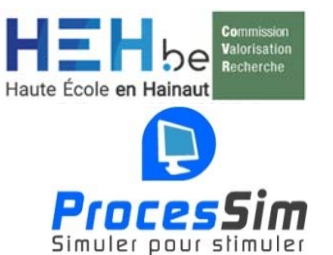

## **Des arrivées automatique d'objets : les générateurs**

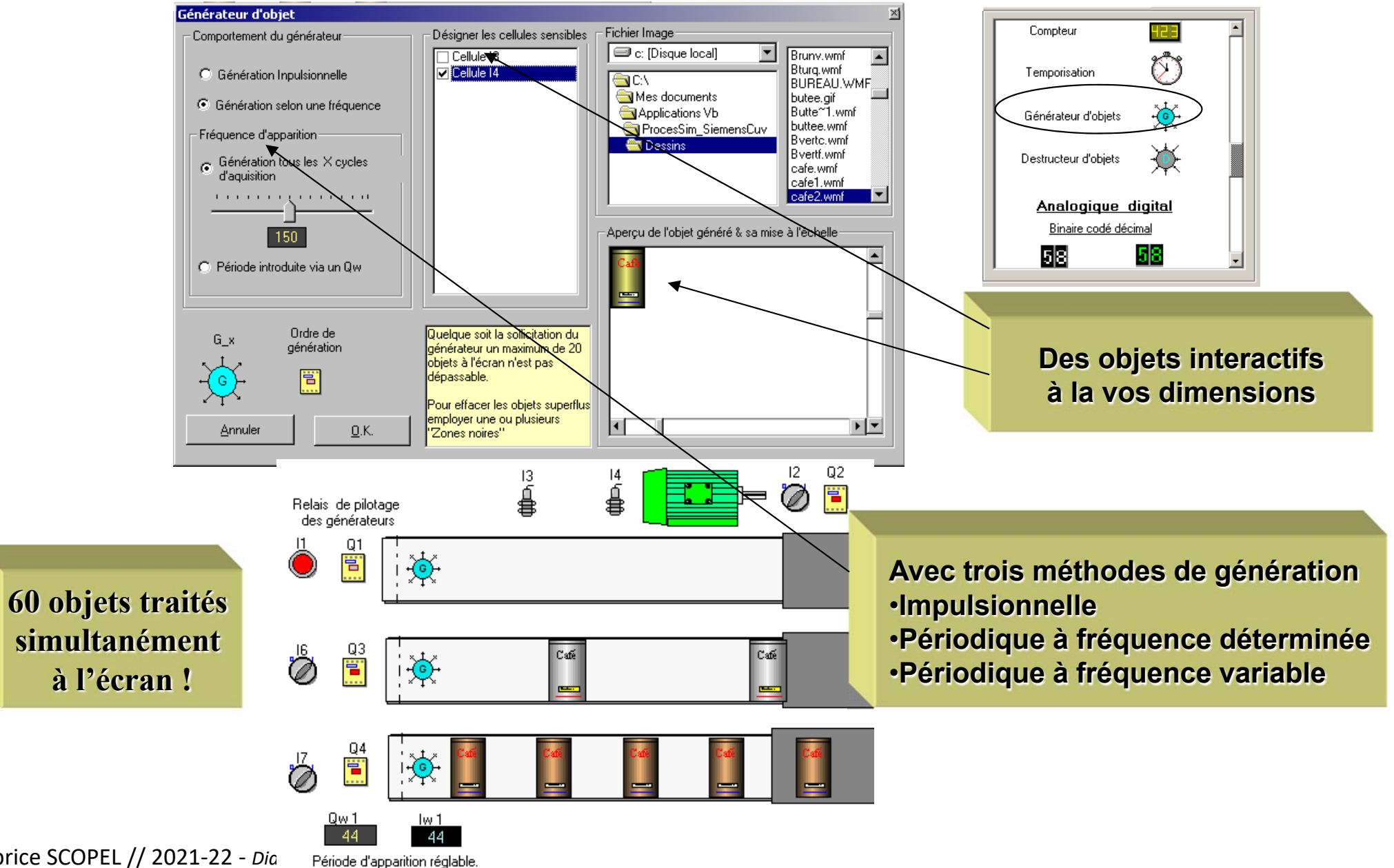

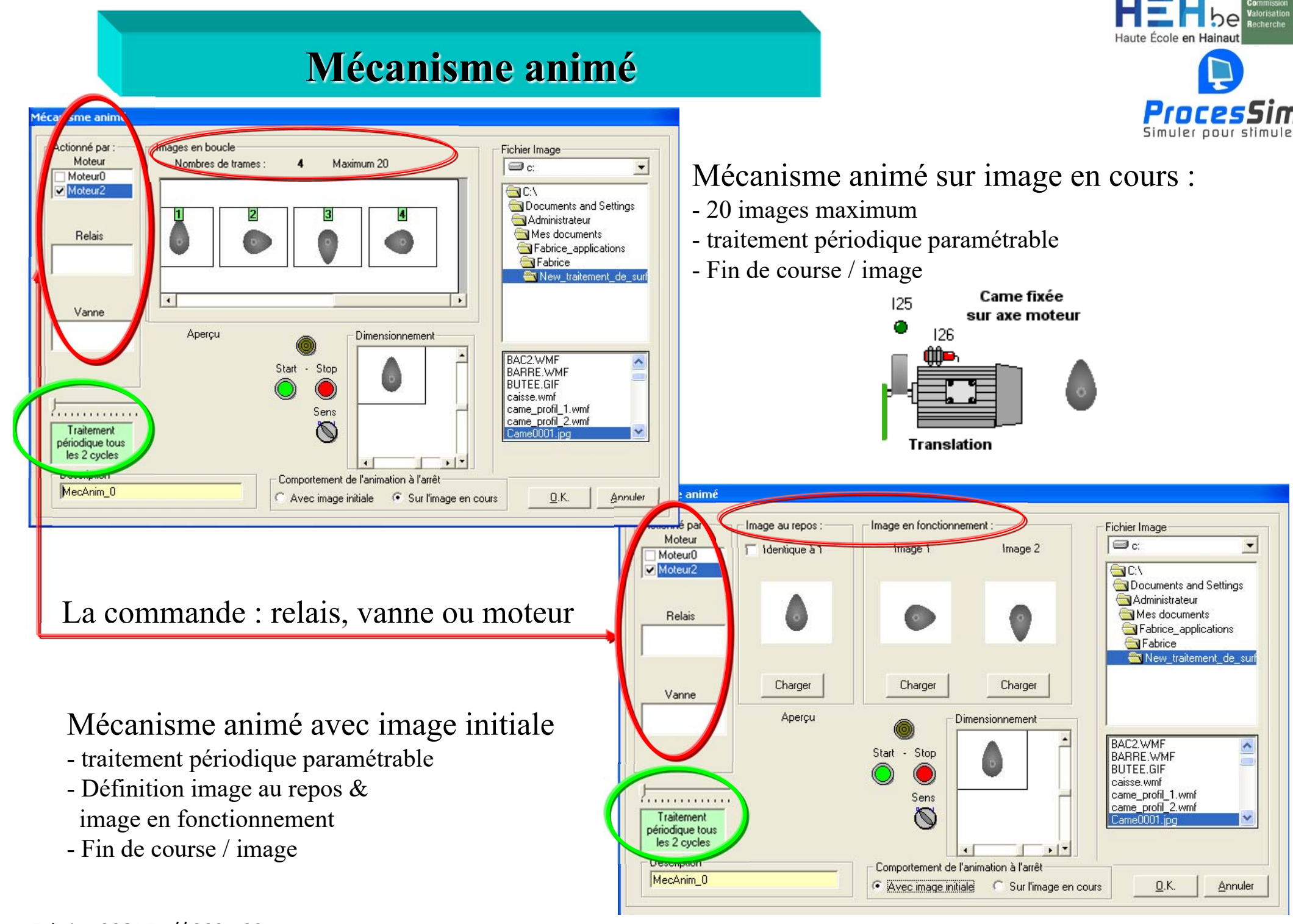

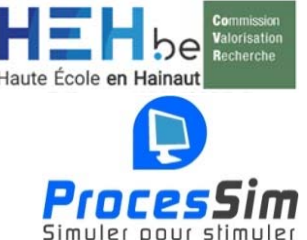

#### Générer & évacuer des objets d'un poste à un autre Q2 Compteur -٢Ť Temporisation Générateur d'objets ÷® Q1 Ë Destructeur d'objets Analogique digital Binaire codé décimal 58 58 1 1 (G)Comportement × Fonctionnement Q4 Cette zone, matérialisée par un rectangle gris foncé, a -3 3 pour fonction l'effacement des objets complètement entrés. Qw1 Deux fonctionements possibles : Effacement des objets 48 tous les 40 cycles. -Soit un traitement périodique prévu tous les X cycles lw1 ...... d'acquisition. 48 -Soit un traitement à la demande tant que l'odre Fonctionnement d'évacuation est vrai 💿 Périodique 🎙 0.K. Annuler C Avec relais de commande **Détruire simplement** pour simuler le passage à un autre poste de travail ou... Évacuer à la demande ou automatiquement tous les x cycles.

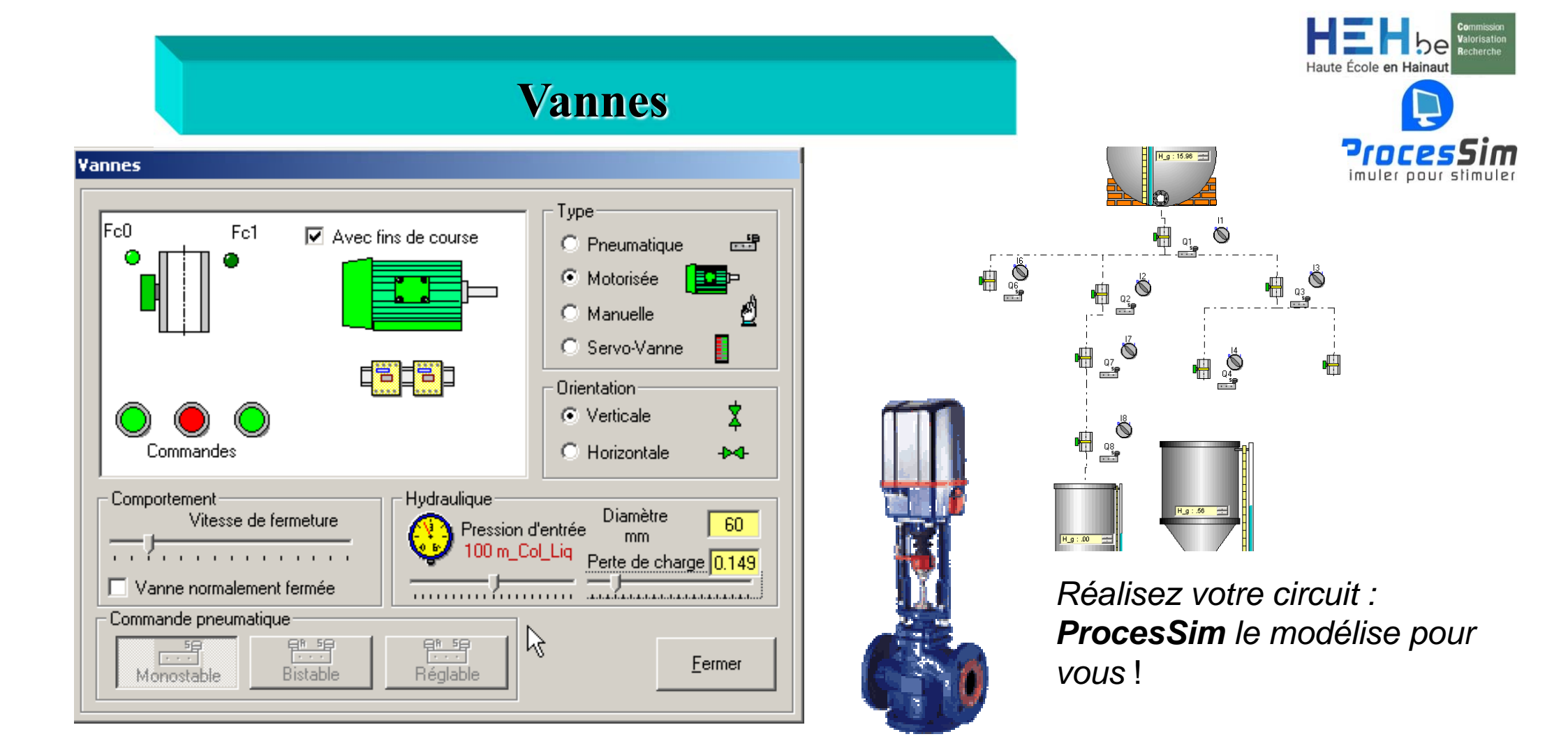

Toutes les paramètres sont intégrés la commande pneumatique, électrique, les servo-vannes, l'orientation, l'ouverture NF, la pression d'entrée, la vitesse d'ouverture, le diamètre, la perte de charge, ...

Le mécano virtuel

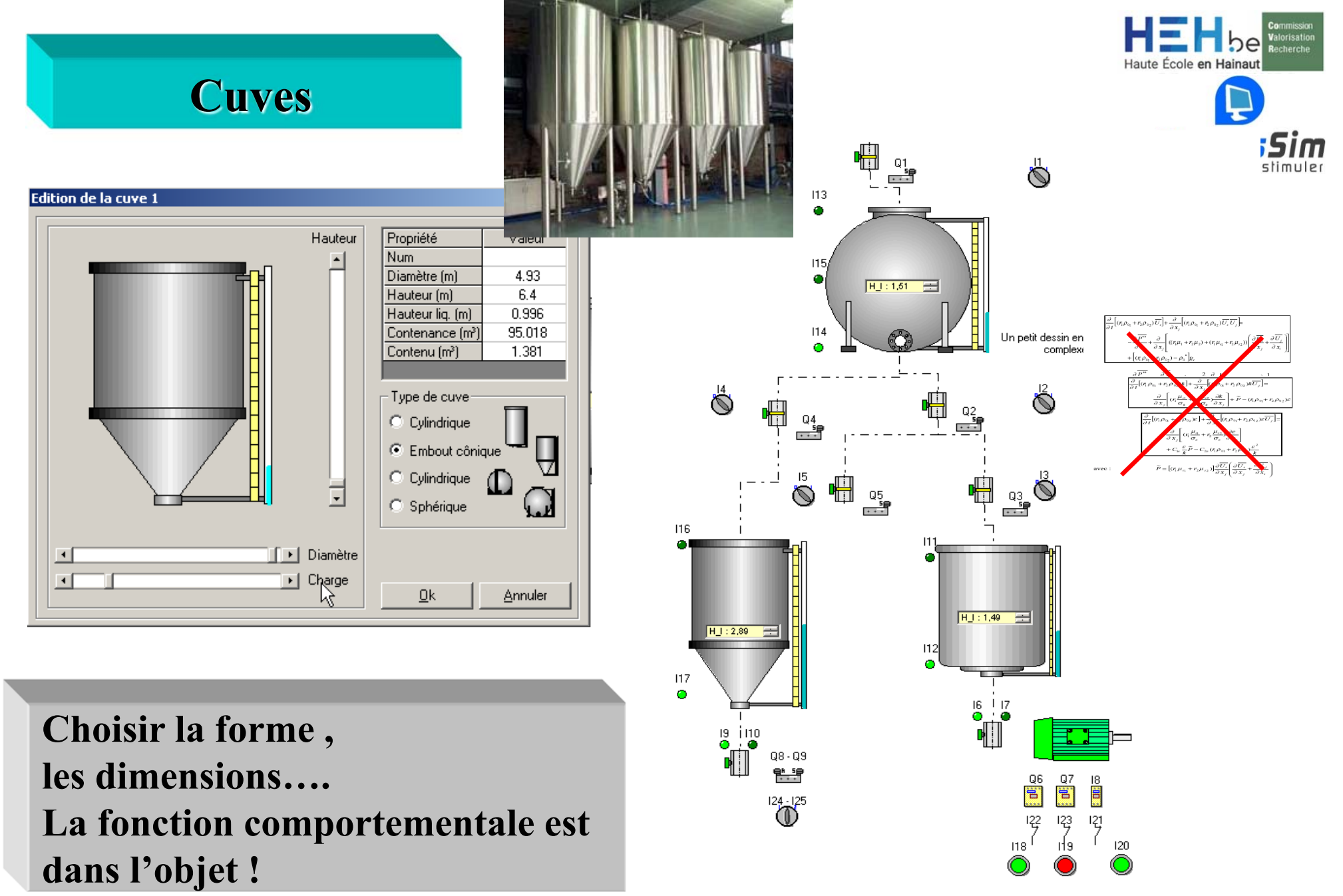

Réalisez votre circuit : **ProcesSim** le modélise pour vous ! Le mécano virtuel

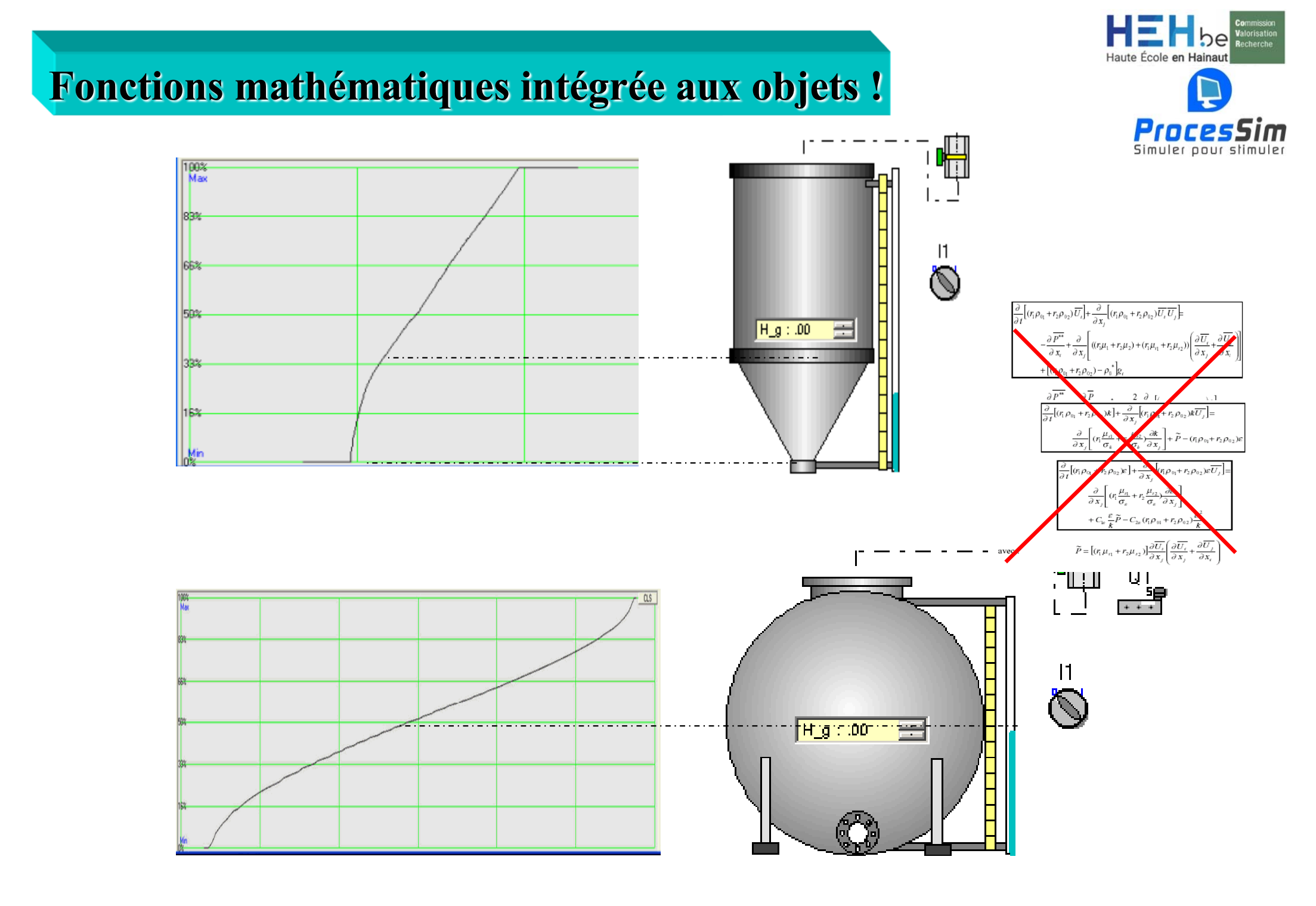

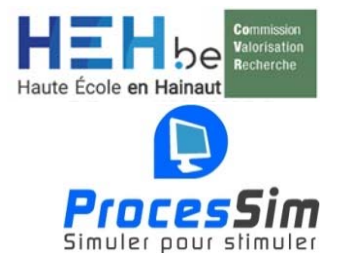

## Sondes analogiques, servo-vannes & mot de commande

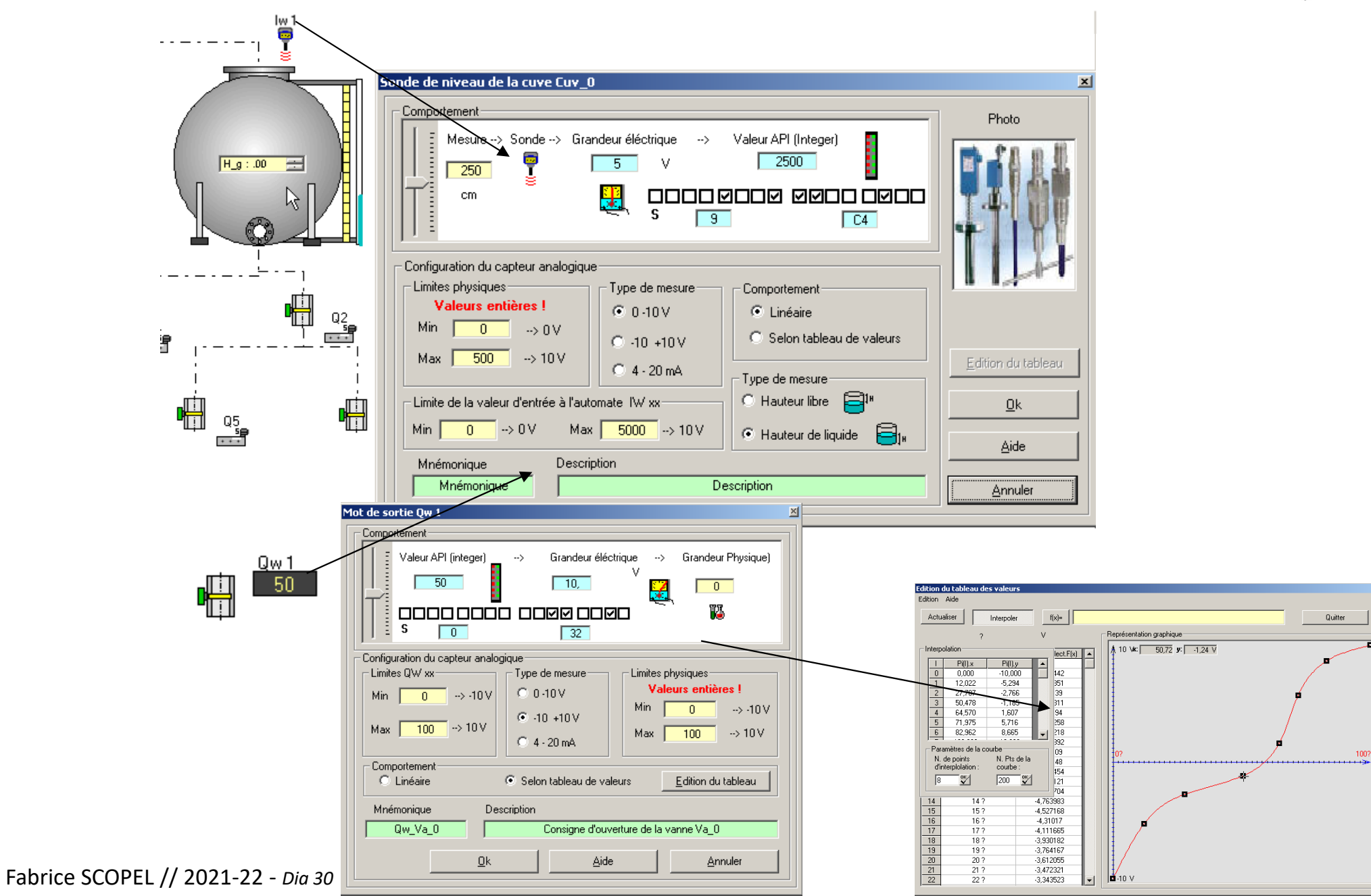

## Modéliser le fonctionnement d'un capteur d'une servo vanne

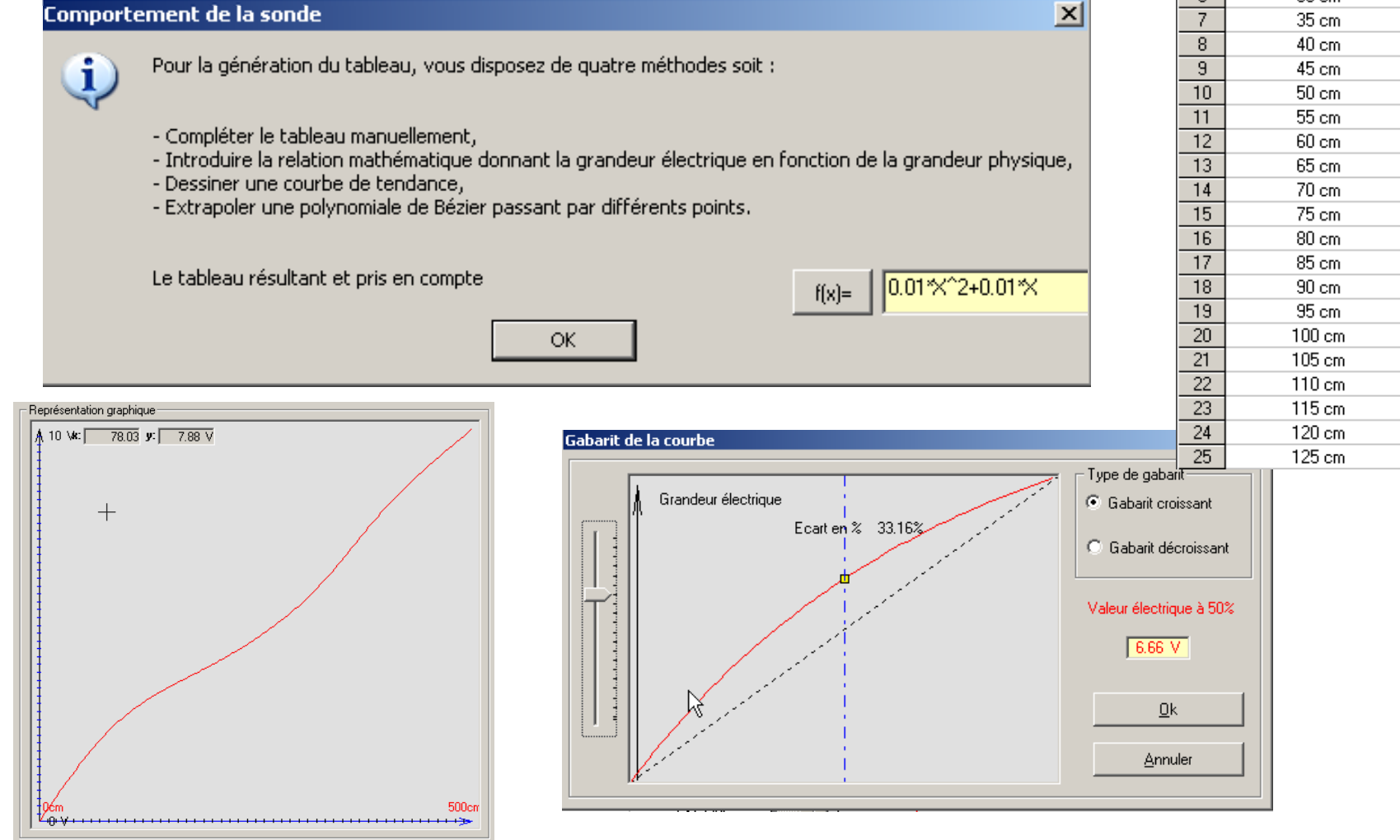

Grandeur Physique (x) Grandeur élect.F(x) % 3 15 cm 0.3005736 0.399809 4 20 cm 5 25 cm 0.4982075 0.595612 6 30 cm 7 35 cm 0.6918479, 0.7867497 0.8801118 0.9718216 1.061763 1.149818 1.235882 1.319863 1.401682 1.481272 1.558581 1.633565 1.706204 1.776633 1.845099 1.911833 1.977045 2.040926

2.103655

Haute École en l

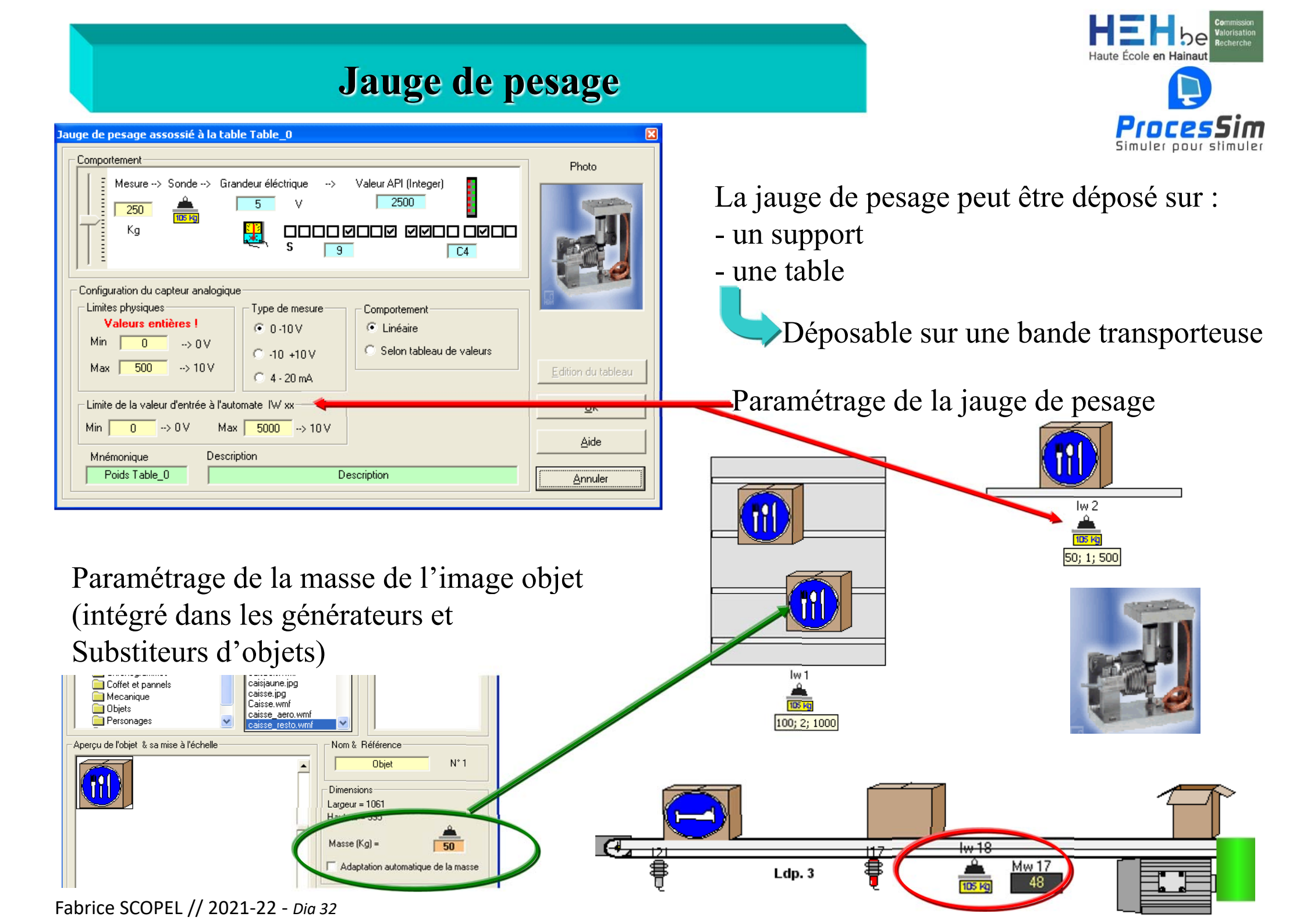

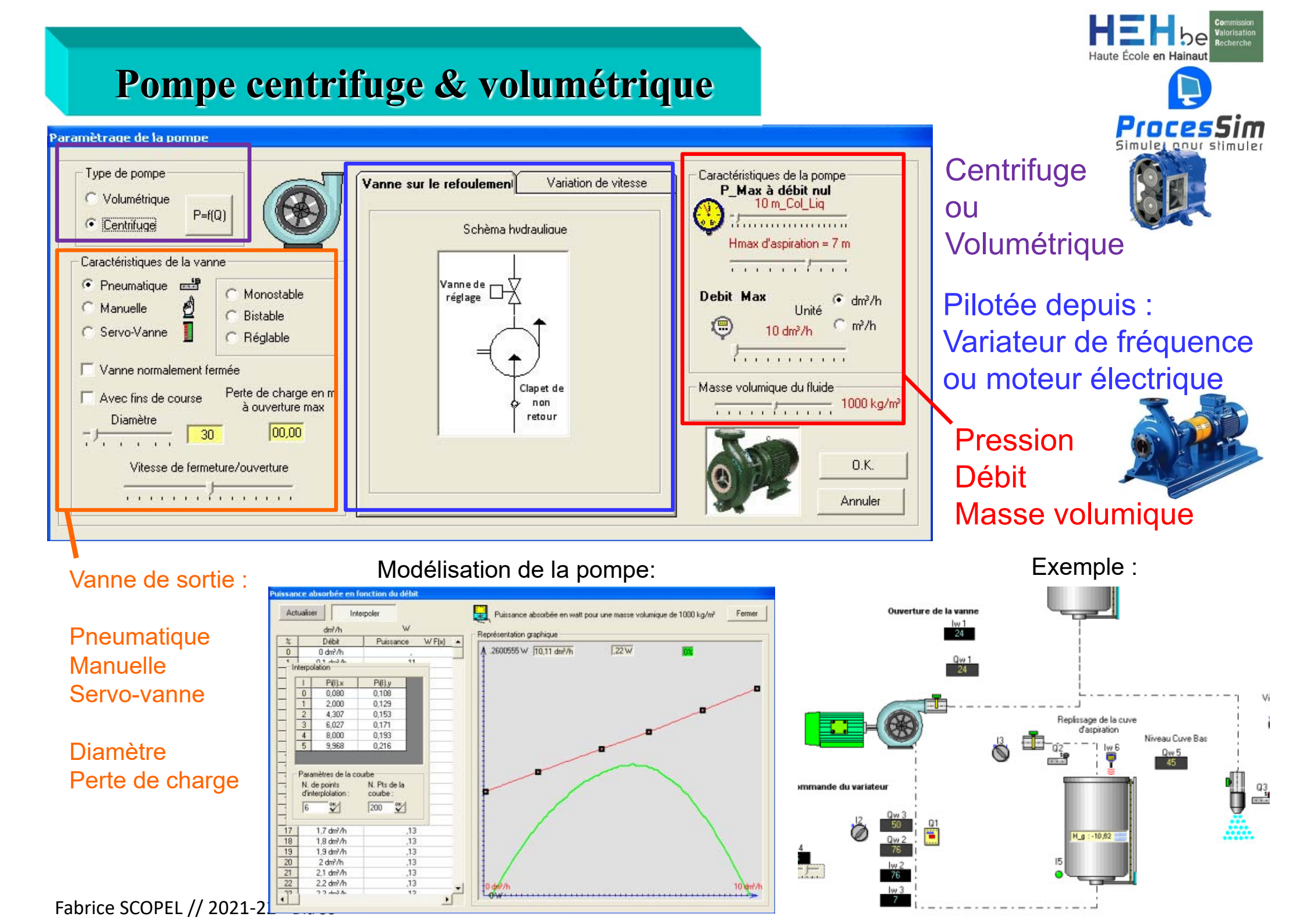

Exemple d'optimisation du bilan énergétique du pilotage d'une installation de pompage depuis l'automate

1. Modélisation & Paramétrage

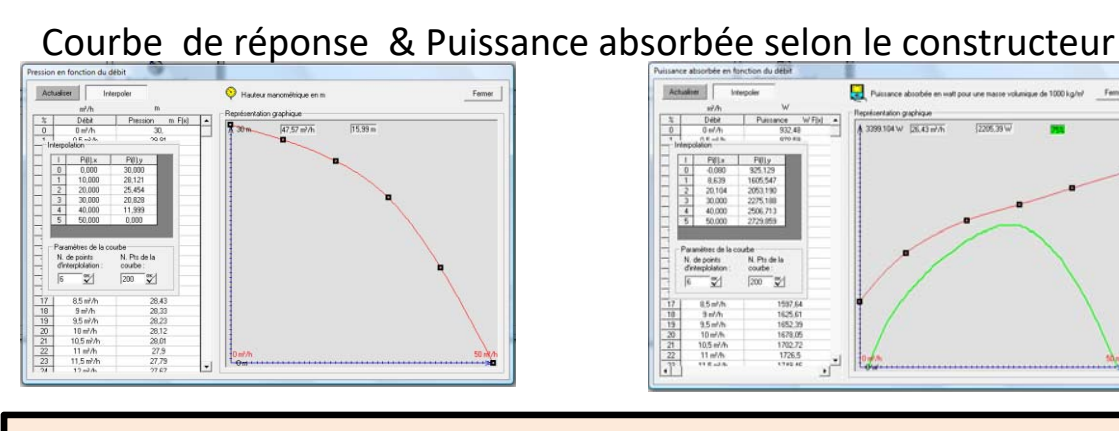

## 2. Simulation $\rightarrow$ Tests $\rightarrow$ Comportement

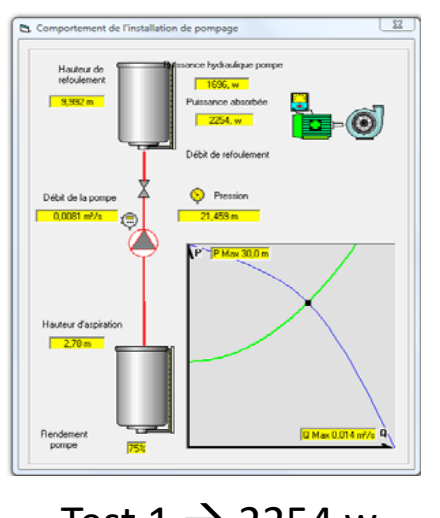

Test 1  $\rightarrow$  2254 w Q = 8 l/s Fabrice SCOPEL // 2021-22 - *Dia 34* 

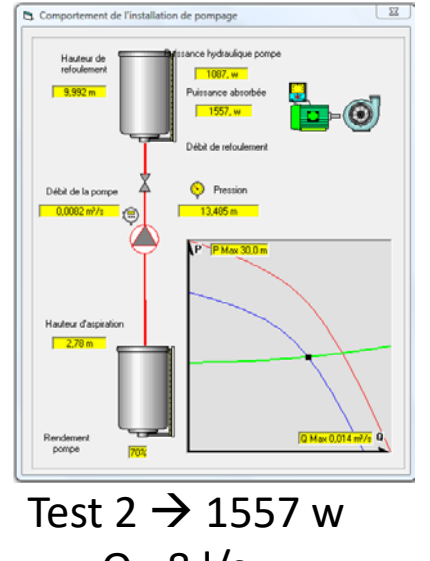

Q= 8 l/s Gain : **30 %** 

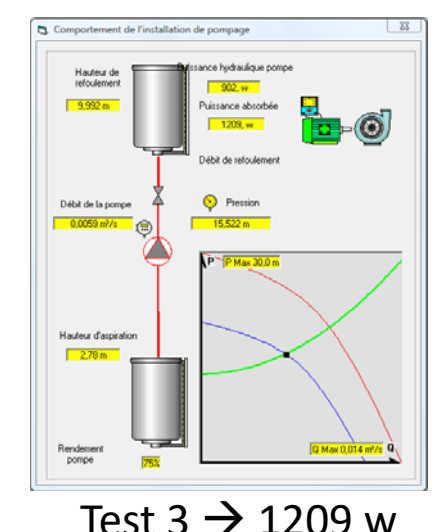

$$Q = 6 |/s$$

Gain: 46 % ! Débit à prendre en compte

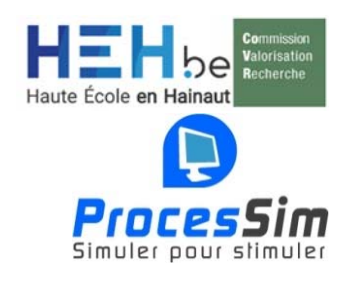

## **ProcesSim**

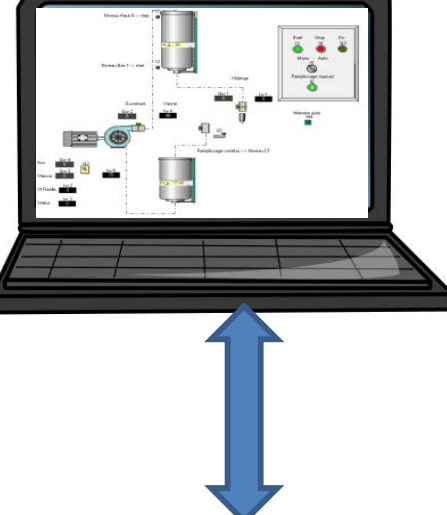

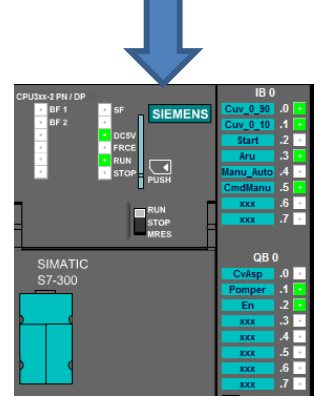

# Placer une image de fond, éditer une zone de texte

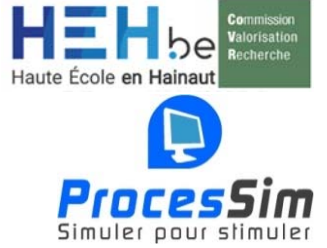

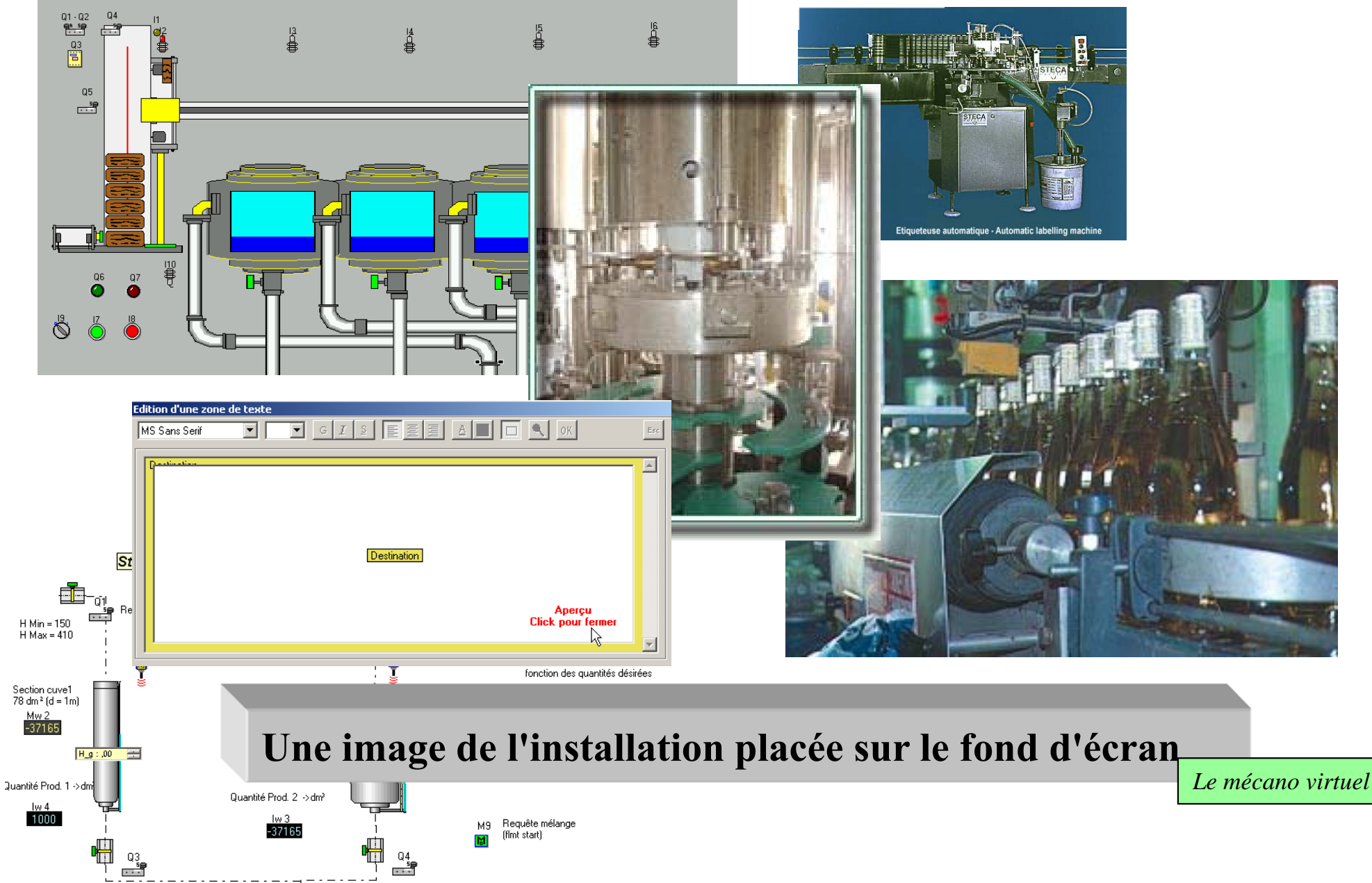

## **Programmer avec ProcesSim**

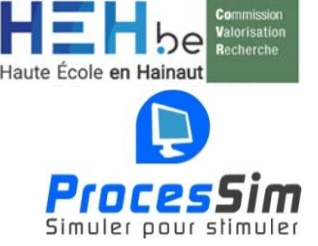

#### **Blocs logiques**

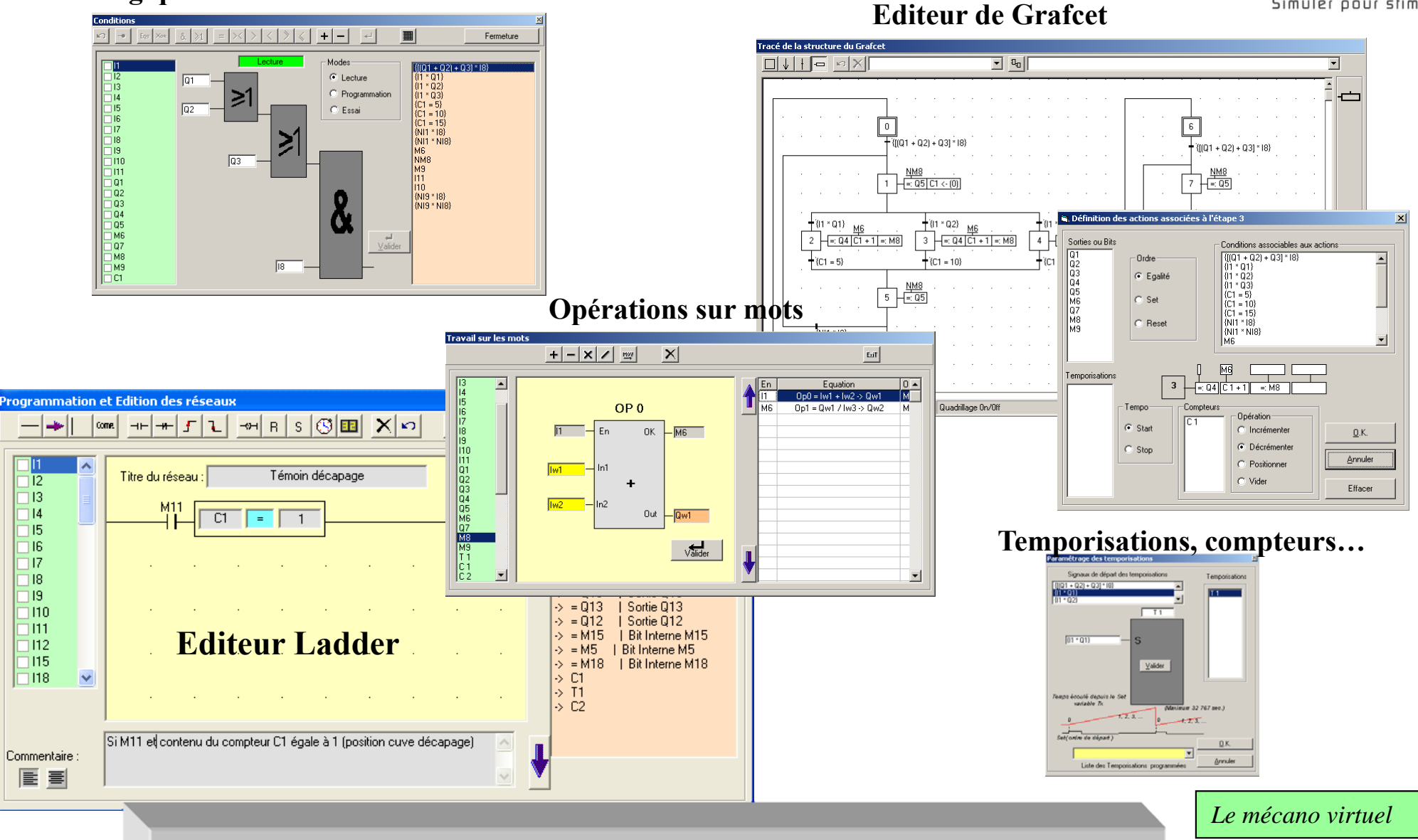

Fabrice SCOPELDécouvrir l'automatisation avec l'intelligence intégrée.Fabrice SCOPELPiloter, expérimenter, tester , visualiser...

# Dépanner & former à la maintenance

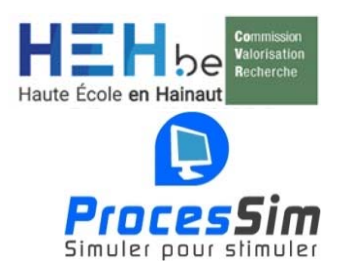

#### Forcer ?

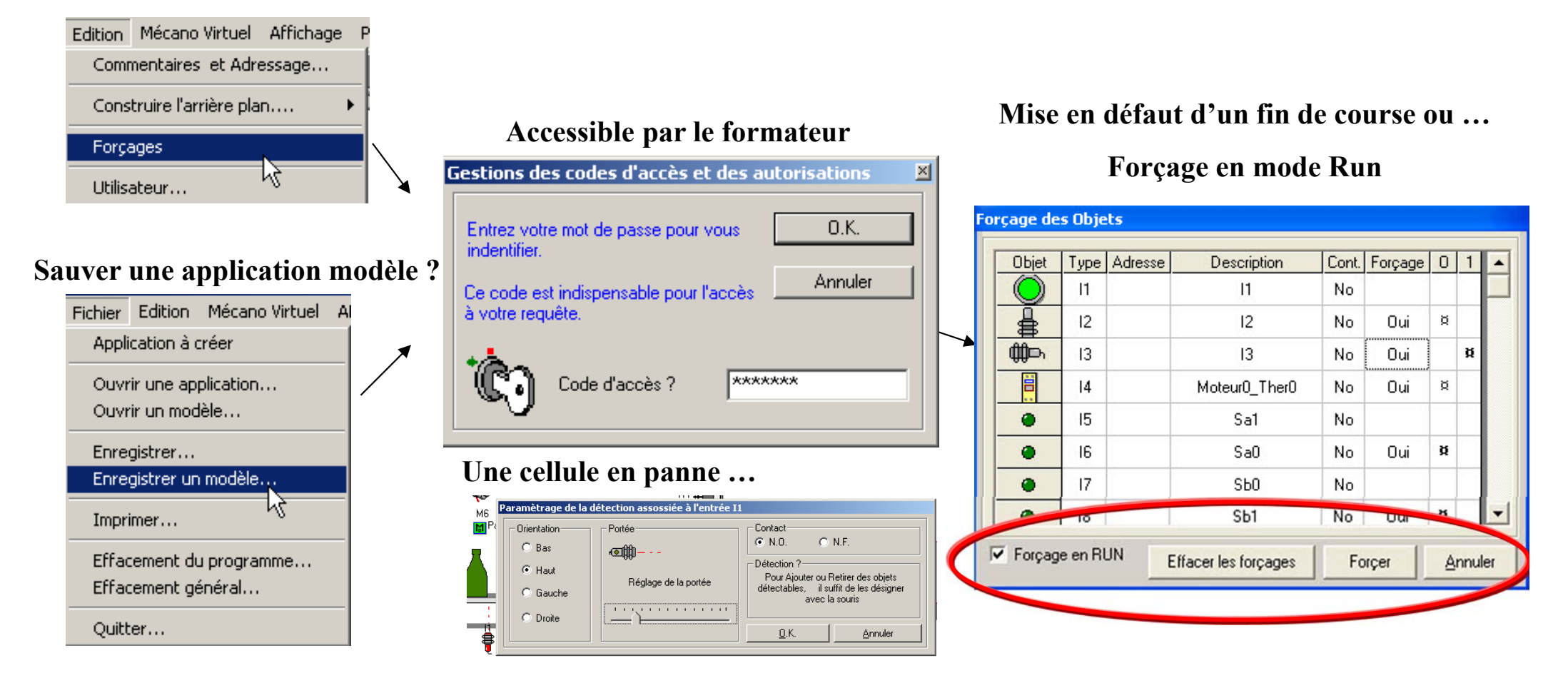

Dépanner une installation, tout est prévu...!
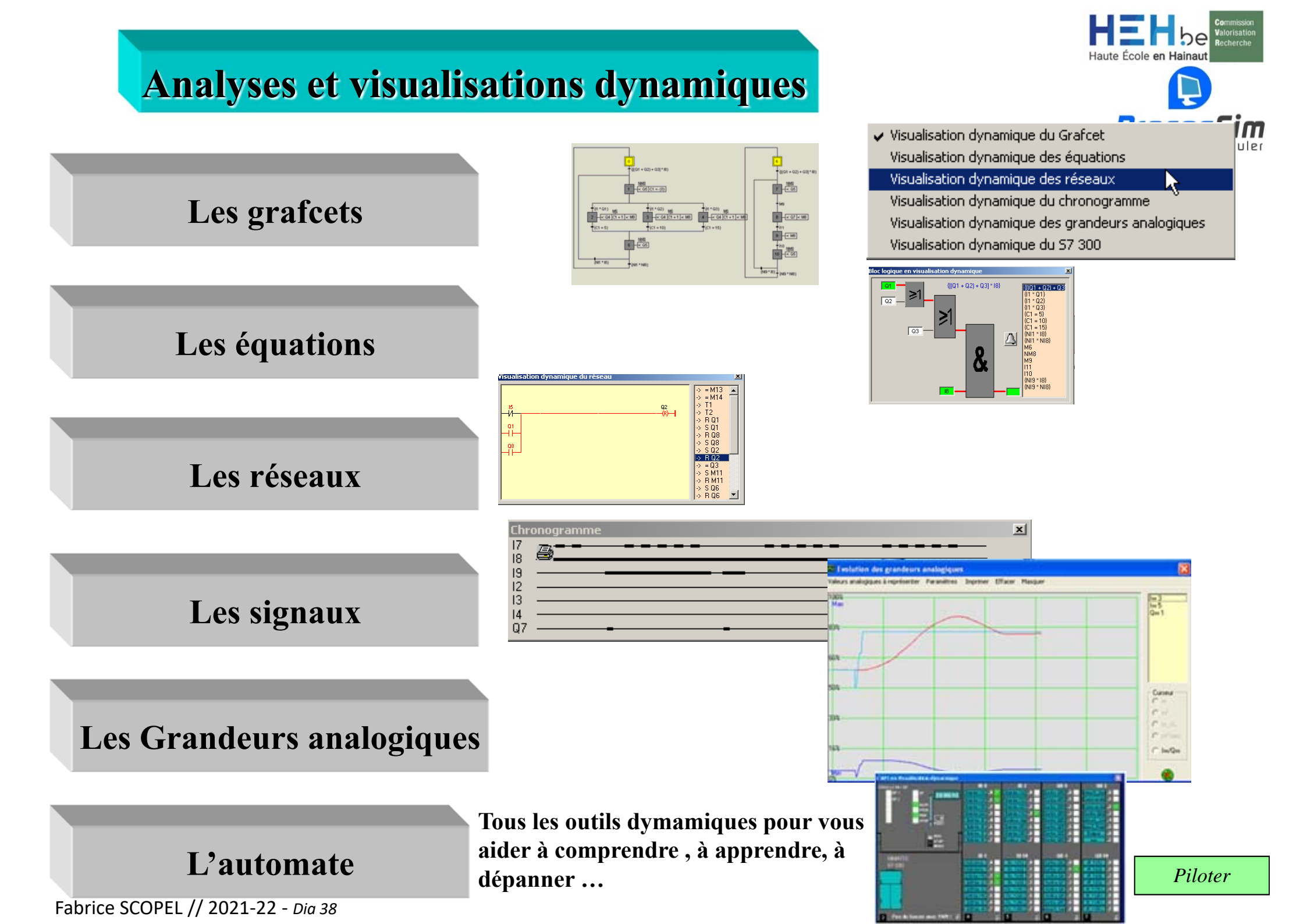

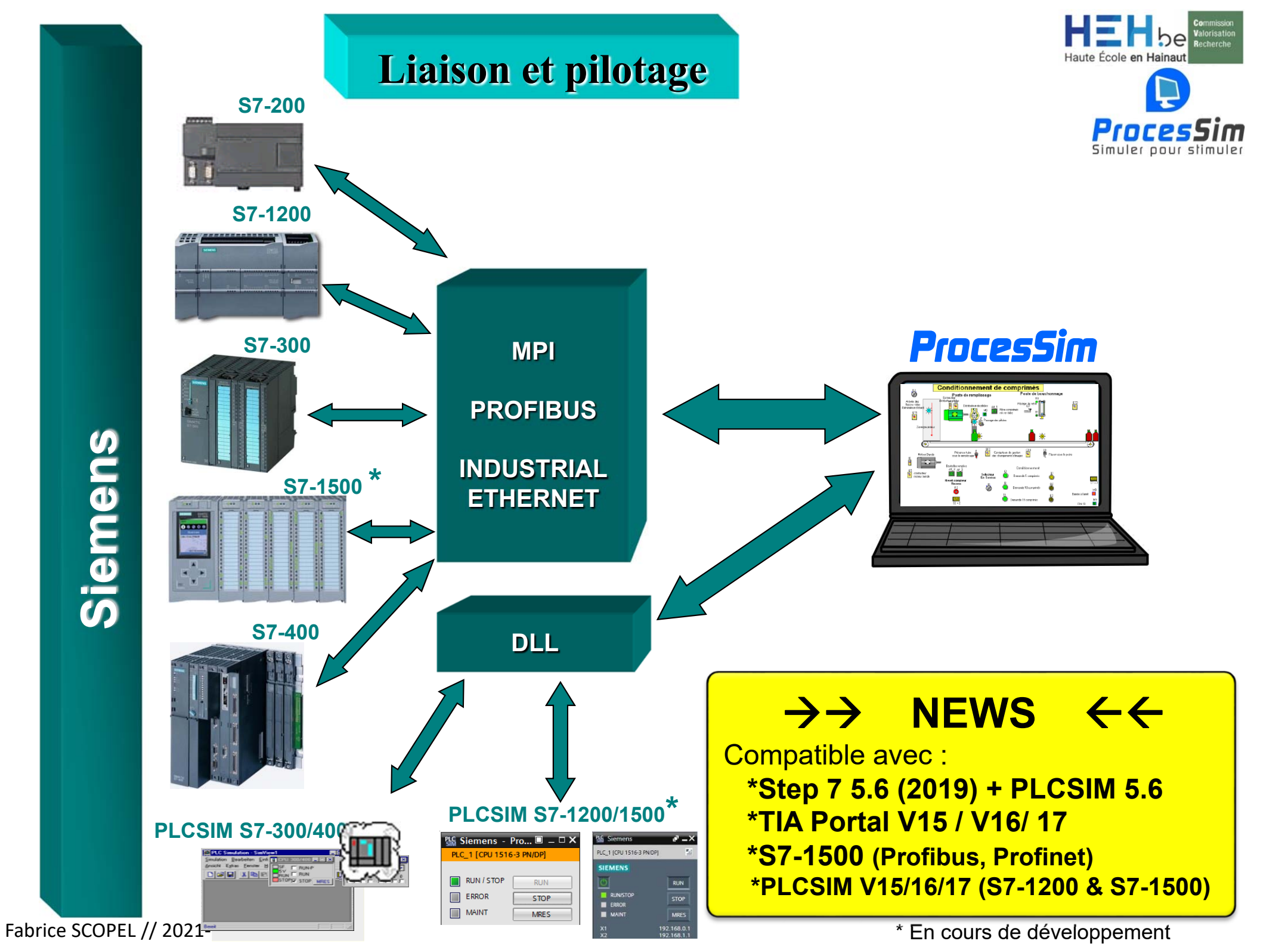

#### **ProcesSim -** *Nouveautés*

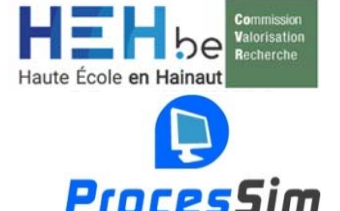

Compatibilités des automates Siemens Simatic S7 avec les différentes versions de TIA Portal :

- S7-200  $\rightarrow$  MicroWin V3 / V4 SP x
- S7-1200 -> TIA Portal V10.5-SP2 / V11/12/13/14/15/.1/16/17
- S7-300
   S7-400
  → TIA V11/12/13/14/15/16/17 ou Step 7 ve 5.x
- S7-1500 → TIA V12/13/14/15/.1/16/17
- PLCSIM S7-300/400 → TIA V11/12/13/14/15/.1/16/17 ou Step 7 v5.x
- PLCSIM S7-1500 → TIA >= V13/14/V14/15 /.1/16/17
- PLCSIM S7-1200 / Firmware ≥= 4.0 → TIA >= V13-SP1/V14/V15/16/17

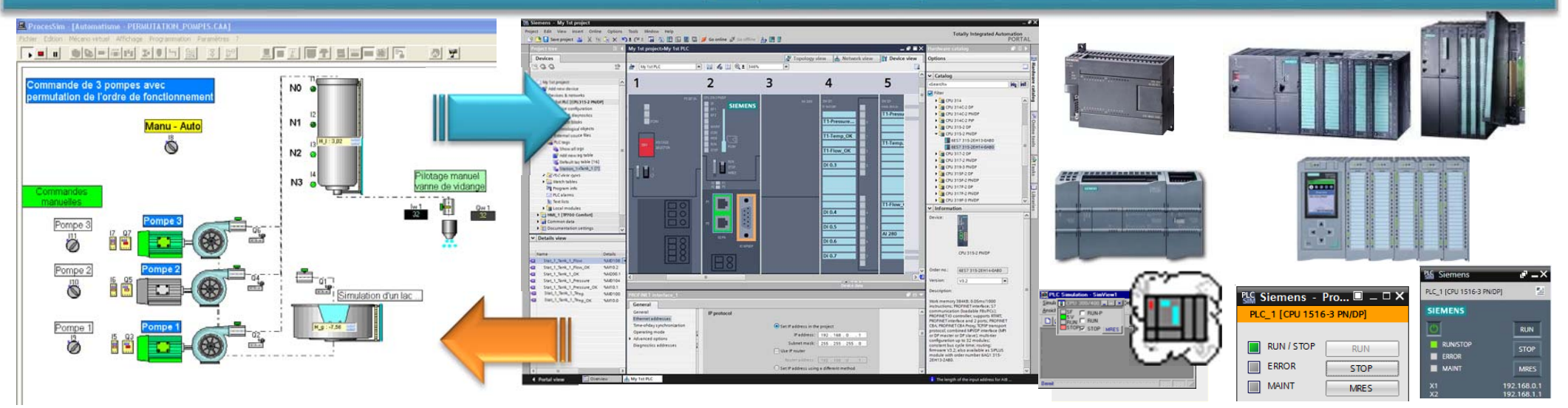

#### Simulateur d'automate PLCSIM – 1/2 A partir de la version 5.4 + SP3

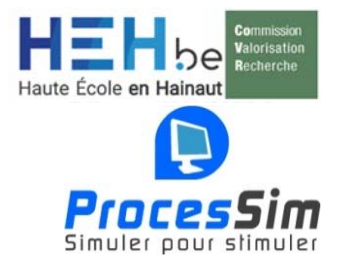

#### Simulateur d'automate PLCSIM S7-300 & S7-400

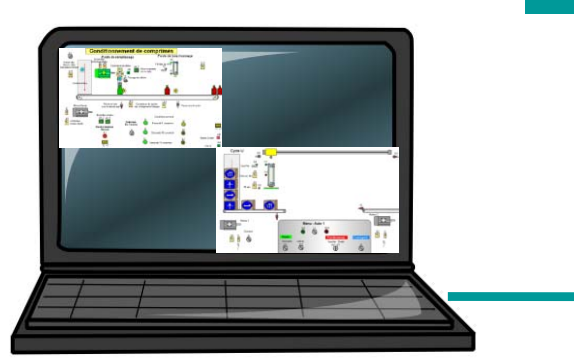

# S7-PLCSIM1 S7\_313C 2 DPVCPU 313C-2 DP Ficher Edition Affichage Insertion CPU Exécution Options Fenêtre 7 PLCSIM(MPI) \* \*

#### Une ou plusieurs sessions ProcesSim

Simulateur d'automate

#### Simulateur d'automate PLCSIM – 2/2 A partir de la version 5.4 + SP3

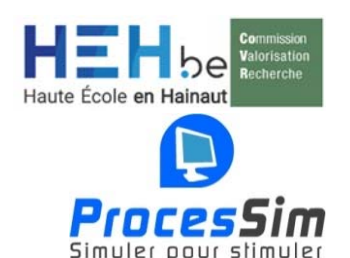

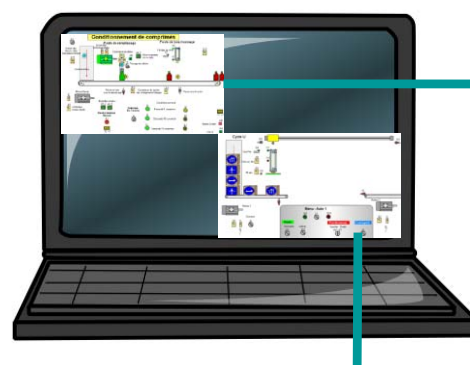

Ip : 192.168.10.20 1<sup>ème</sup> session ProcesSim connectée sur PLCSIM N°1 2<sup>ère</sup> session ProcesSim connectée sur PLCSIM N°2

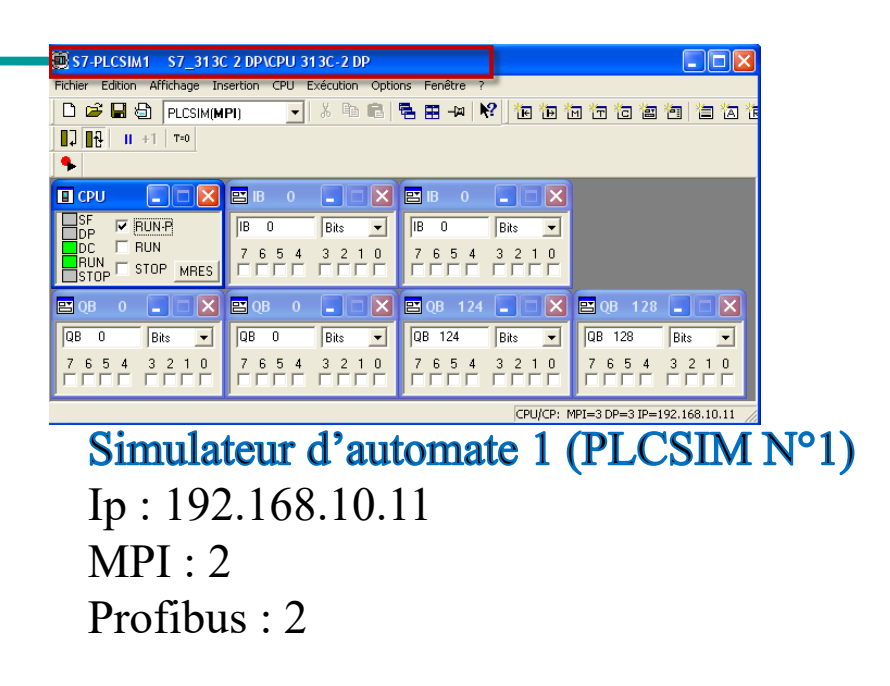

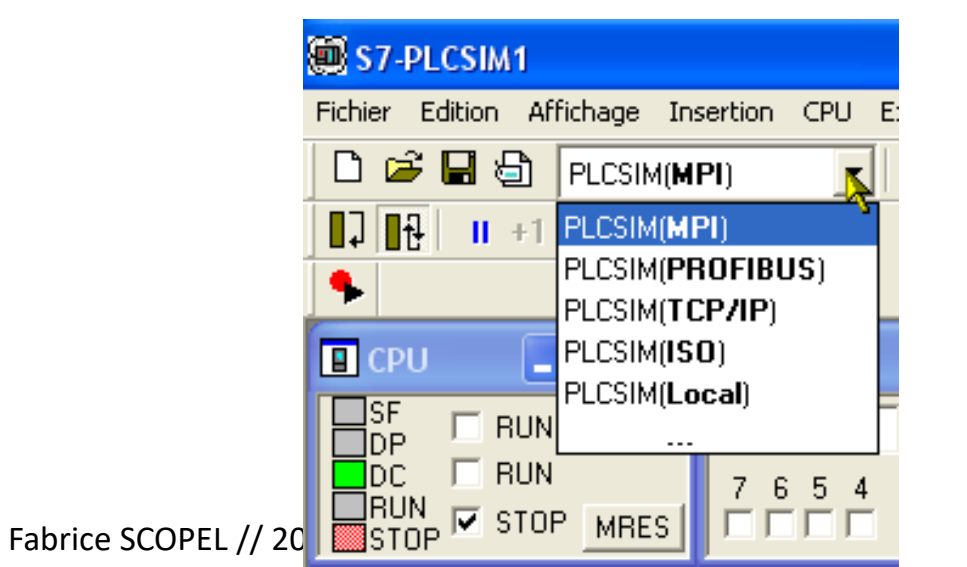

| S7-PLCSIM2 315 2DP/PN_StationCReHEH\CPU 315-2 PN/DP                            |  |  |  |  |  |  |
|--------------------------------------------------------------------------------|--|--|--|--|--|--|
| Fichier Edition Affichage Insertion CPU Exécution Options Fenêtre ?            |  |  |  |  |  |  |
| 🗋 😅 🖬 🚭 (PLCSIM(MPI)) 💿 👗 ங 📾 🖷 🗮 🖚 🕺 😵 ங ங 🛅 🛅 🛅 🛅 🛅 🎽                        |  |  |  |  |  |  |
|                                                                                |  |  |  |  |  |  |
|                                                                                |  |  |  |  |  |  |
|                                                                                |  |  |  |  |  |  |
| SF F RUN-P IB 0 Bits V QB 0 Bits V QB 8 Bits V                                 |  |  |  |  |  |  |
| DC RUN 76543210 76543210 76543210                                              |  |  |  |  |  |  |
| STOP STOP MRES FILL FILL FILL FILL FILL                                        |  |  |  |  |  |  |
| Pour obtenir de l'aide, appuyez sur F1. CPU/CP: MPI=2 DP=2 IP=192.168.10.12 // |  |  |  |  |  |  |
| Simulateur d'automate 2 (PLCSIM N°2)                                           |  |  |  |  |  |  |
|                                                                                |  |  |  |  |  |  |
| lp:192.168.10.12                                                               |  |  |  |  |  |  |
| MDI . 2                                                                        |  |  |  |  |  |  |
|                                                                                |  |  |  |  |  |  |

Profibus : 3

#### Industrial Ethernet network

#### Liaison et pilotage : Industrial Ethernet

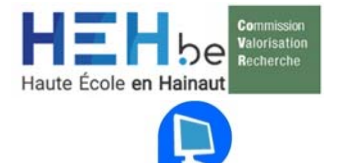

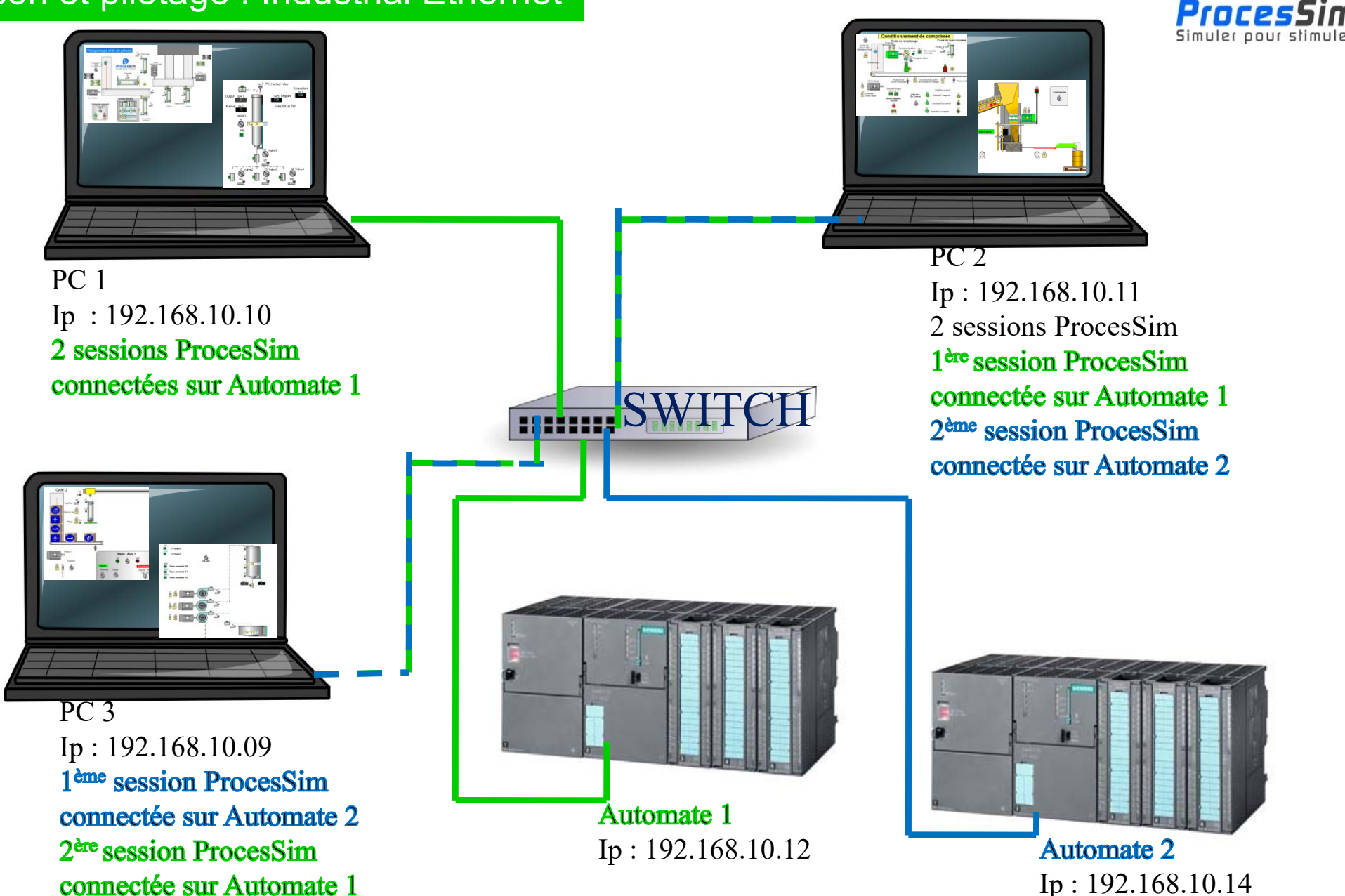

#### Simulateur d'automate PLCSIM – 1/2 A partir de la version V13 (SP1 pour S7-1200)

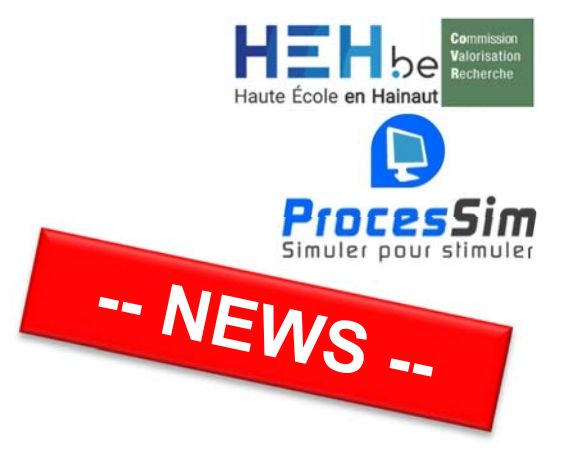

Séquence\_1 Adresse IP :

192.168.10.12

#### Simulateur d'automate PLCSIM S7-1200 & S7-1500

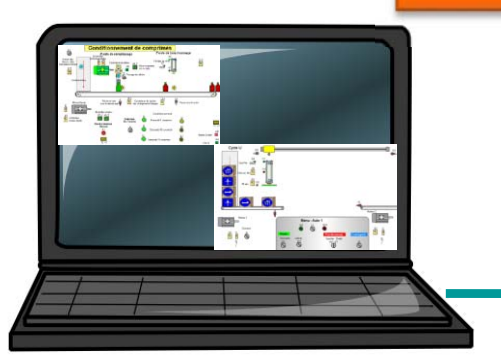

Une ou plusieurs sessions ProcesSim

| igateur du projet              |          | Table | SIM_1       |         |                    |                   |      |                                                                                                    | _ # = ×         |              |                      |
|--------------------------------|----------|-------|-------------|---------|--------------------|-------------------|------|----------------------------------------------------------------------------------------------------|-----------------|--------------|----------------------|
|                                |          | 90    | 9 🦻 🖻 🖻     | t       |                    |                   |      |                                                                                                    |                 |              |                      |
|                                |          | -     | Nom         | Adresse | Format d'affichage | Valeur visualisée | Bits |                                                                                                    | Forçage par lot |              |                      |
| Projet15                       | <b>~</b> | -0    | "Tag_50"    | %Q8.0   | Bool               | TRUE              |      | 4                                                                                                    | FALSE           |              |                      |
| 57-1516_Comprimés [CPU 1516    |          | -0    | Belt"       | %Q8.1   | Bool               | FALSE             |      |                                                                                                    | FALSE           |              |                      |
| Y Configuration de l'appareil  |          | .0    | Light_50cc* | 1 %Q8.3 | Bool               | TRUE              |      | <ul> <li>Image: A start of the start of the start of</li></ul> | FALSE           |              |                      |
| a Ajouter une nouvelle table S |          |       |             |         |                    |                   |      |                                                                                                    |                 |              |                      |
|                                | >        | e     | I           |         |                    |                   |      |                                                                                                    |                 | S7-1516_Comp | rice\ 🗐<br>rimés [CP |

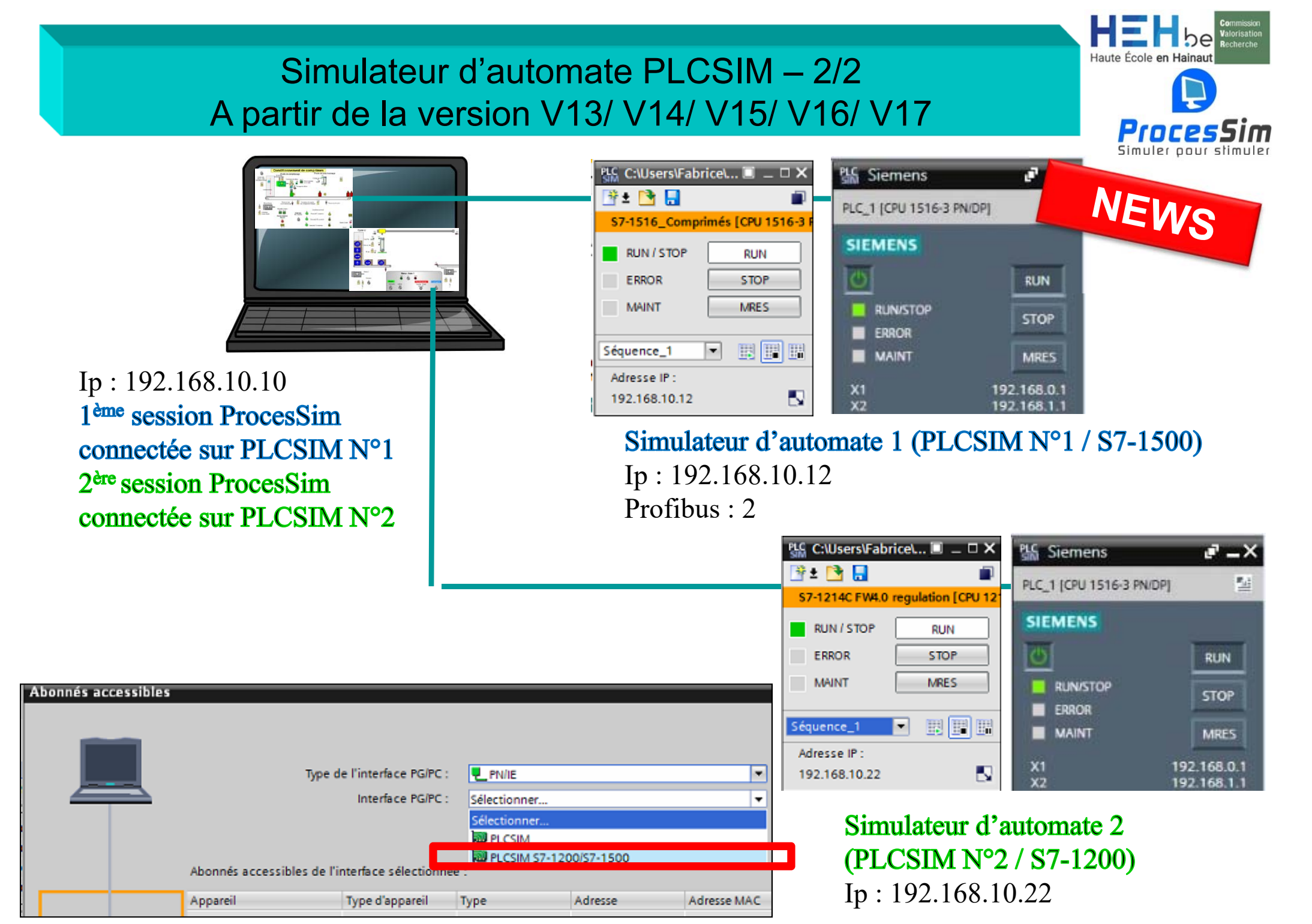

#### Industrial Ethernet network

#### Liaison et pilotage : Industrial Ethernet

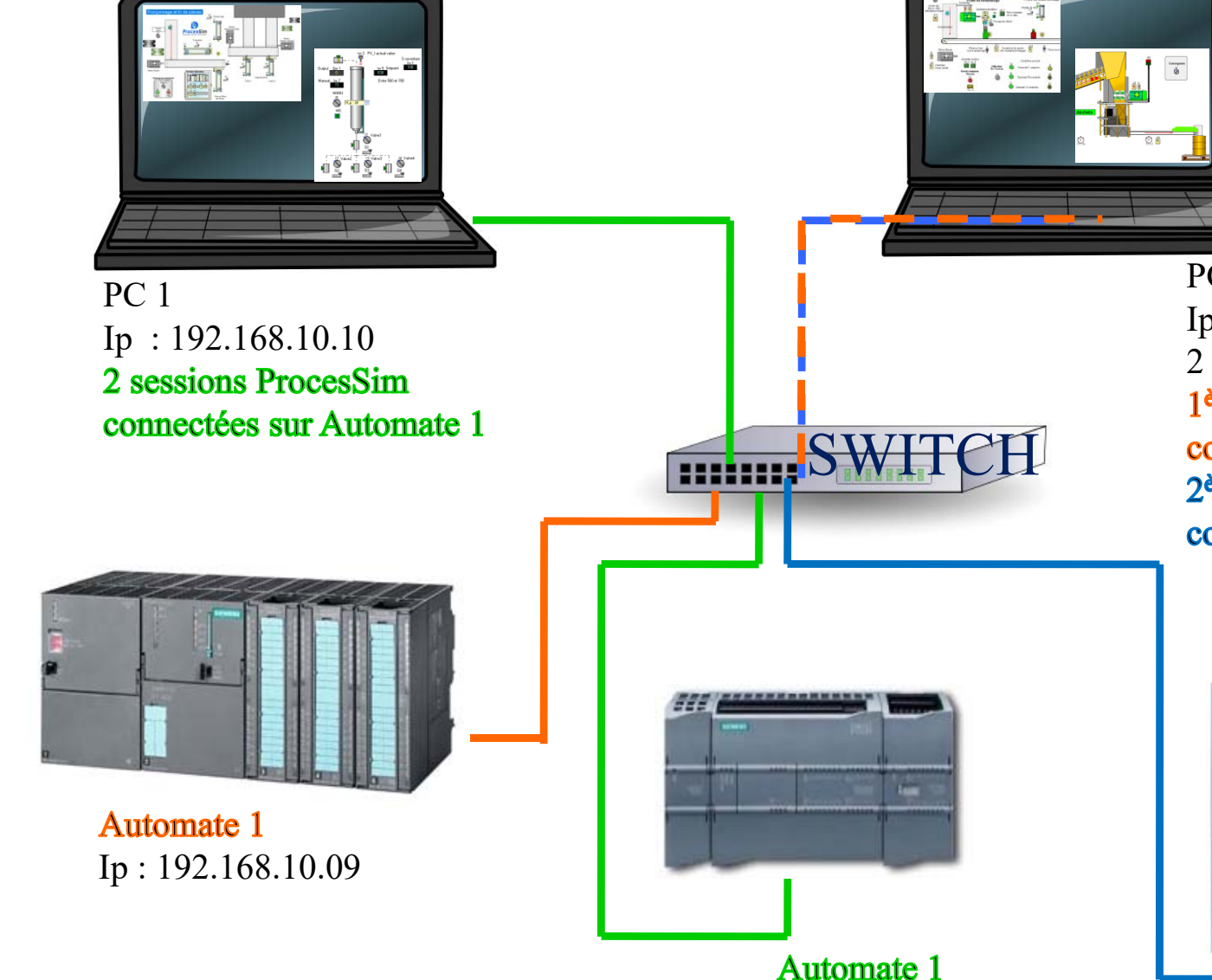

Ip : 192.168.10.12

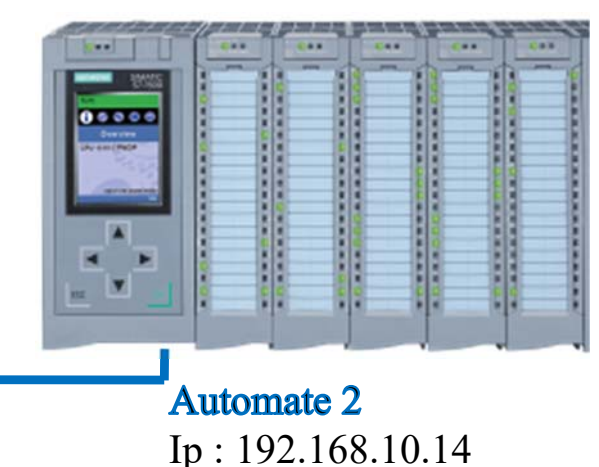

PC 2 Ip : 192.168.10.11 2 sessions ProcesSim 1<sup>ère</sup> session ProcesSim connectée sur Automate 1 2<sup>ème</sup> session ProcesSim connectée sur Automate 2

PIDCESSIM

-- NEWS --

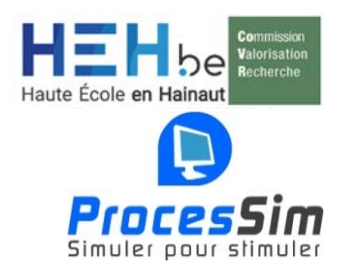

#### Liaison et pilotage

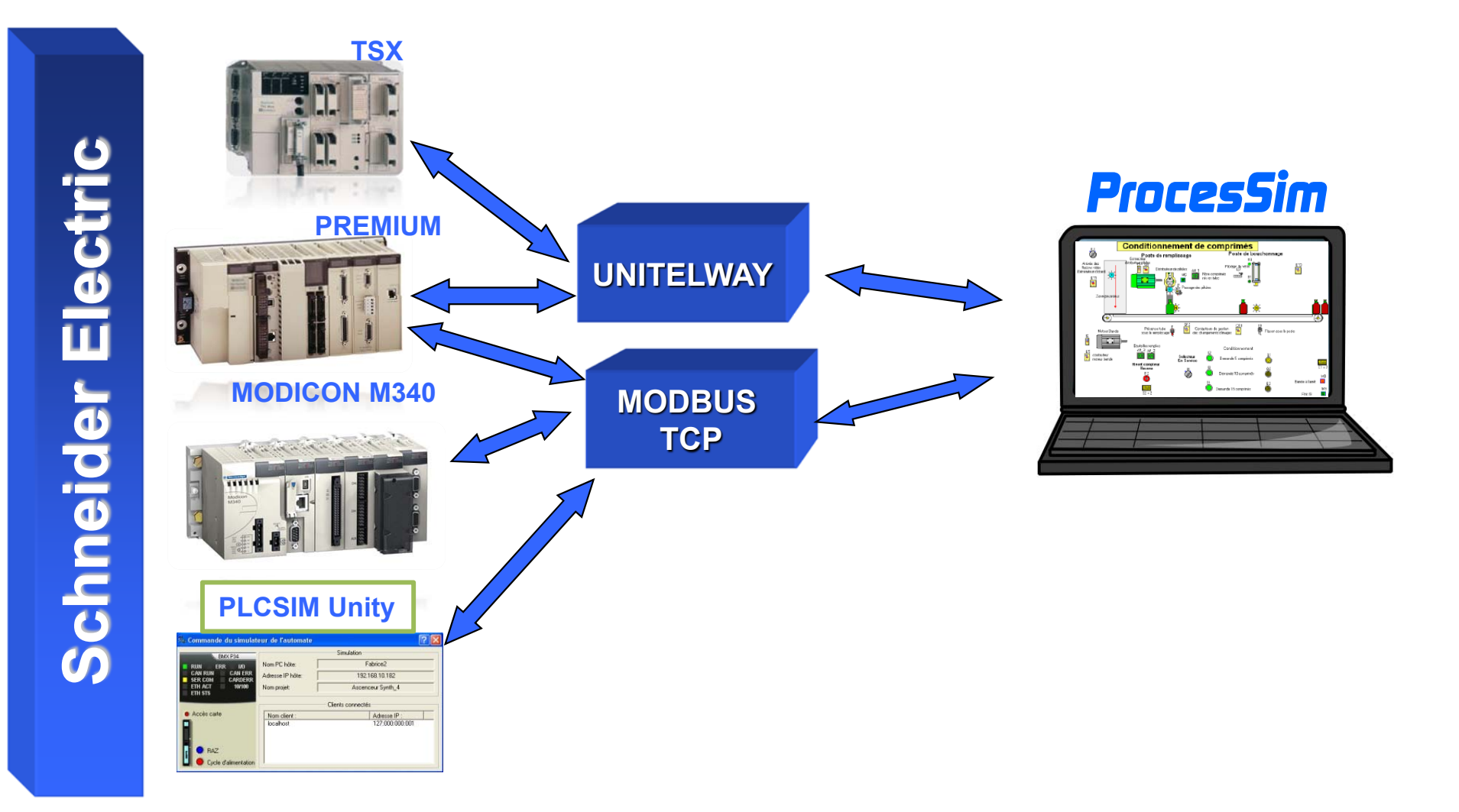

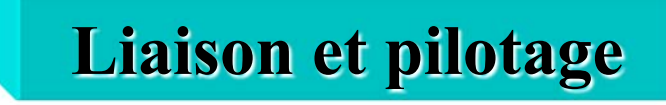

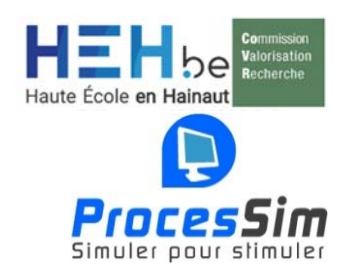

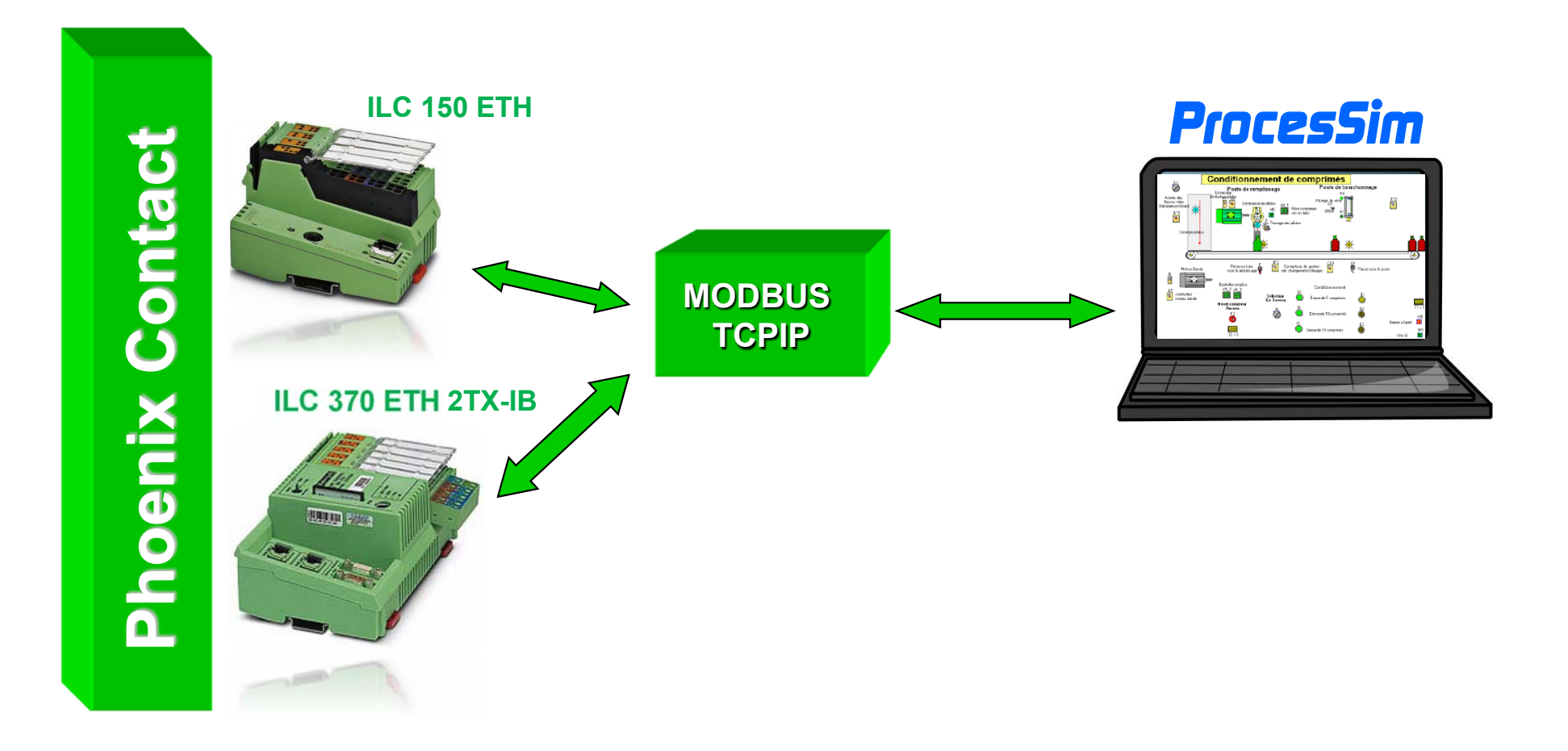

#### **Communication Avec Modicon M340 :**

l'adressage

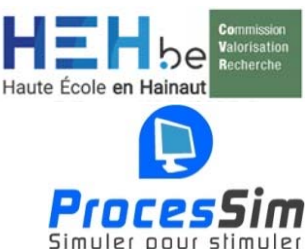

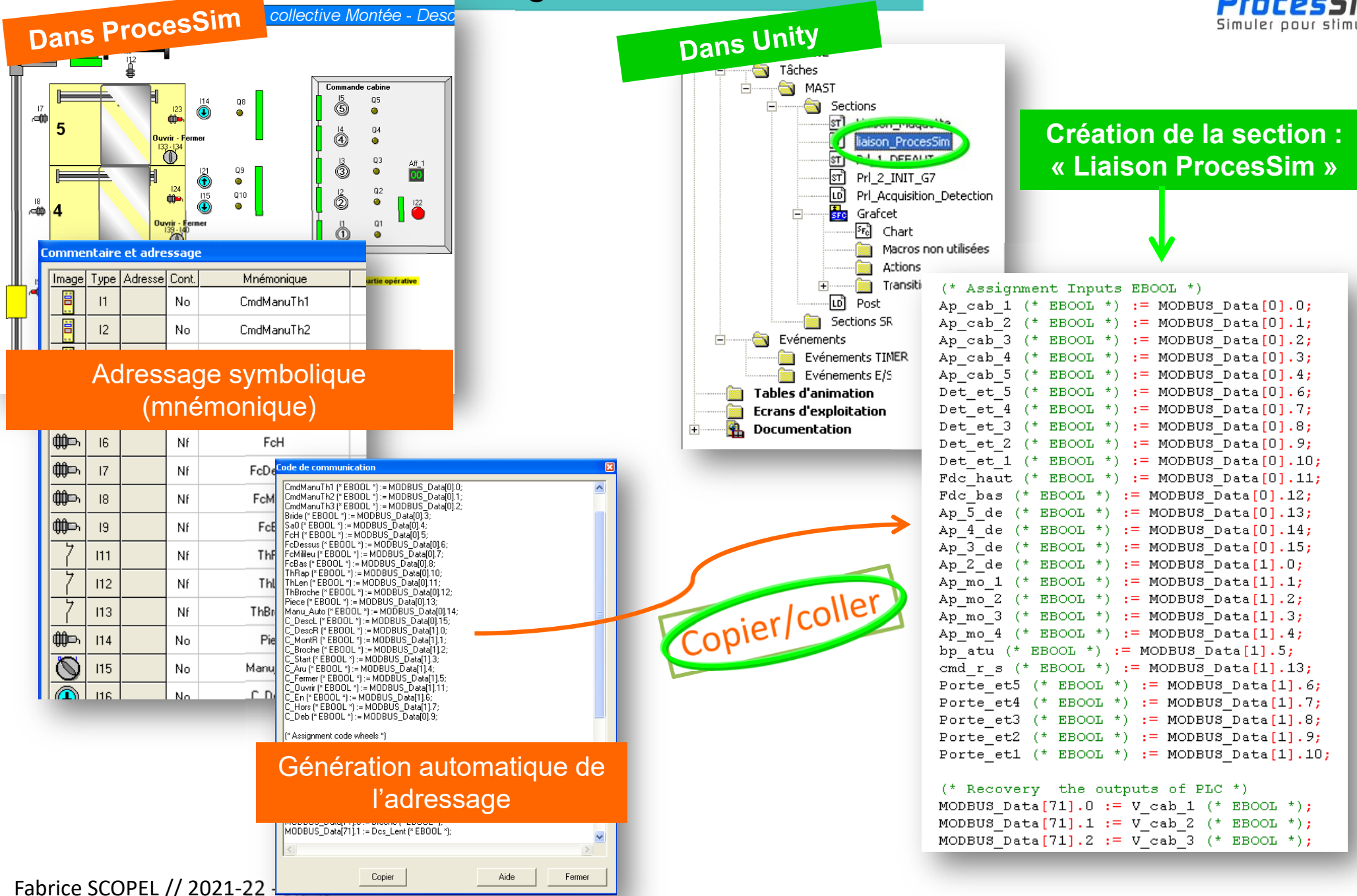

#### **Communication Avec Modicon M340 : l'adressage**

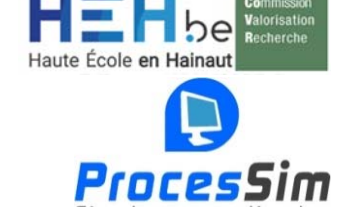

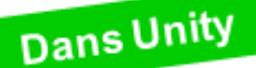

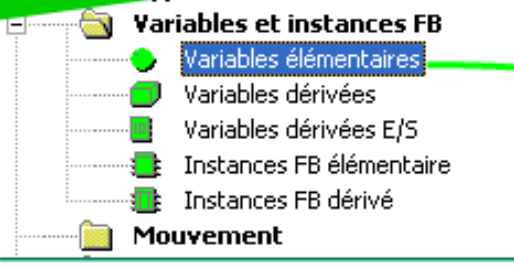

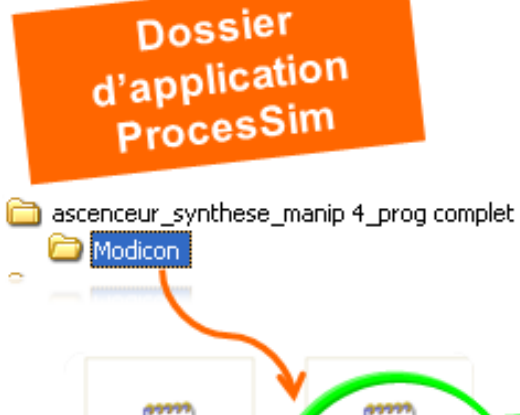

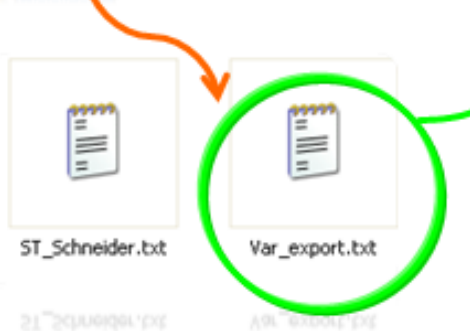

#### Importation des variables via le fichier .txt généré par ProcesSim

| Nom  *        |                          |           |            |             |
|---------------|--------------------------|-----------|------------|-------------|
| Nom           | <ul> <li>Туре</li> </ul> | ✓ Adresse | ▼ . Valeur | Commentaire |
| Alf_pds_8     | EBOOL                    |           |            |             |
| AFFICHEUR     | ARRAY[03] OF EBOOL       |           |            |             |
| • Ap_2_de     | EBOOL                    |           |            | BP APPEL. S |
| • Ap_3_de     | EBOOL                    |           |            | BP APPEL. S |
| 🐤 Ap_4_de     | EBOOL                    |           |            | BP APPEL. S |
| 🐤 Ap_5_de     | EBOOL                    |           |            | BP APPEL. S |
| - 🔶 Ap_cab_1  | EBOOL                    |           |            | BP DEMAND   |
| • Ap_cab_2    | EBOOL                    |           |            | BP DEMAND   |
| 🐤 Ap_cab_3    | EBOOL                    |           |            | BP DEMAND   |
| 🐤 Ap_cab_4    | EBOOL                    |           |            | BP DEMAND   |
| 🐤 Ap_cab_5    | EBOOL                    |           |            | BP DEMAND   |
| 🐤 Ap_mo_1     | EBOOL                    |           |            | BP APPEL. S |
| 🔶 Ap_mo_2     | EBOOL                    |           |            | BP APPEL. S |
| 🔶 Ap_mo_3     | EBOOL                    |           |            | BP APPEL. S |
| 🔶 Ap_mo_4     | EBOOL                    |           |            | BP APPEL. S |
| - 🔶 Bp_atu    | EBOOL                    |           |            | BP ARRET D  |
| - 🕒 Cabine_at | EBOOL                    | %M252     |            | CABINE ASC  |
| Cmd r s       | EBOOL                    |           |            | COMMUTATE   |
| - Cond at     | EBOOL                    | %M250     |            | CONDITIONS  |
| - Cond des    | EBOOL                    | %M200     |            | CONDITIONS  |
| - Cond init   | BOOL                     |           |            |             |
| Cond mon      | EBOOL                    | %M100     |            | CONDITIONS  |
| - Defauts     | EBOOL                    | %M10      |            | DEFAUT POP  |
|               | EBOOL                    |           |            | COMMANDE    |
| Det et 1      | EBOOL                    |           |            | CAPTEUR DE  |
| Det et 2      | EBOOL                    |           |            | CAPTEUR DR  |
| Det et 3      | FROOL                    |           |            | CAPTEUR DE  |
|               | FBOOL                    |           |            |             |
|               | EBOOL                    |           |            | CAPTEUP DE  |
|               | 5000                     |           |            | CAPTEUR D   |

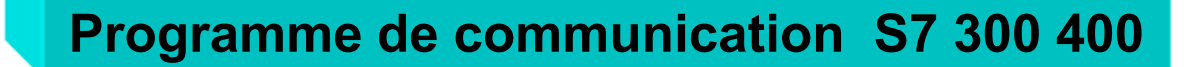

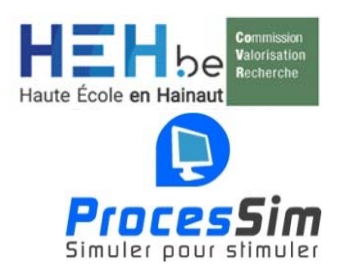

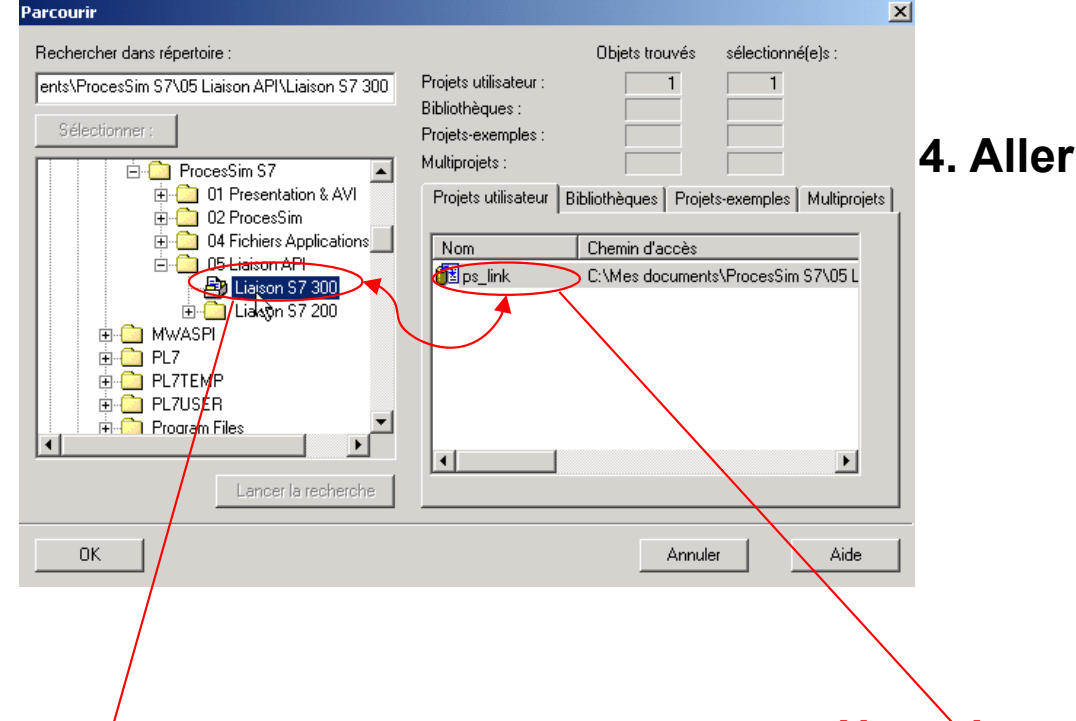

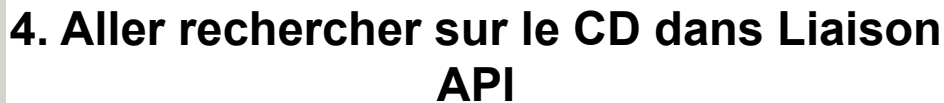

#### Nom du projet sur le CD ProcesSim

5. En cliquant sur OK, le projet s'ouvre avec le programme destiné à la communication entre le S7300 et ProcesSim

#### Nom du projet Step 7

| 📴 ps_link C:\Mes docume | nts\ProcesSim S7\05 Lia | aison API\Liaison 57 300 |                     |           |
|-------------------------|-------------------------|--------------------------|---------------------|-----------|
| 🖃 🎒 ps_link             | Nom de l'objet          | Nom symbolique           | Langage de création | Туре      |
| ि 🖓 🛐 S7 Program(1)     | System data             |                          |                     | SDB       |
| Blocks                  | 🕞 OB1                   | Cycle Execution          | LIST                | Bloc d'or |
|                         | 🕞 FC1                   | ps_begin                 | LIST                | Fonction  |
|                         | 🕞 FC2                   | ps_end                   | LIST                | Fonction  |
|                         | 🗗 FC10                  | Main                     | LOG                 | Fonction  |
|                         | 🕞 DB1                   | Imgin                    | DB                  | Bloc de c |
|                         | DB2                     | ImgOut                   | DB                  | Bloc de c |
|                         | 🖬 DB3                   | Reset                    | DB                  | Bloc de c |
|                         | SFC20                   | BLKMOV                   | LIST                | SFC       |
|                         | •                       |                          |                     | Þ         |

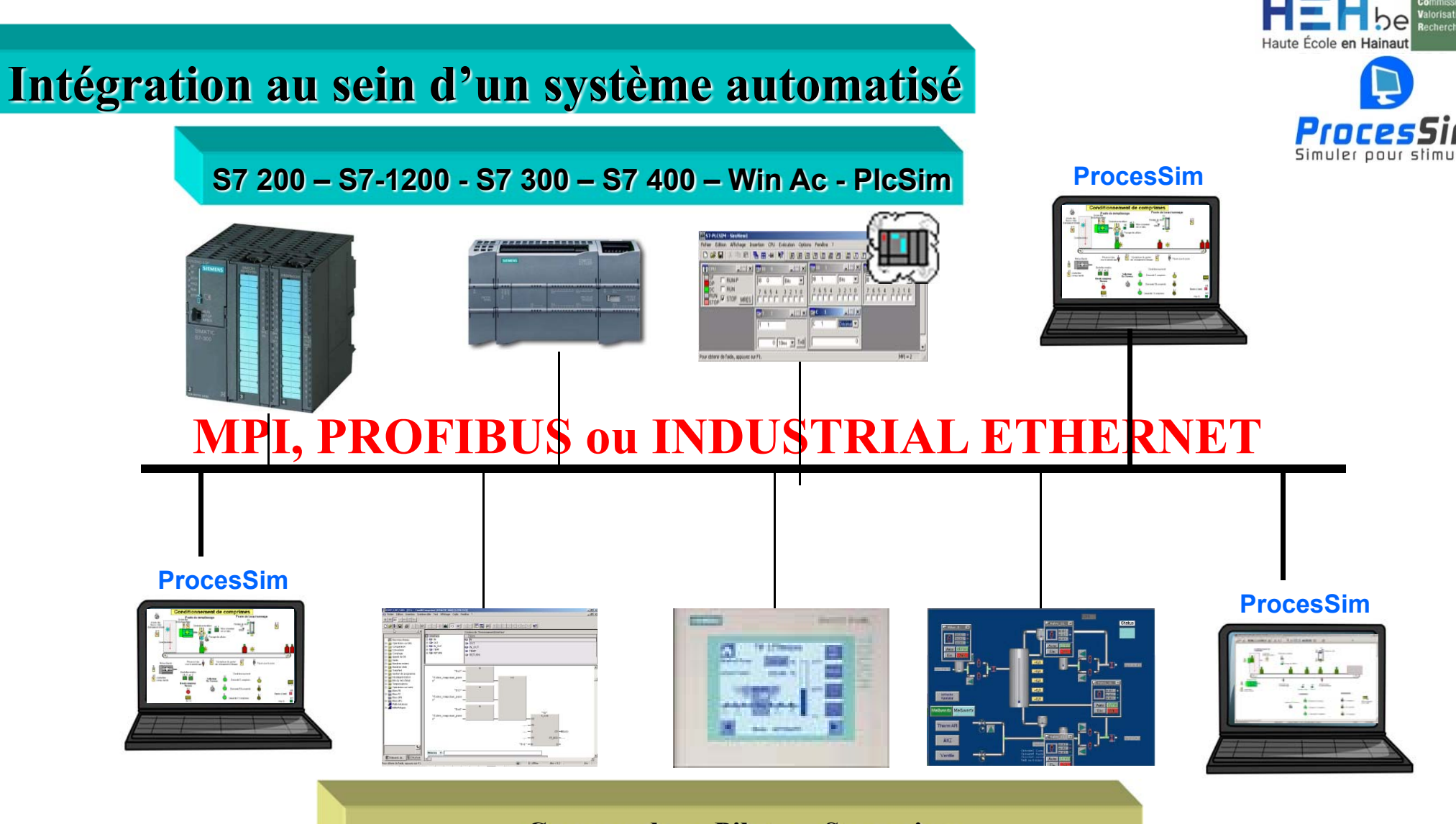

**Commander – Piloter - Superviser** 

Nouvel outil de formation

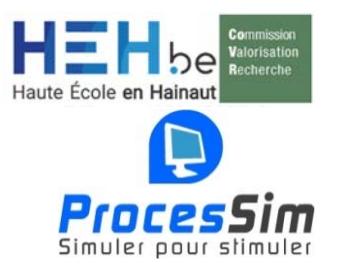

#### Adresser les In/Out à l'automate

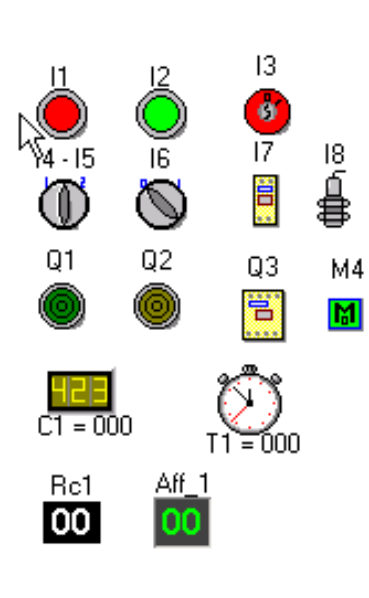

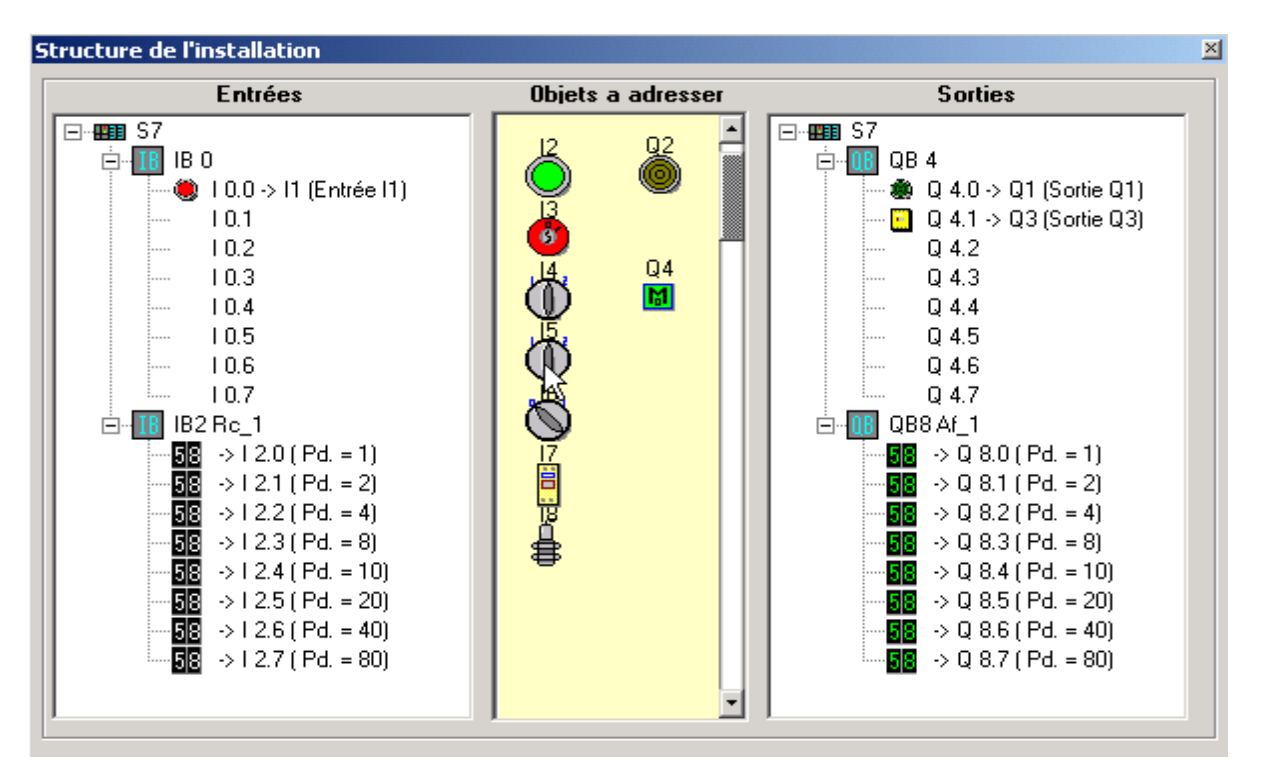

#### Ajouter les cartes de l'API et adresser par « Drag and drop »

Le mécano virtuel

ProsesSim & S7

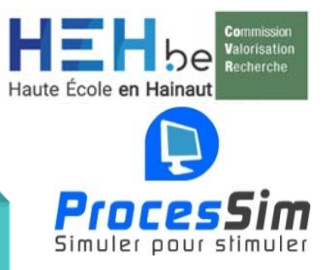

#### Principe de synchronisation des API avec ProcesSim

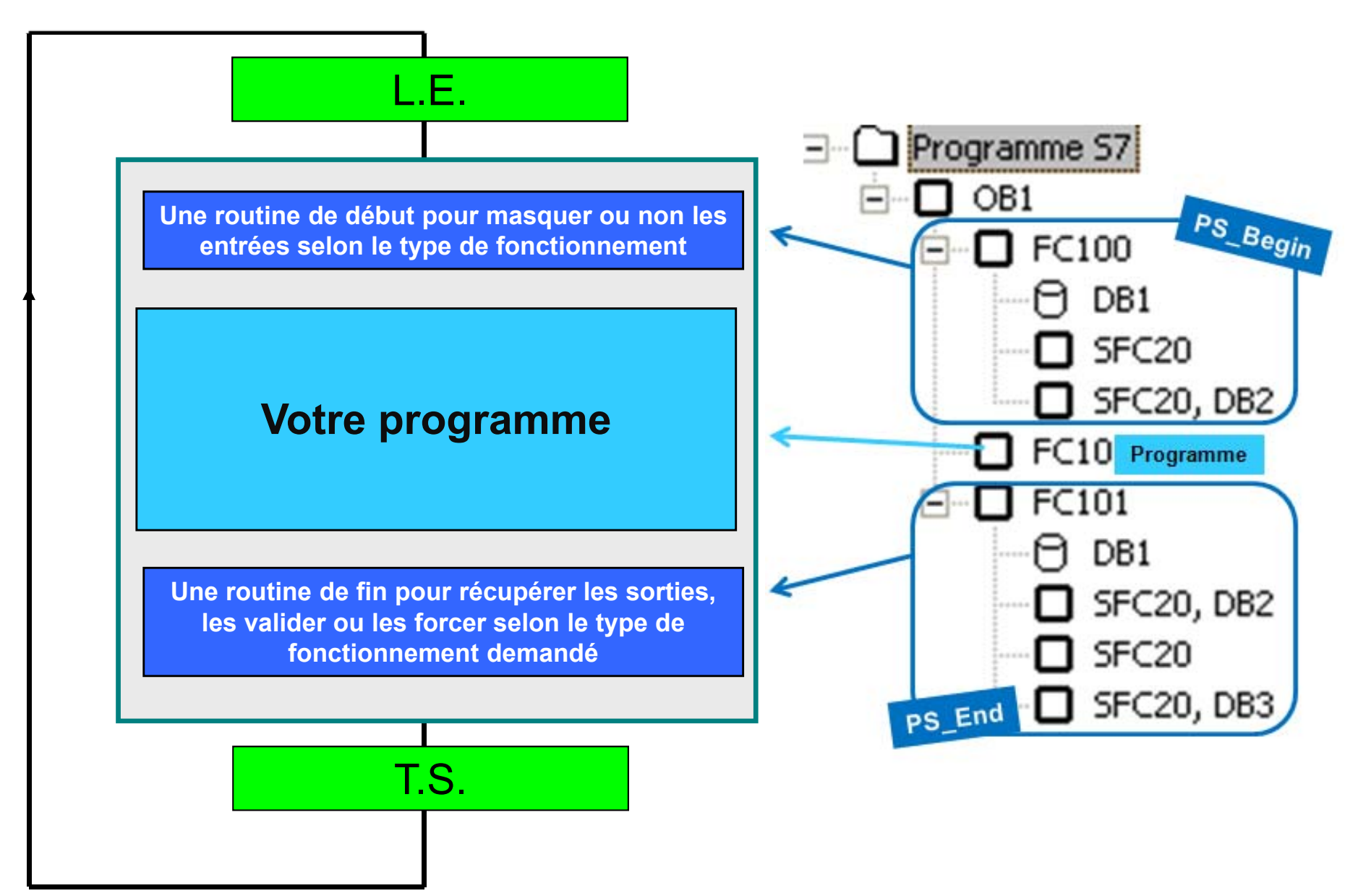

#### Synchronisation de l'adressage & des mnémoniques avec Step 7

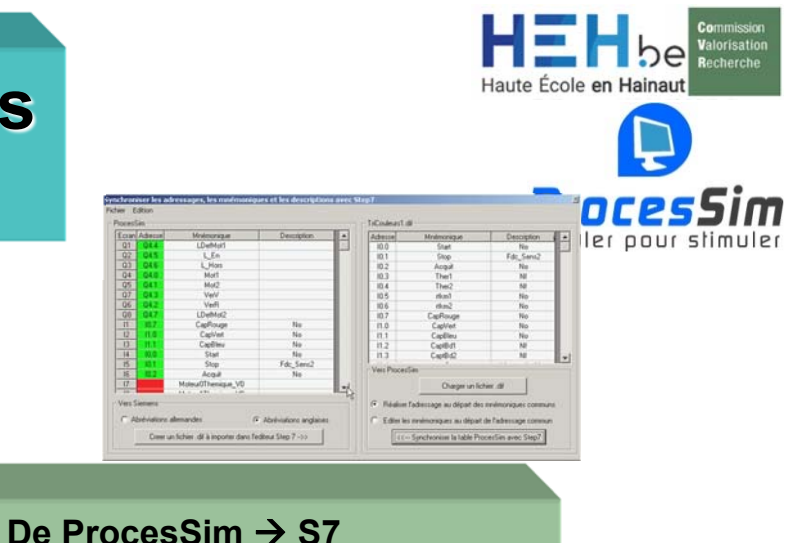

De S7  $\rightarrow$  ProcesSim

1- Charger un fichier .sdf (exporté depuis Step7)

Charger un fichier .sdf

- 2- Choisir l'élément commun de référence
  - Réaliser l'adressage au départ des mnémoniques communs.
  - C Edits r les mnémoniques au départ de l'adressage commun
- 3- Synchroniser la table ProcesSim avec Step7

<<--- Synchroniser la table ProcesSim avec Step7

4- Valider lors de la fermeture de la fenêtre

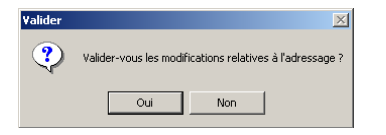

1- Créer un fichier.sdf (ayant un nom unique)/

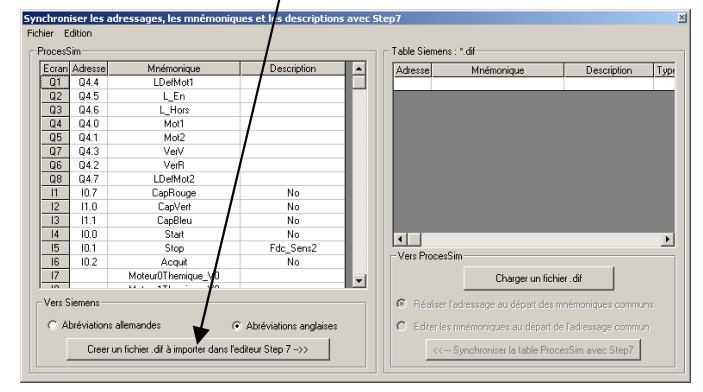

2- Dans Step 7 exporter ce fichier (Éditeur de mnémoniques)

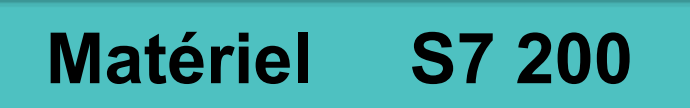

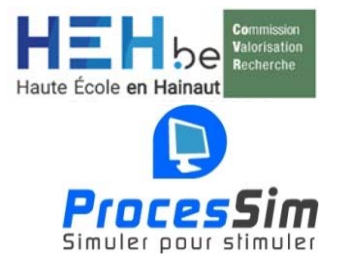

Logiciel Step7 MicroWin:

• Version 3.2 sp4

Automate S7-200:

CPU 22x (pour communiquer avec ProcesSim)

Pour la communication avec un automate S7-200

- soit un câble PC ADAPTER USB V1.1( solution moins coûteuse )
- soit un câble MPI avec carte CP5611 ( PC fixe ) ou CP5512 (portable)

A l'utilisation du câble PC Adapter/USB sur le CD.

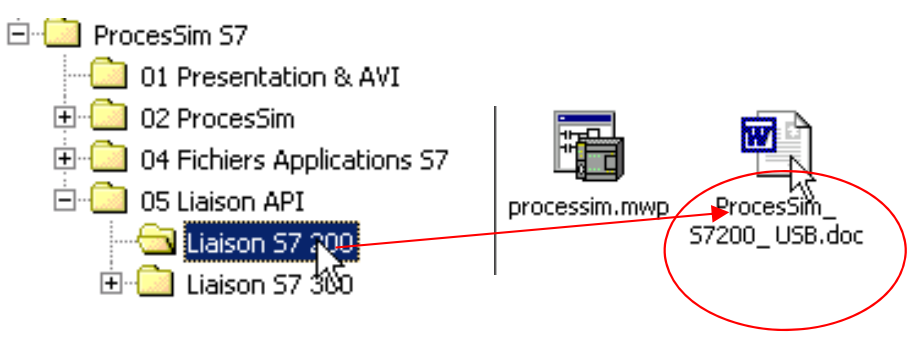

#### **Programme de communication S7 200**

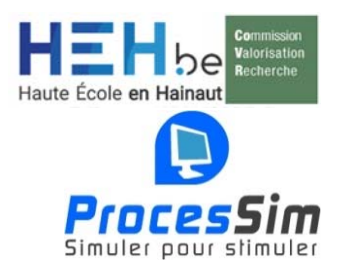

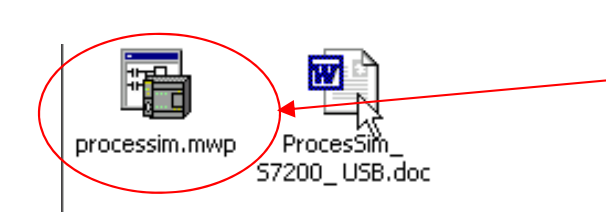

Dans le même répertoire que précédemment, vous trouvez cette fois le programme de communication avec le \$7/200.

#### Double-cliquez dessus directement pour l'ouvrir !!!

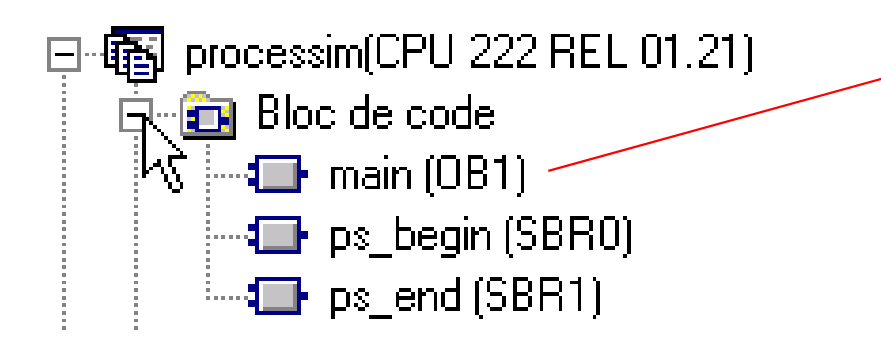

- 1. Insérez votre programme au réseau 2
- 2. Enregistrez sous un autre nom
- 3. Chargez le programme dans l'API

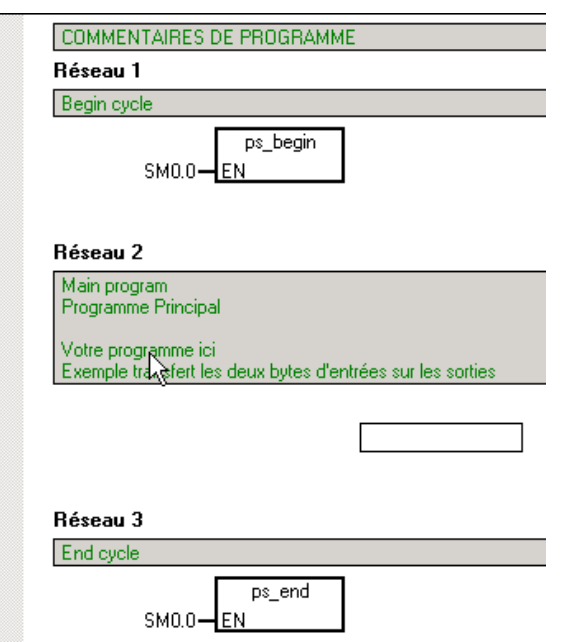

#### Matériel S7 300 - 400

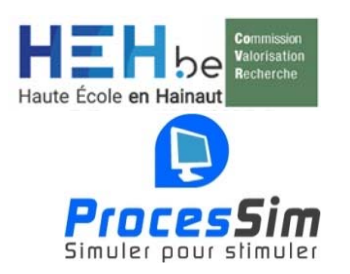

Logiciel Simatic Manager version 5.1 minimum avec:

- Les langages de programmation des blocs S7 : CONT, LOG, LIST
- Le simulateur Siemens : PlcSim

Pour la communication avec un automate S7-300

- Câble PC adapter MPI ou
- un câble MPI avec carte CP5611 ( PC fixe ) ou CP5512 (portable) ou
- soit un câble PC ADAPTER USB

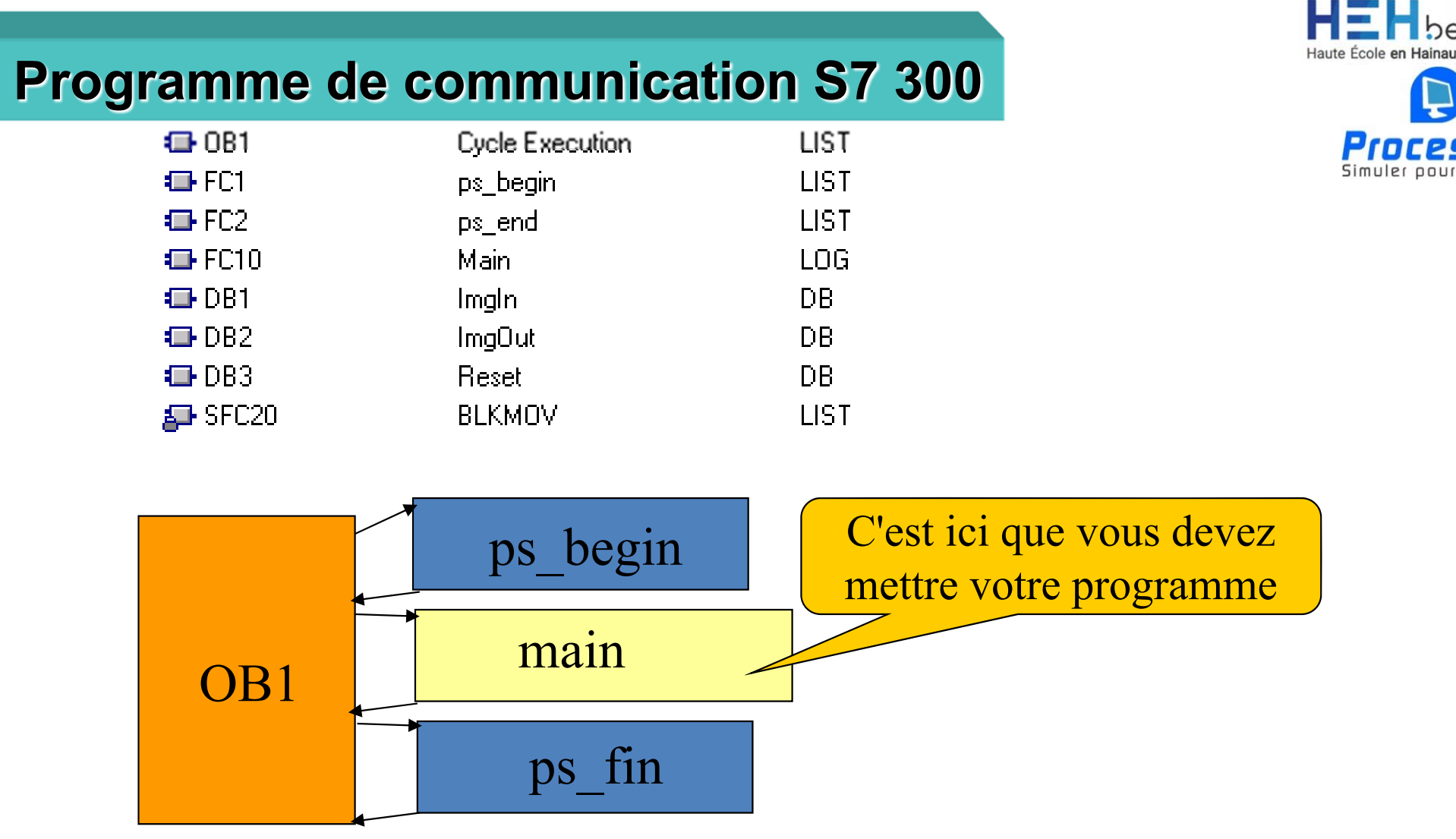

ps\_begin et ps\_end sont deux sous-routines de gestion des entrées/sorties entre ProcesSim et l'automate.

Ces 2 sous-routines utilisent la fonction de copie SFC20 pour aller lire/écrire dans des DB qui jouent le rôle d'interface entre ProcesSim et API.

![](_page_57_Picture_3.jpeg)

![](_page_58_Picture_0.jpeg)

![](_page_58_Picture_1.jpeg)

![](_page_58_Figure_2.jpeg)

#### 1. Démarrer Simatic Manager

AuthorsW

![](_page_58_Picture_4.jpeg)

#### 2. Ouvrir un projet

| SIMATIC Manager                                           |                                |                                           |
|-----------------------------------------------------------|--------------------------------|-------------------------------------------|
| Fichier Système cible Affichage Outils Fenêtre ?          |                                |                                           |
| Nouveau                                                   | Ctrl+N                         |                                           |
| Assistant 'Nouveau Projet'                                |                                |                                           |
| Ouvrir                                                    | Ctrl+O                         |                                           |
| Odwir dit projet de version 1                             |                                |                                           |
| Carte mémoire 57                                          | •                              |                                           |
| Fichier carte mémoire                                     | Ouvrie Projet                  | Y                                         |
| Effacer                                                   | ouviir Projec                  | <u>~</u>                                  |
| Réorganiser                                               | Projets utilisateur   Piblioth | àques [ Projets exemples [ Multiprojets ] |
| Gérer                                                     |                                | eques   Projets-exemples   Multiprojets   |
| Archiver                                                  | Nom                            | Chemin d'accès 🔺                          |
| Désarchiver                                               | tri de pièces                  | C:\Siemens\Step7\S7proj\tri_de_1          |
| Mise en page                                              | Tricouleurs                    | C:\Siemens\Step7\S7proj\04 Fichiers App   |
| En-têtes et bas de page                                   | Tricouleurs                    | C:\Siemens\Step7\S7proj\Tricoule          |
| Configuration de l'imprimante                             | Tricouleurs1                   | C:\Siemens\Step7\S7proj\Tricou_1          |
| 1 Verin_NbrSortieReglable (Projet) C:\\S7proj\Verin_Nb    | Verin_NbrSortieReglable        | C:\Siemens\Step/\S/proj\Verin_Nb          |
| 2 Moteur1sens00 (Projet) C:\Siemens\Step7\S7proj\Moteur1s | Verin1                         | C:\S7ptoj\Verin1                          |
| 3 ps_link (Projet) C:\Siemens\Step7\S7proj\ps_link        | Verin2                         | C:\S7proj\Verin2bi                        |
| 4 TFE00 (Projet) C:\Siemens\Step7\S7                      |                                |                                           |
| Quitter                                                   | •                              |                                           |
|                                                           |                                |                                           |
|                                                           | sélectio                       | onné(e)s :                                |
|                                                           | Projets utilisateur :          |                                           |
|                                                           | Bibliothèques                  |                                           |
| Ouvre le projec ou la bibliocheque seleccionna            |                                |                                           |
|                                                           |                                | Descention                                |
| /                                                         | Multiprojets :                 | Parcourir                                 |
| V                                                         |                                |                                           |
|                                                           | OK                             | Annuler Aide                              |
|                                                           | 01                             |                                           |

![](_page_59_Figure_0.jpeg)

![](_page_60_Figure_0.jpeg)

![](_page_60_Picture_1.jpeg)

- FC 100 : TIA\_Begin
- FC 101 : TIA\_End
- OB 100 : Warm Start
- DB1 : ImgIn
- DB2 : ImgOut
- DB3 : Reset
- Tags (pour S7-1200)

#### TIA Portal V11 – SP2 Professional

![](_page_60_Figure_10.jpeg)

![](_page_60_Figure_11.jpeg)

![](_page_61_Figure_0.jpeg)

![](_page_62_Picture_0.jpeg)

## **TIA V12→** S7-1200/300/400 & PLCSIM V5.5 : Communication

#### **Bibliothèque globale:**

#### ProcesSim\_Library\_TIA-V12-SP1-Upd3FC 100 : TIA Begin

- FC 101 : TIA End
- OB 100 : Warm Start
- DB1 : ImgIn
- DB2 : ImgOut
- DB3 : Reset
- Tags (pour S7-1200)

#### TIA Portal V12 – SP1-Upd3 Professional

Drag & Drop

#### Intégration directe

+ Template (S7-1214C, S7-315 2DPPN, etc.)

![](_page_62_Figure_14.jpeg)

**TIA Portal V12-SP1-Upd3 :** S7-1200/300/400 & PLCSIM V5.5

Appareils & Réseaux S7-315\_2DPPN / FW2.6 [CPU 315-2 PN/DP] S7-1214C / FW2.2 [CPU 1214C AC/DC/Rly] S7-1214C / FW3.0 [CPU 1214C AC/DC/Rly] Configuration des appareils En ligne & Diagnostic

Routines\_ProcesSim\_exemples\_TIA\_V12\_SP1\_U

🕶 🔙 Blocs de programme

🗳 Ajouter un appareil

🌁 Ajouter nouveau bloc

💶 Main [OB1]

- 💶 Startup [OB100]
- FC100\_TIA\_Begin [FC100]
- FC101\_TIA\_End [FC101]
- Program\_example [FC1]
- 📒 DB1\_ImgIn (DB1)
- DB2\_ImgOut [DB2]
- 📒 DB3\_Reset [DB3]

**TIA V13-SP1→** S7-1200/300/1500/400 / PLCSIM V5.5 / PLCSIM V13: Communication

![](_page_63_Picture_1.jpeg)

п

PS End

![](_page_63_Figure_2.jpeg)

## **TIA V13-SP1→** S7-1200/300/1500/400 / PLCSIM V5.5 / PLCSIM V13: Communication

![](_page_64_Picture_1.jpeg)

![](_page_64_Figure_2.jpeg)

## **TIA V13-SP1→** PLCSIM S7-1200 & PLCSIM S7-1500 : intégration complète

Haute École en Hainau

![](_page_65_Figure_1.jpeg)

## **TIA V13-SP1**→ PLCSIM S7-1200 & PLCSIM S7-1500 : intégration complète

Haute École en Hainau

ProcesSir

Simuler oour stimule

![](_page_66_Figure_1.jpeg)

#### **TIA V14-SP1/15/16/17** → S7-1200/300/1500/400 / PLCSIM V5.6 / PLCSIM V14: Communication

![](_page_67_Figure_1.jpeg)

### TIA Portal V14-SP1 : 741. vis Tedr. S7-1200/300/1500/400, PLCSIM V5.6 & PLCSIM S7-1200/1500 41. vis Tedr.

Fabrice SCOPEL // 2019-20 - Dia 71

![](_page_67_Picture_4.jpeg)

#### **Bibliothèque globale:**

#### ProcesSim\_Library\_TIA-V14-SP1

- FC 100 : TIA\_Begin
- FC 101 : TIA\_End
- OB 100 : Warm Start
- DB1 : ImgIn
- DB2 : ImgOut
- DB3 : Reset

• Tags (pour S7-1200)

#### TIA Portal V14 – SP1 Professional

![](_page_67_Figure_15.jpeg)

**TIA V14-SP1/15/16/17** → S7-1200/300/1500/400 / PLCSIM V5.6 / PLCSIM V14: Communication

![](_page_68_Picture_1.jpeg)

![](_page_68_Figure_2.jpeg)

![](_page_69_Figure_1.jpeg)

![](_page_70_Picture_0.jpeg)

05

114

115

Contacts auxilliaires

8

#### Exemple : Conditionnement de comprimés

![](_page_70_Figure_2.jpeg)

![](_page_71_Picture_0.jpeg)

![](_page_71_Picture_1.jpeg)

![](_page_71_Figure_2.jpeg)
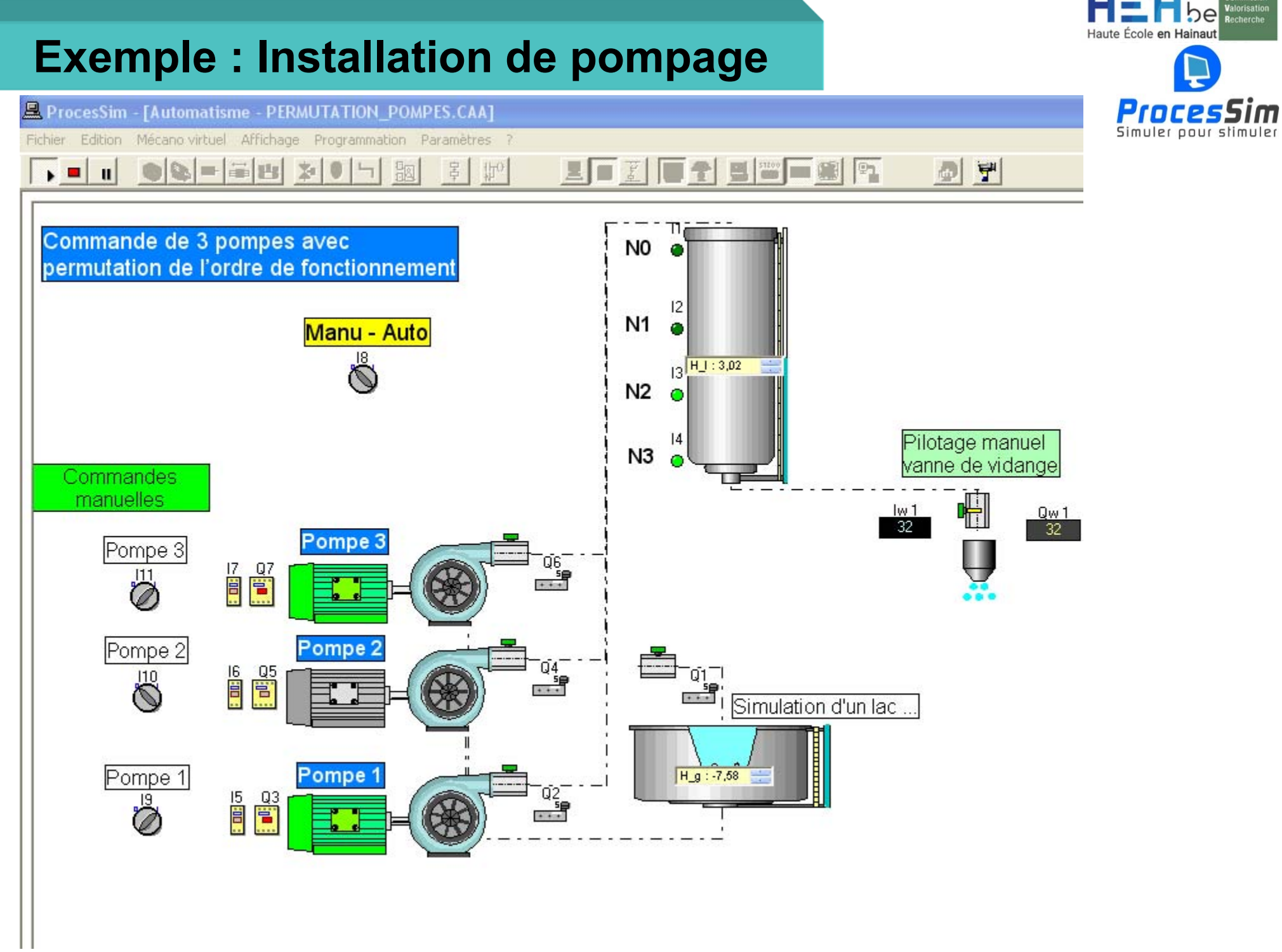

#### **Exemple : Remplissage de bouteille suivant recette**

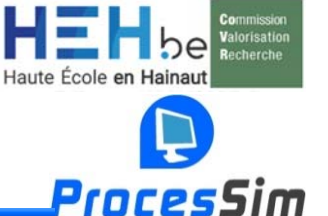

Simuler pour stimule

#### Recessin - [Automatisme - DEPLACEMENT\_RECETTE\_MELANGE.CAA]

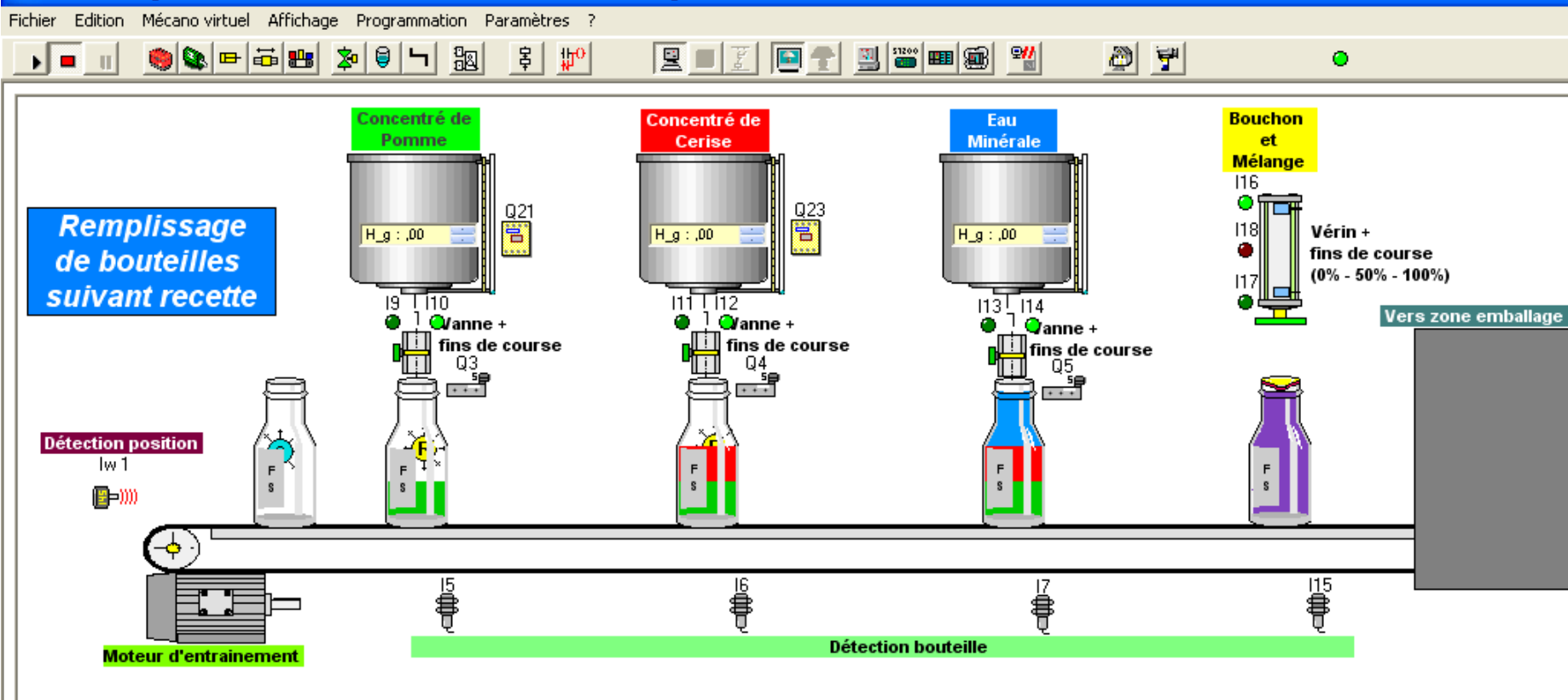

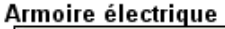

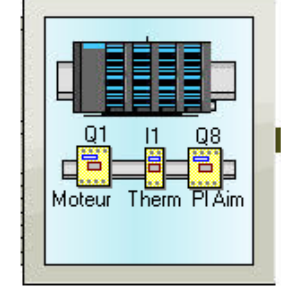

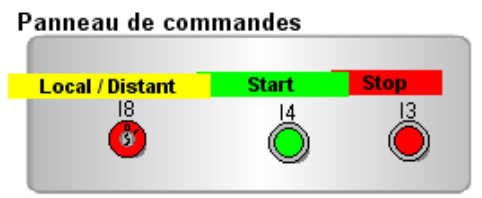

|   | Tableau de visualisation |     |             |             |                |
|---|--------------------------|-----|-------------|-------------|----------------|
| E | .s.                      | H.S | Rec<br>vali | ette<br>dée | Distant        |
|   | Ö                        |     |             | QБ          | ۵<br>۱         |
| Q | Quantité (T)             |     | Mélange (N) |             | Production (C) |
|   | Aff_1Aff_2               |     | Aff_5Aff_6  |             | Aff_3Aff_4     |
|   | 00                       | 00  | 00          | 00          | 00 00          |

Armoire pneumatique

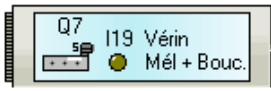

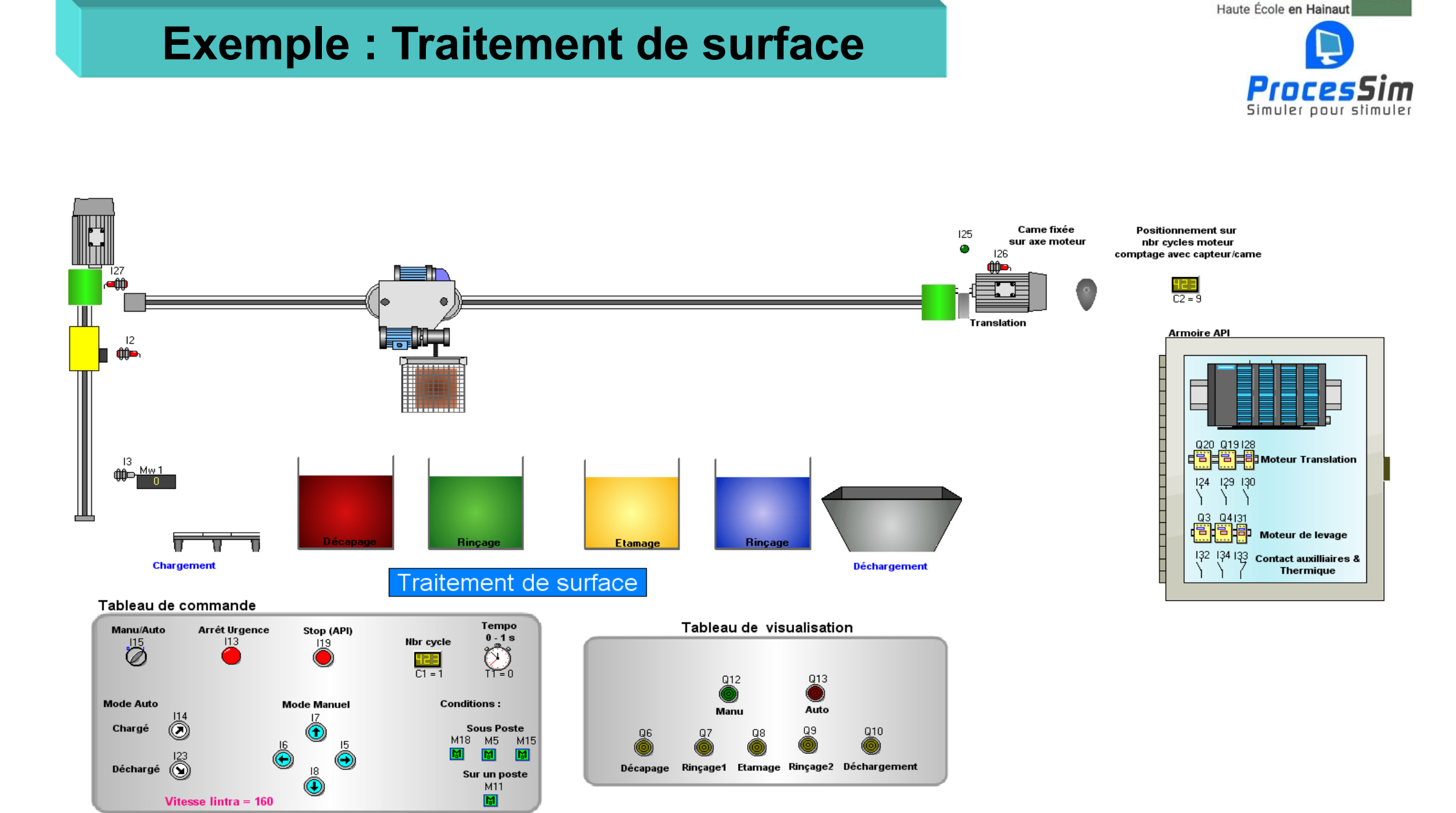

# Exemple : Station de mélange (soutirage)

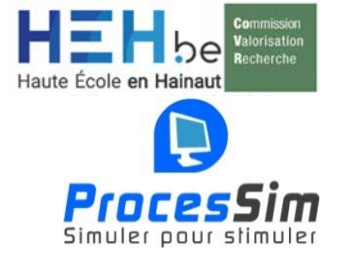

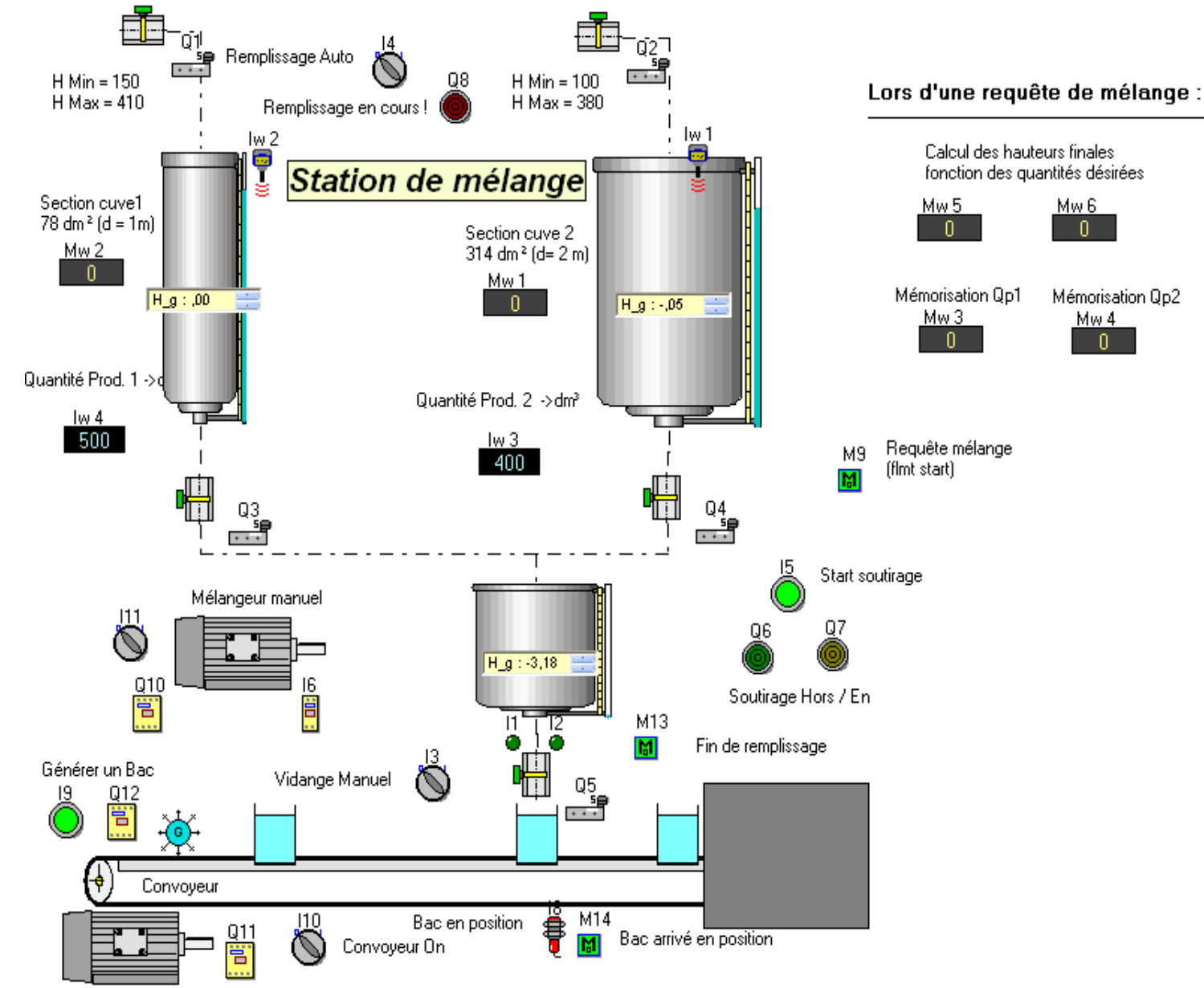

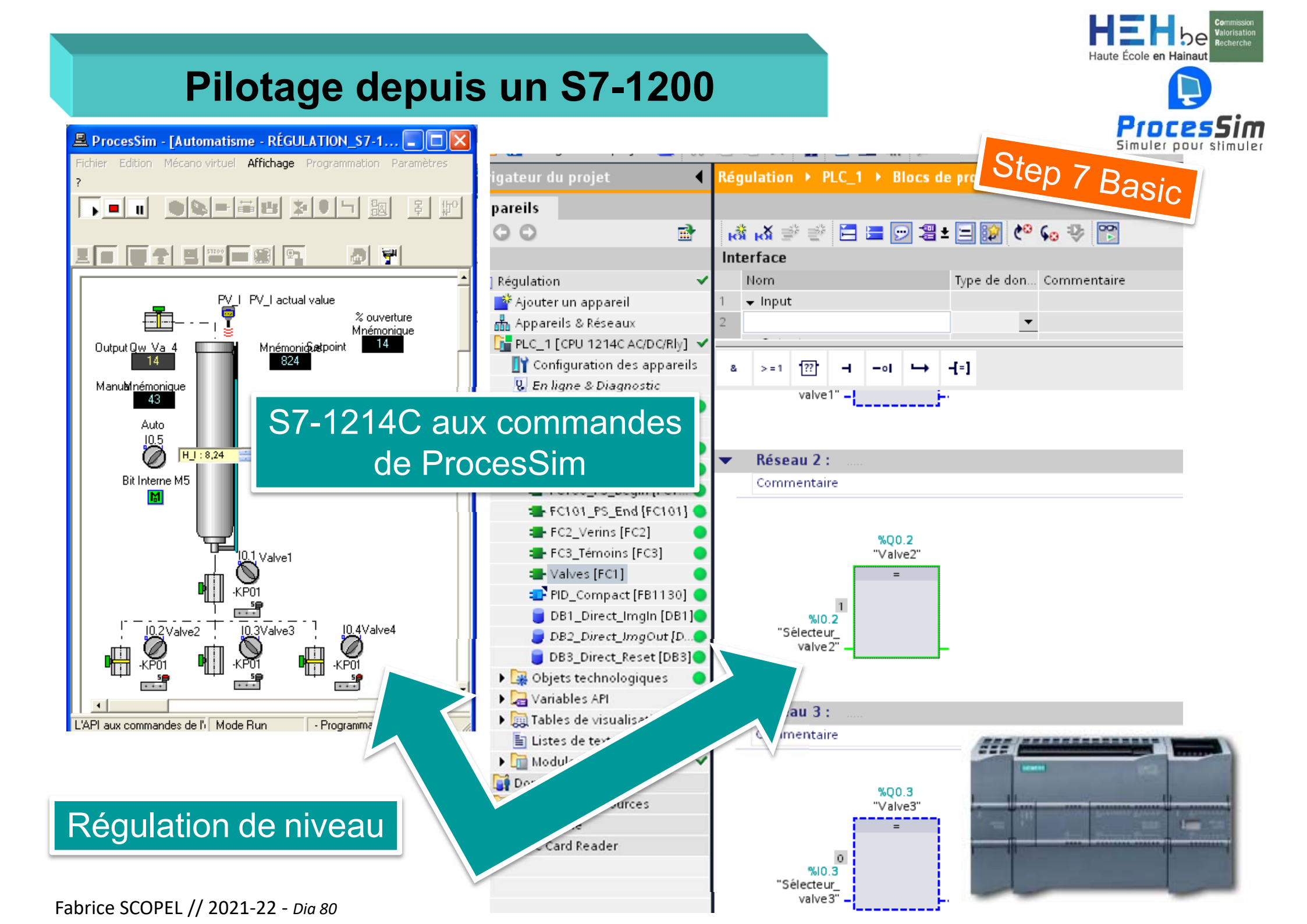

#### S7-315 2DPPN : Pilotage & Visu. Dyn.

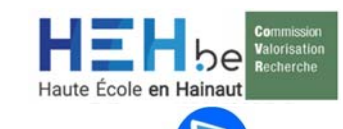

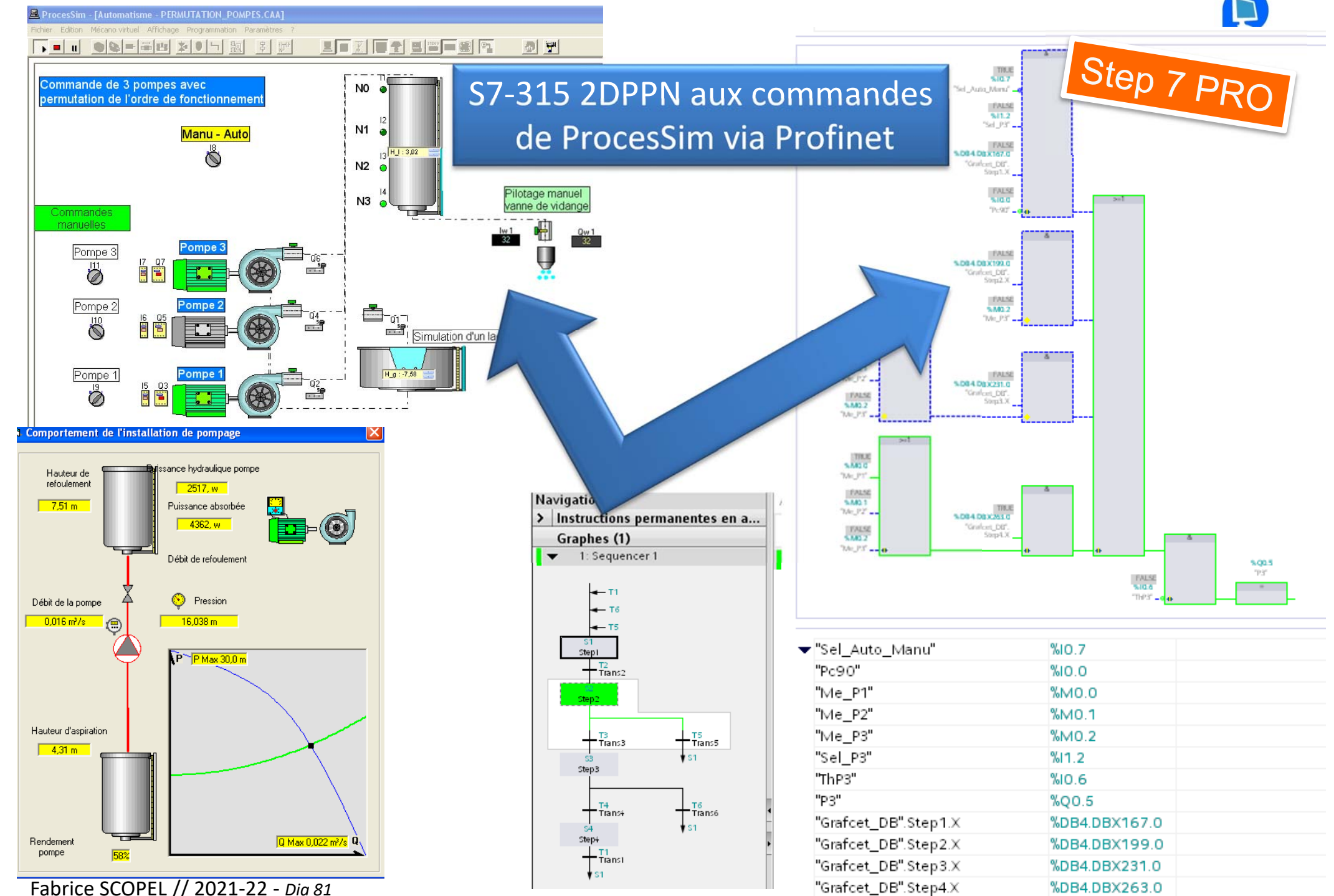

#### PLCSIM(S7-315 2DPPN) : Pilotage & Visu. Dyn.

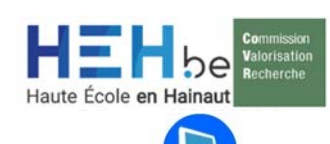

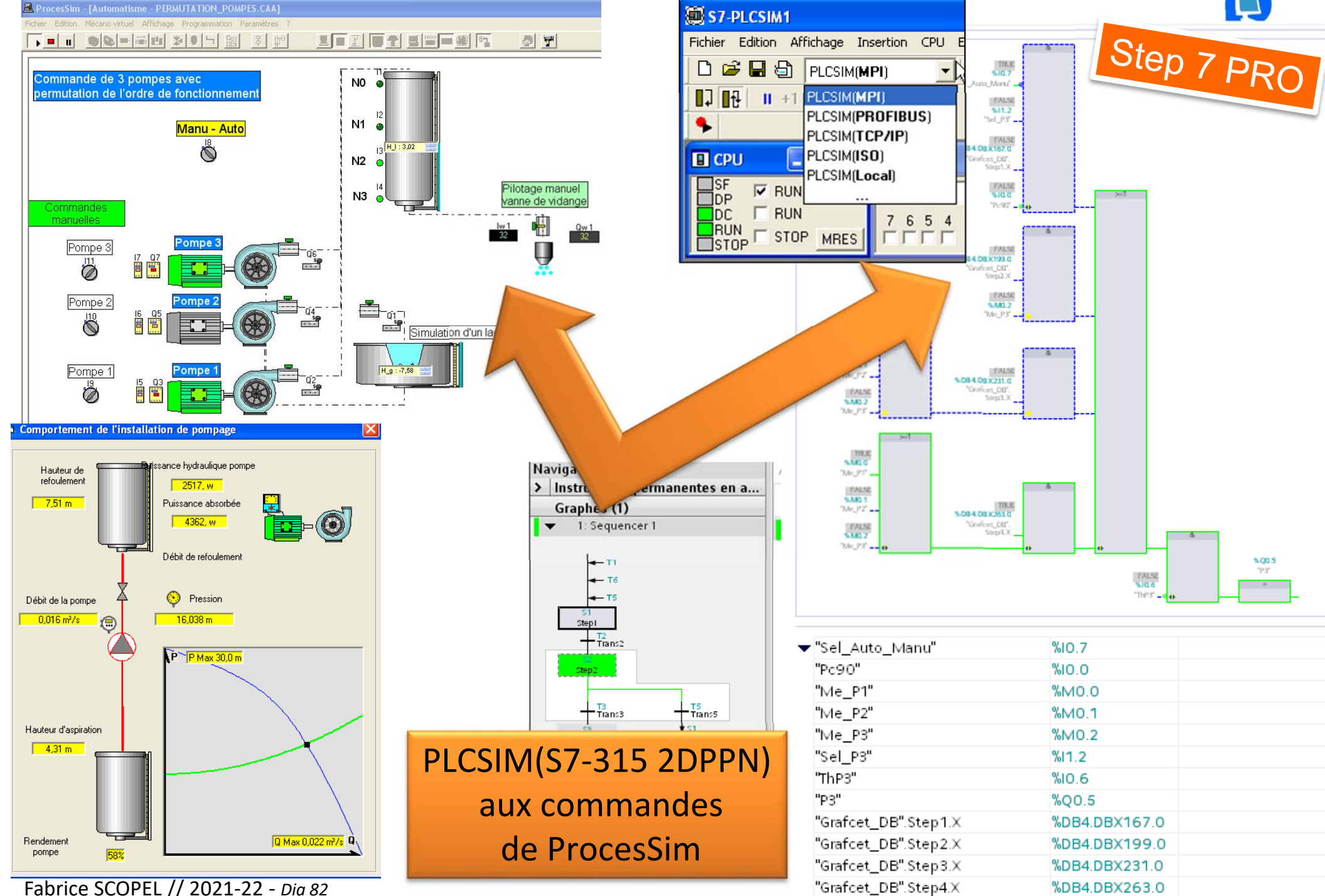

## Pilotage depuis un S7-1200

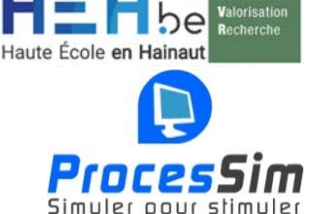

🖳 ProcesSim - [Automatisme - RÉGULATION\_S7-1200.CAA] Fichier Edition Mécano virtuel Affichage Programmation Paramètres ?

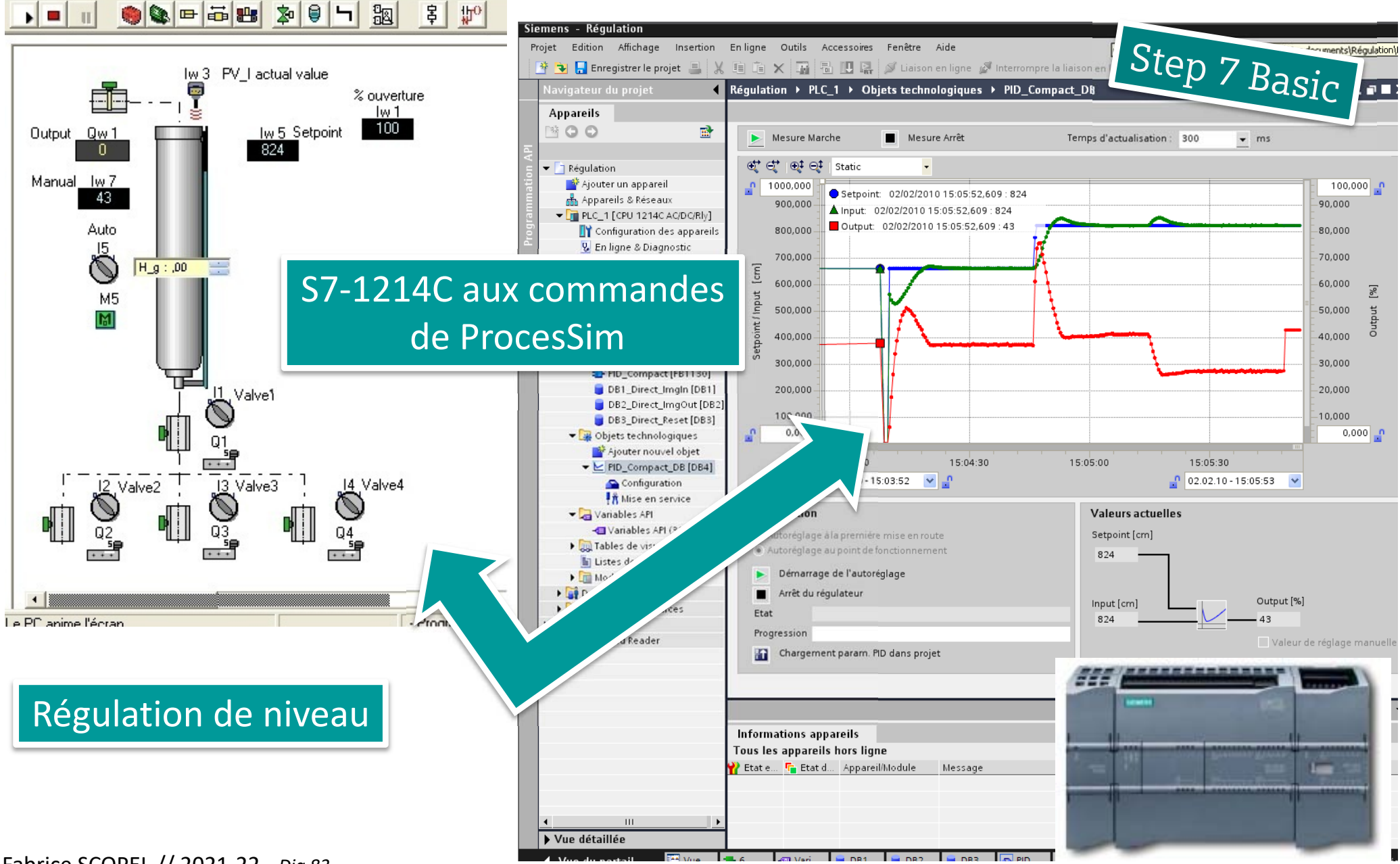

#### PLCSIM S7-1200 : Exemple : Régulation de niveau

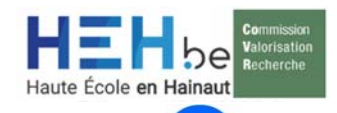

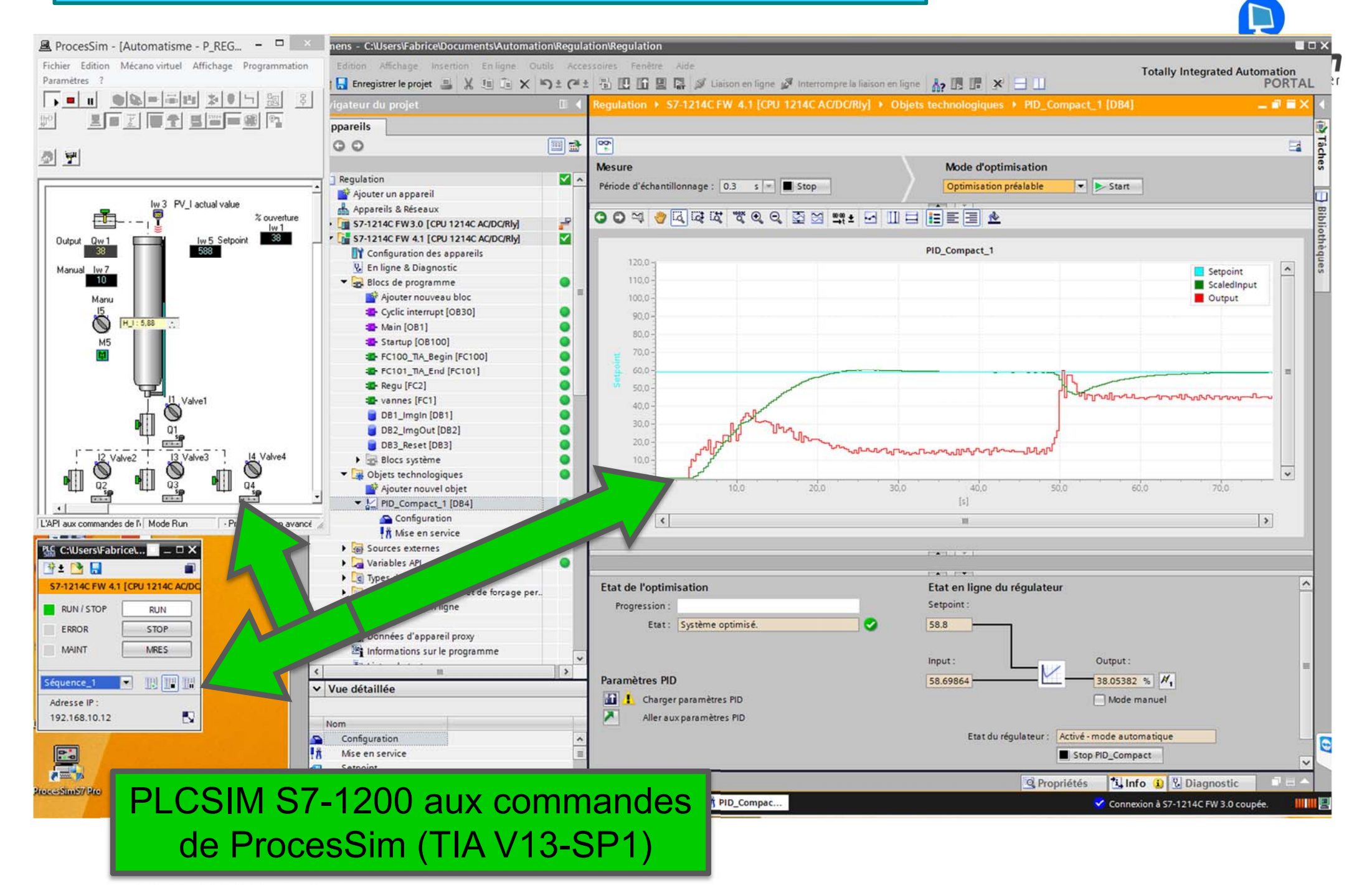

# S7-1200 : Exemple : Intégration complète de ProcesSim avec TIA

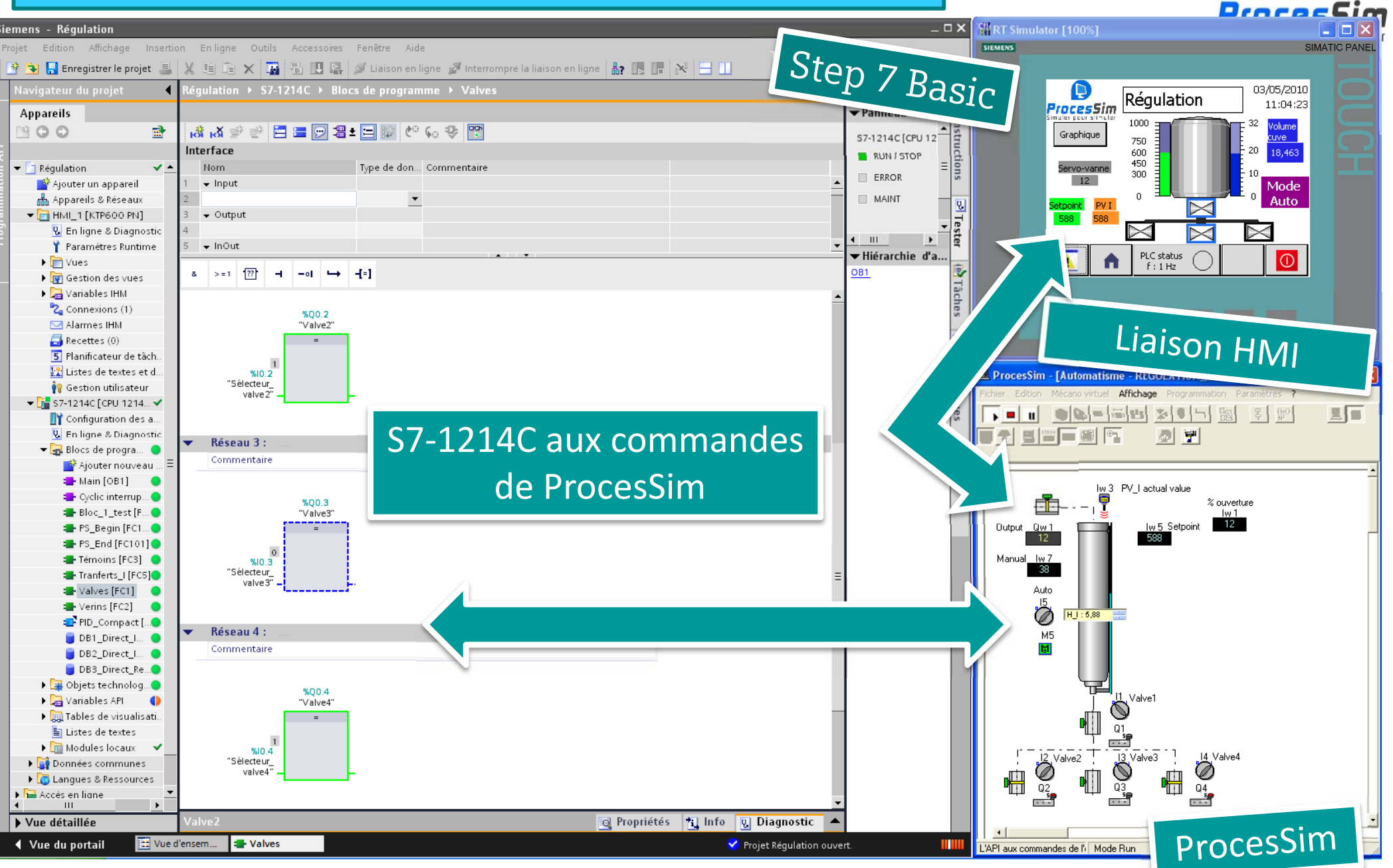

Haute École en

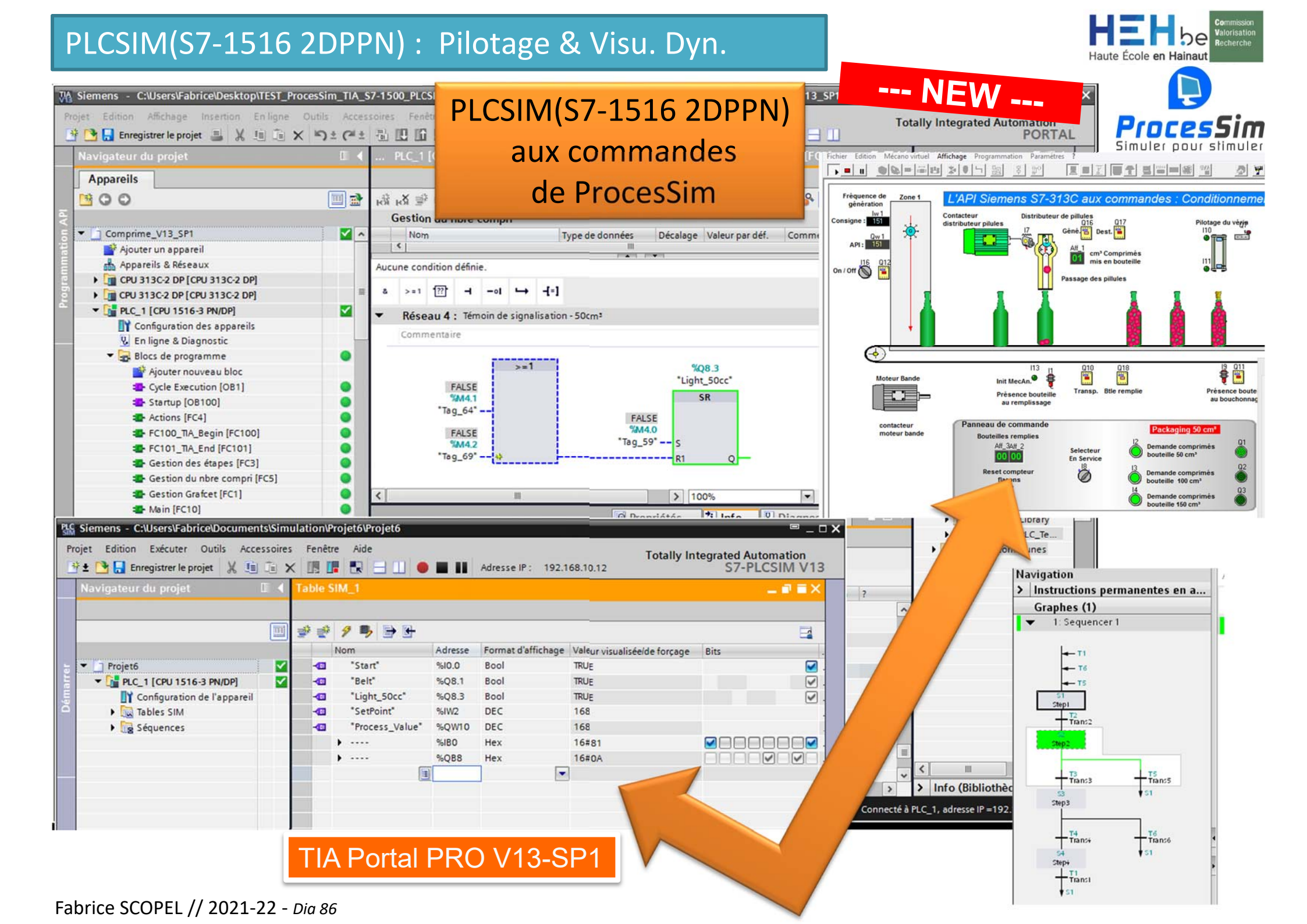

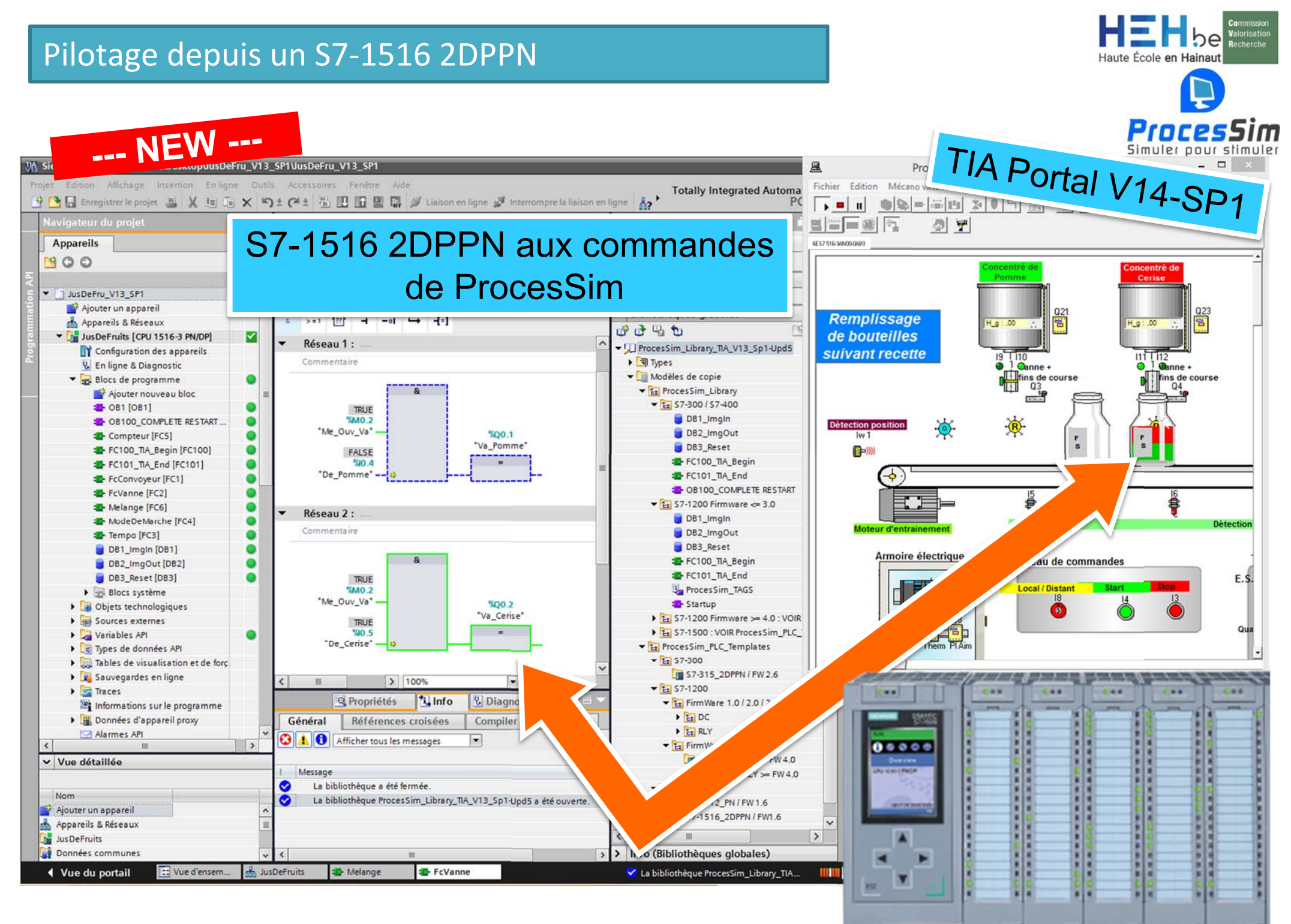

# **TIA V14-SP1**→ PLCSIM S7-1200 & PLCSIM S7-1500 : intégration complète

HEHBE Haute École en Hainaut

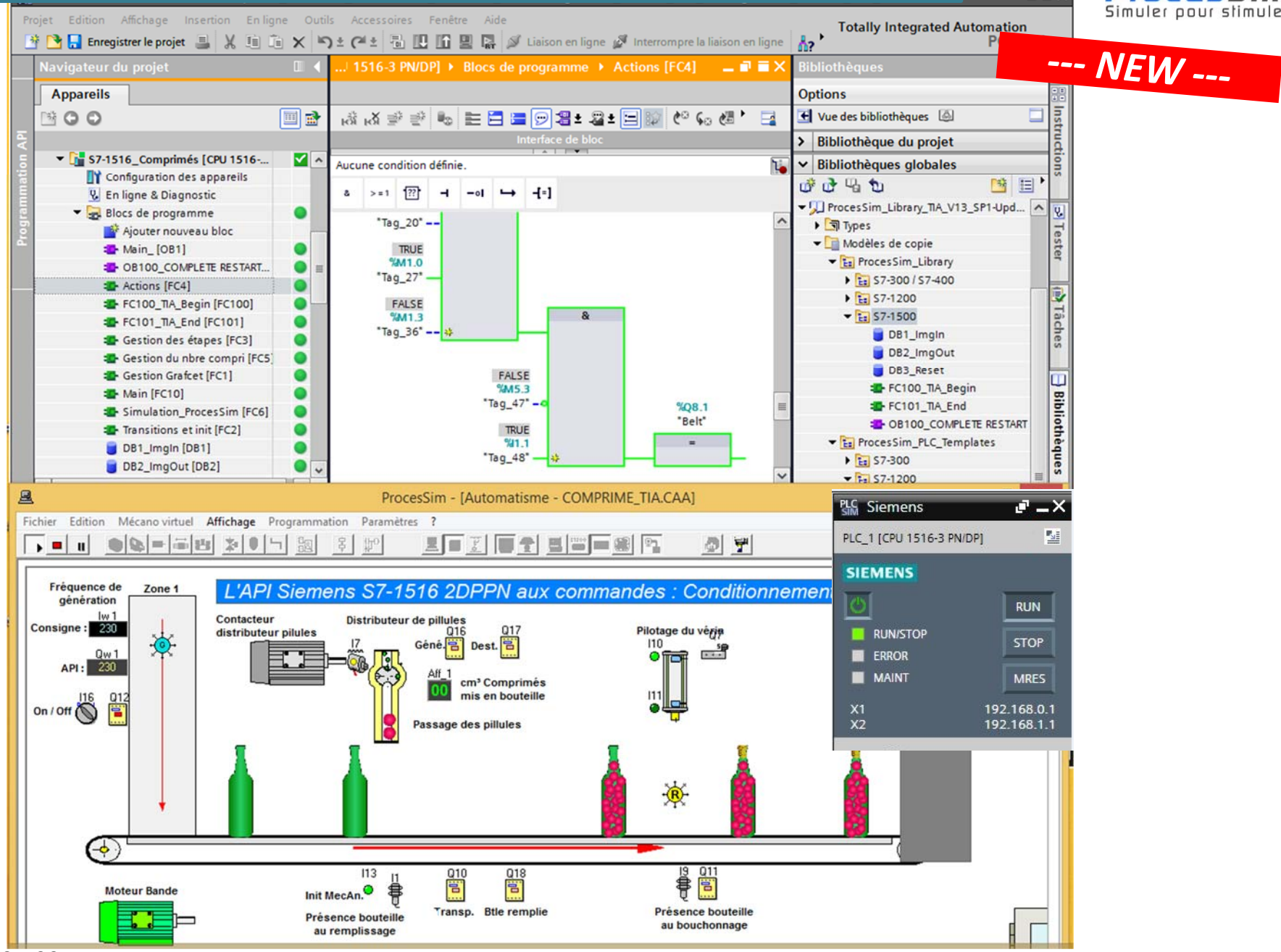

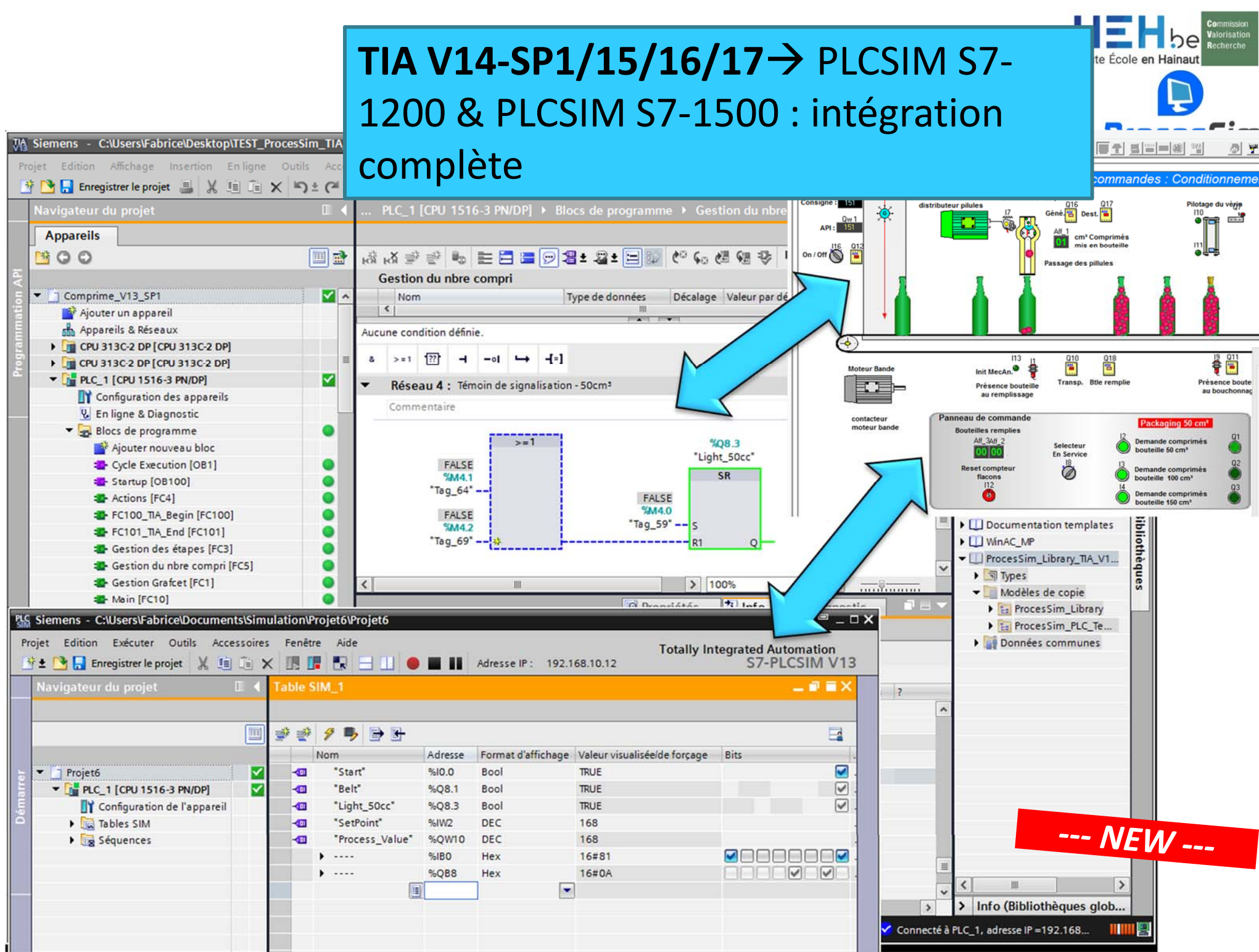

Fabrice SCOPEL // 2019-20 - Dia 89

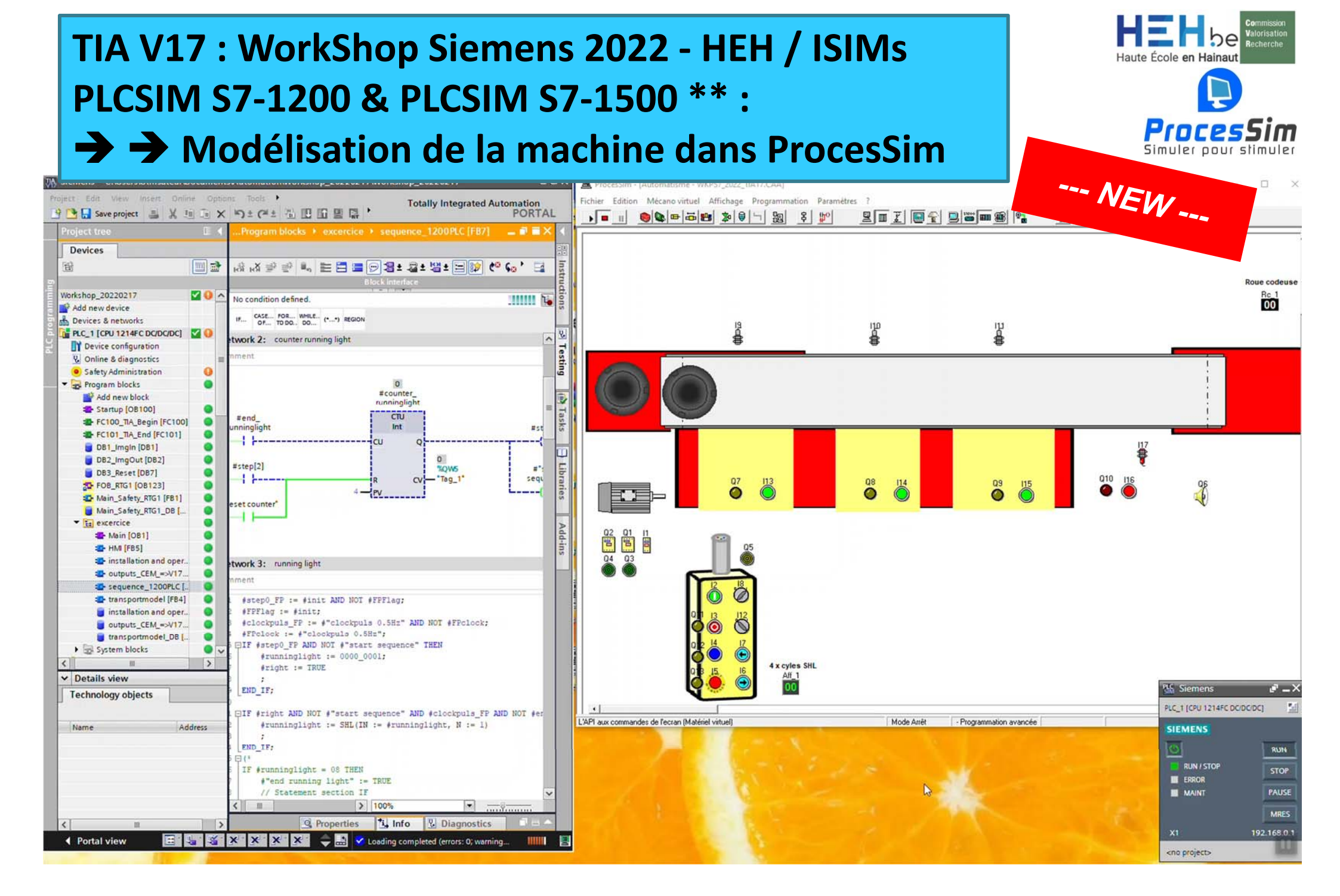

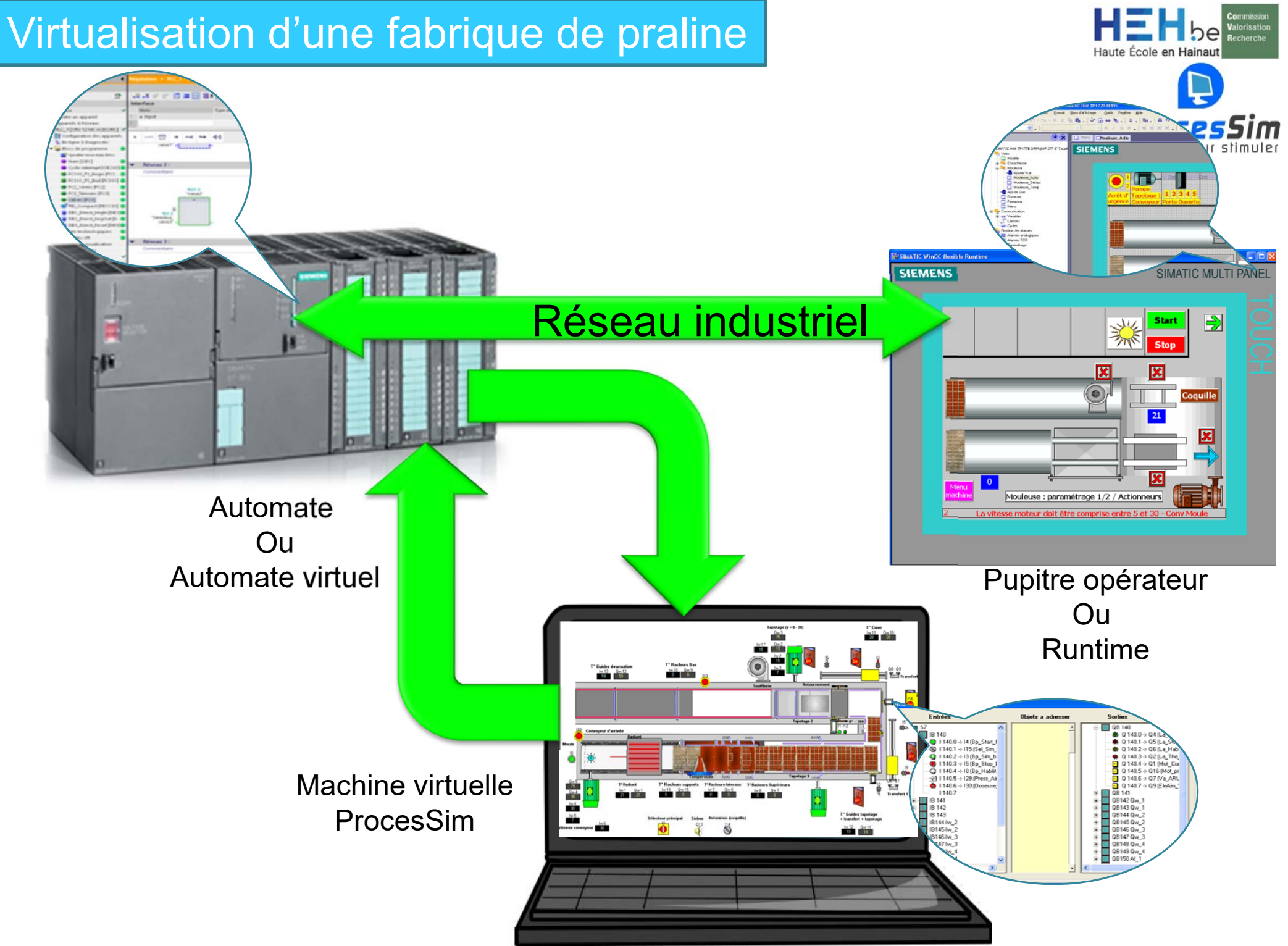

Fabrice SCOPEL // 2021-22 - Dia 91

### La mouleuse de praline

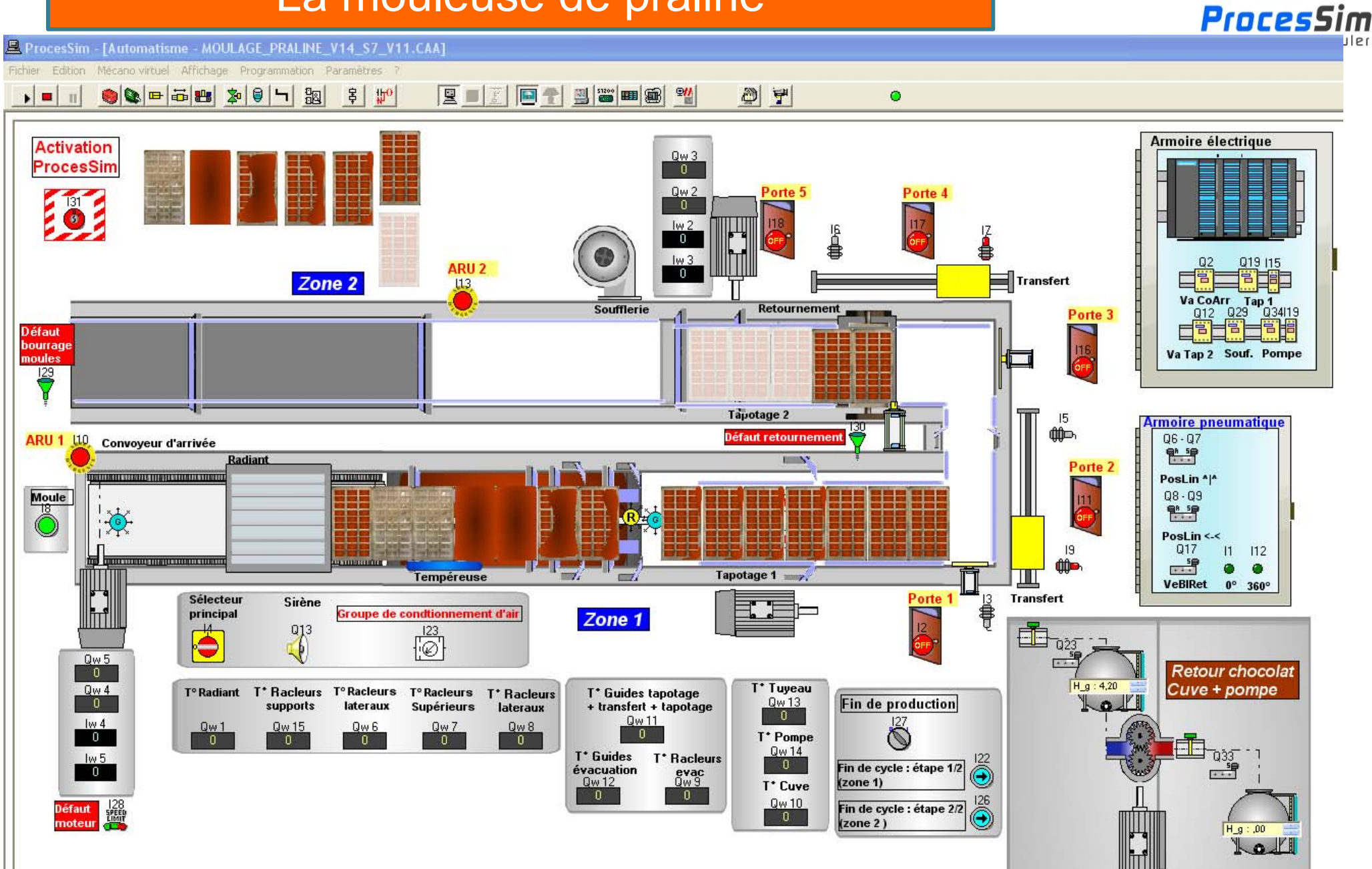

Haute École en Hainau

### L'ensacheuse de praline

ProcesSim - [Automatisme - ENSACHEUSE\_V14\_S7\_V10.CAA]

Fichier Edition Mécano virtuel Affichage Programmation Paramètres ?

) 🗖 👘

🧶 🖷 📾 🕿 👂 🗐 🏭 💈 炉 🖳 🖳 📰 🖳 📰 📟 🃾 🎬 🖉 🎐

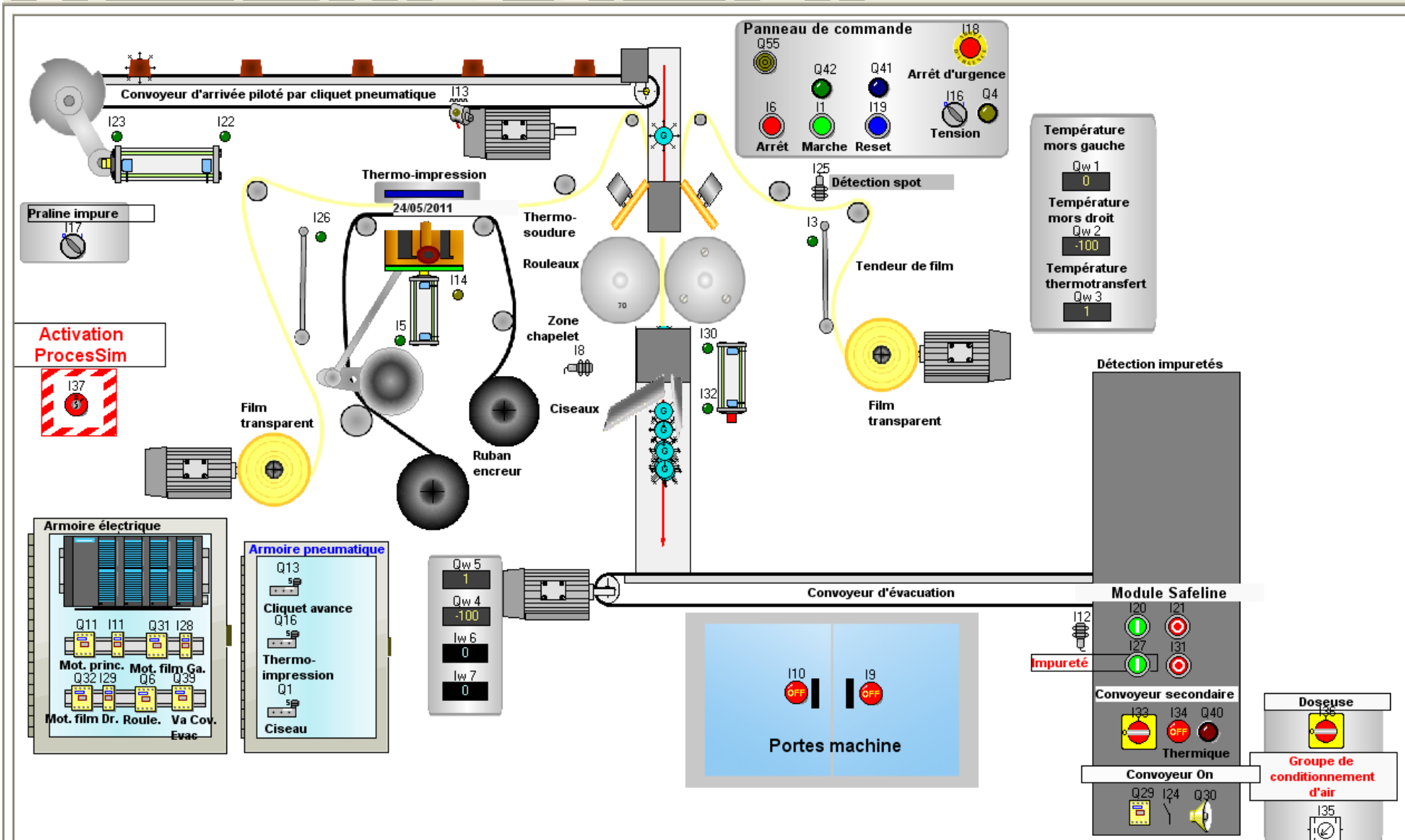

Haute École en Hainau

 $\odot$ 

ProcesSim

### La doseuse de pralines

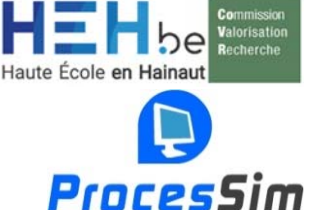

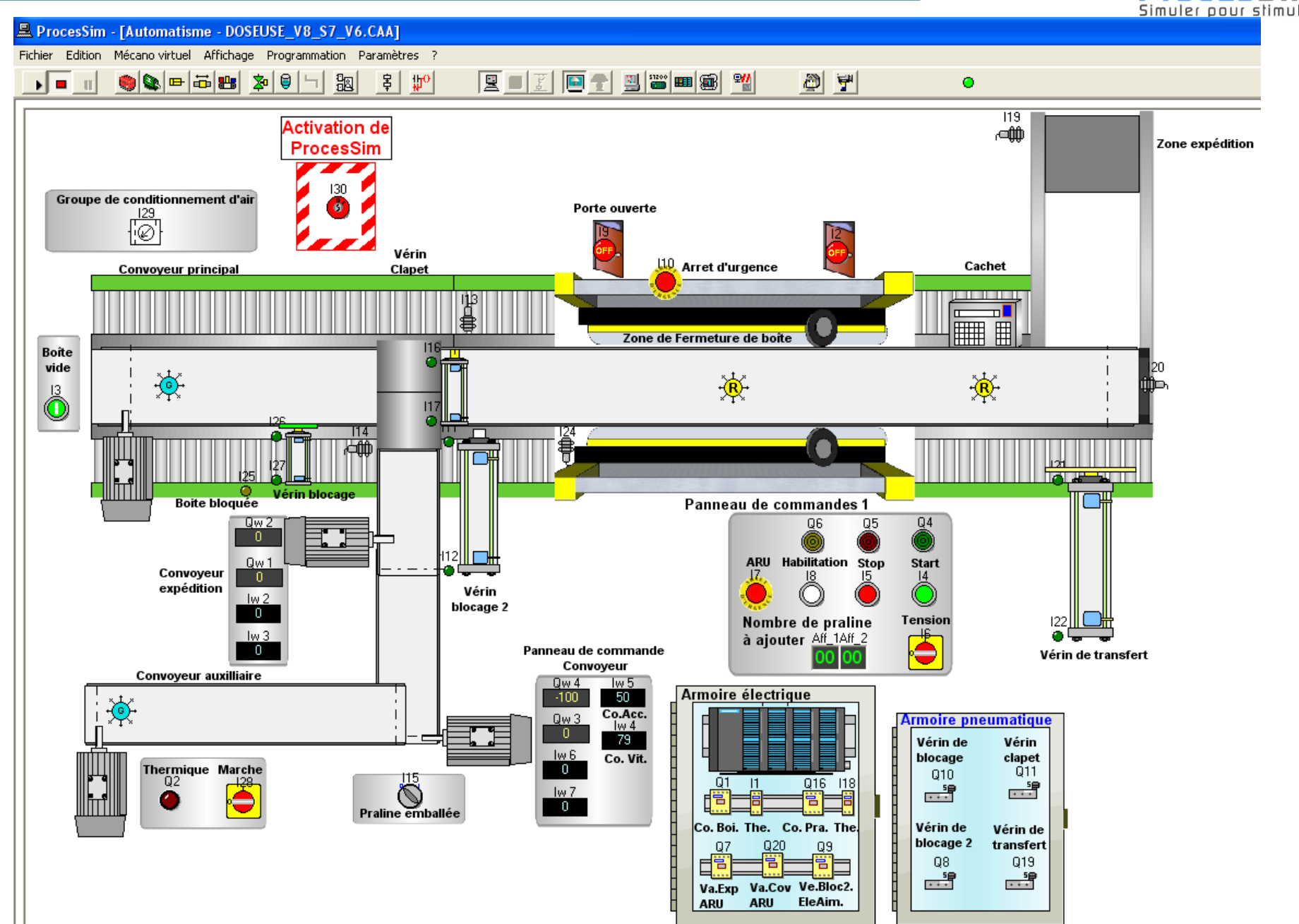

Fabrice SCOPEL , \_\_\_\_\_

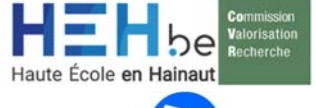

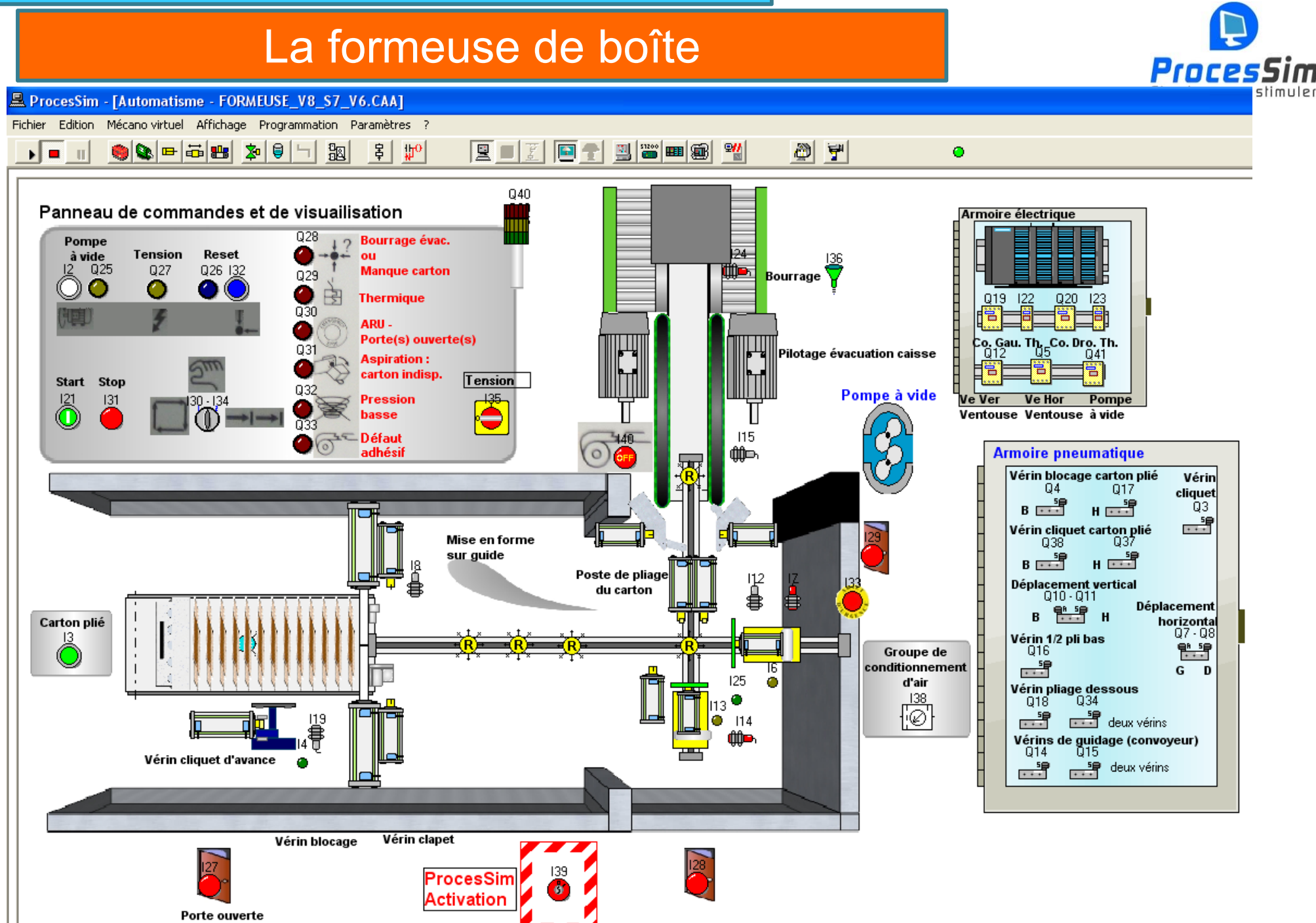

## Une installation rapide, fiable et efficace

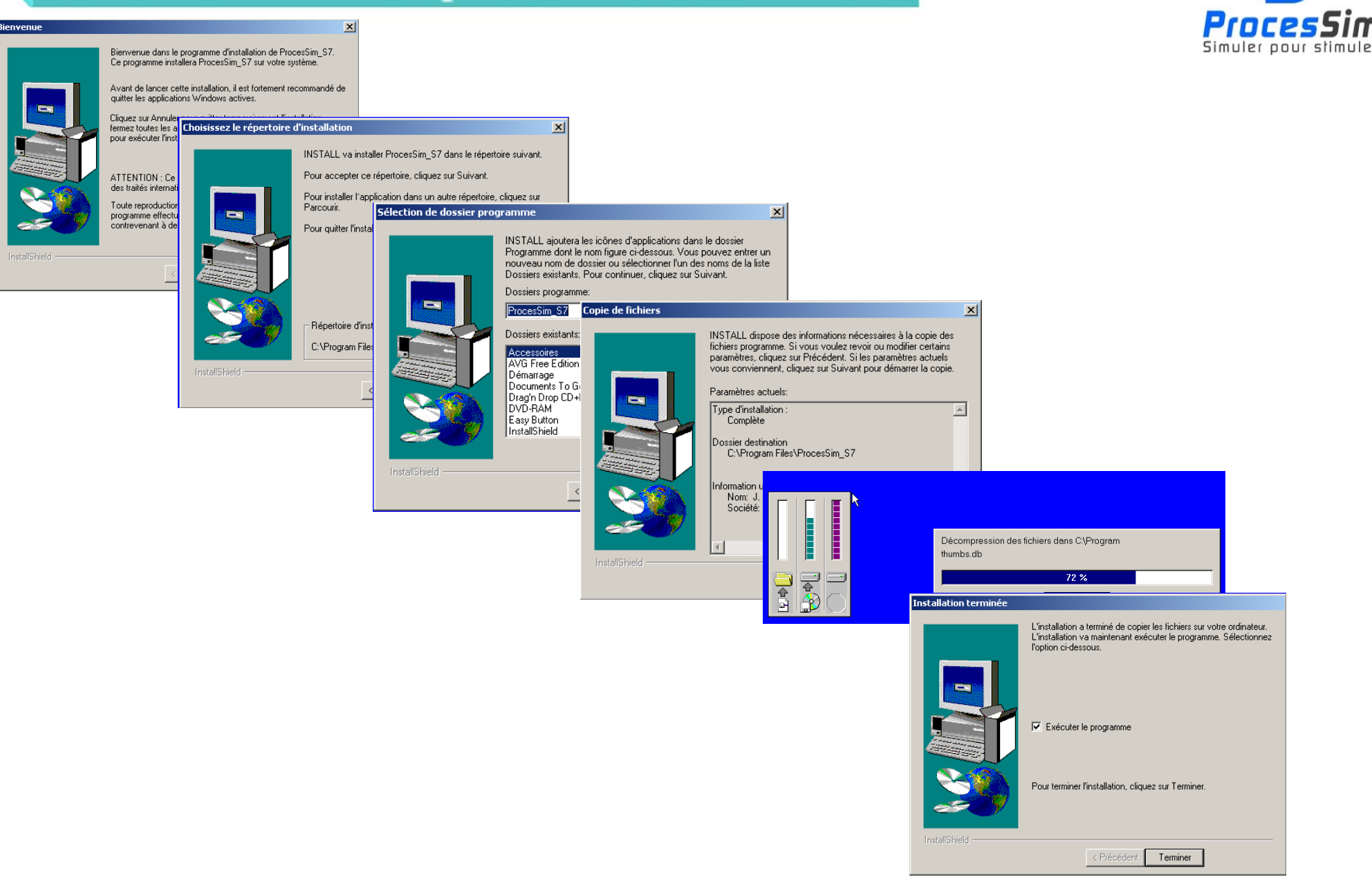

Haute École en Hainau

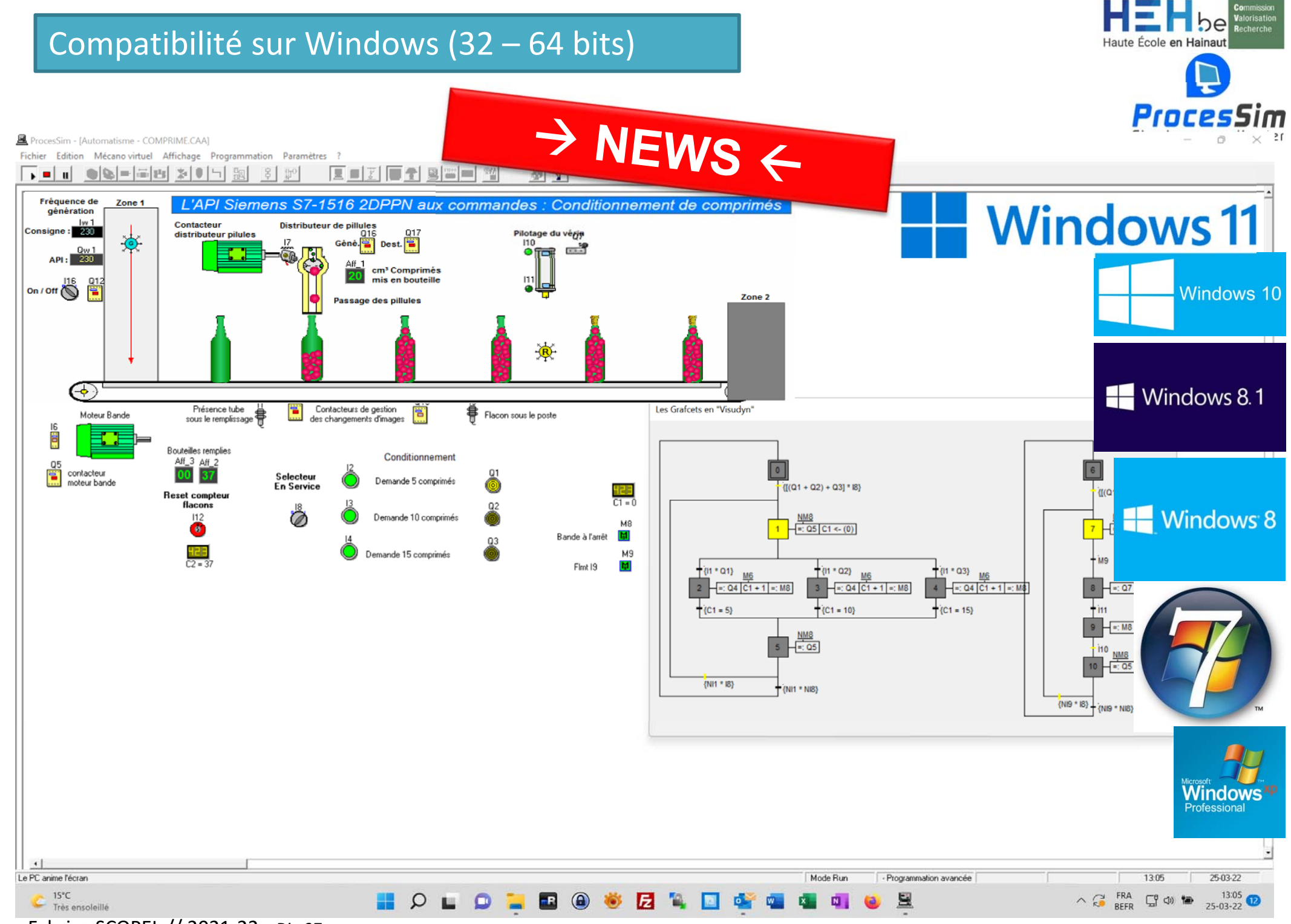

# Pour de plus amples informations sur la Commission de la Valorisation & de la Recherche de la **HEH.be**

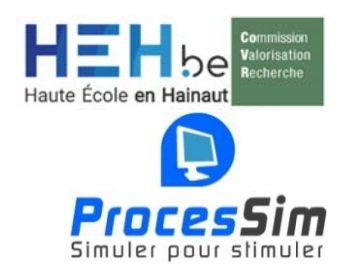

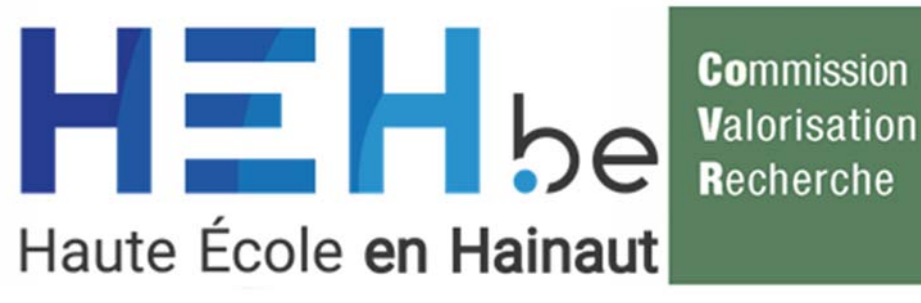

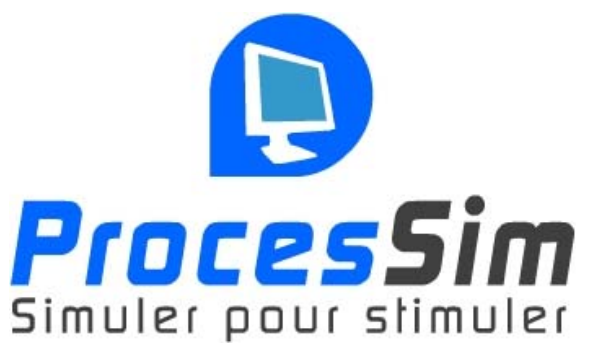

# Commission de la Valorisation et de la Recherche de la Haute Ecole en Hainaut.be - CVR

Personne de contact : Fabrice SCOPEL

Avenue Victor Maistriau, 8a 7000 Mons Hainaut Belgique Tel : +32 65 39 45 27 Email : fabrice.scopel@heh.be Web Site : http://www.heh.be/processim

# Pour de plus amples informations sur le Département des Sciences et technologies - DST (ISIMs) de la **HEH.be**

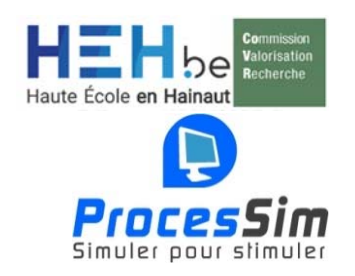

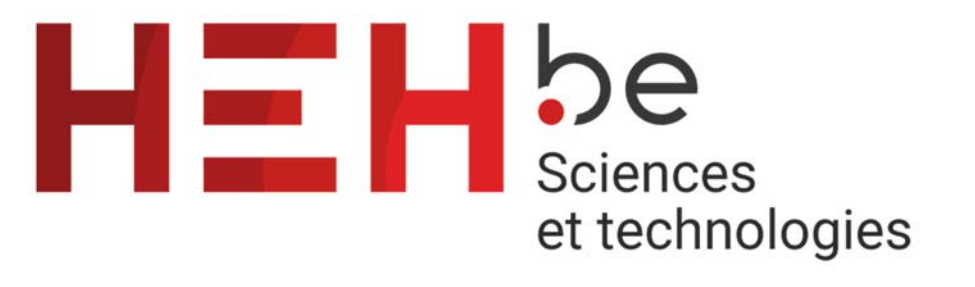

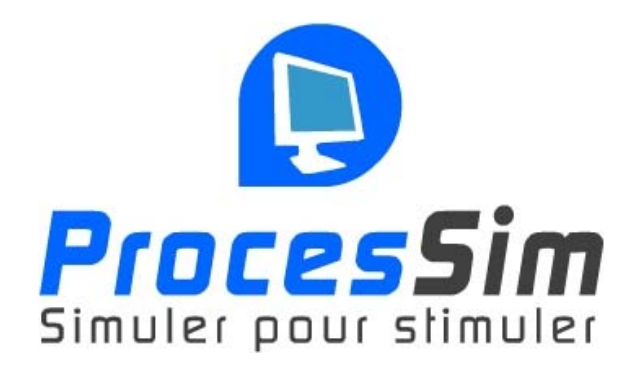

Département des Sciences & technologies de la Haute Ecole en Hainaut.be - DST (ISIMs)

Personne de contact : Fabrice SCOPEL

Avenue Victor Maistriau, 8a 7000 Mons Hainaut Belgique Tel : +32 65 39 45 27 Email : fabrice.scopel@heh.be Web Site : https://www.heh.be/departement-dessciences-et-technologies

# Nous contacter

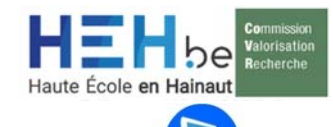

Proc

#### Commission de la Valorisation et de la Recherche de la Haute en Hainaut.be - CVR

Concepteur de ProcesSim : Jacques Boucqueneau

Développement, formation, modélisation, support :

Fabrice SCOPEL Email : <u>fabrice.scopel@heh.be</u>

#### Coordonnées :

Avenue Victor Maistriau, 8A 7000 Mons - Belgique Téléphone : +32 65 39 45 27 Email : processim@heh.be Site Internet : <u>http://www.heh.be/processim</u>

Visites et démonstrations sur demande

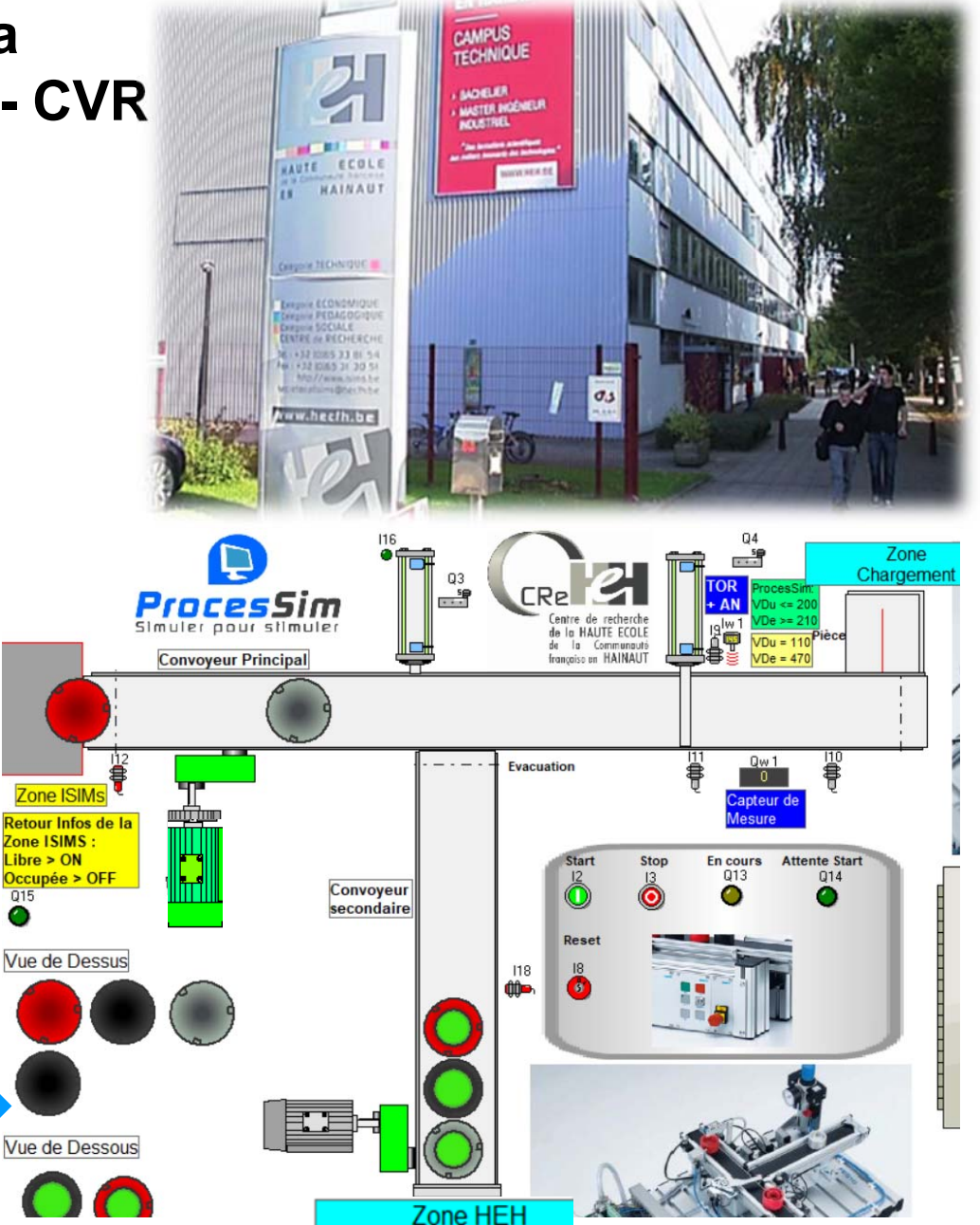